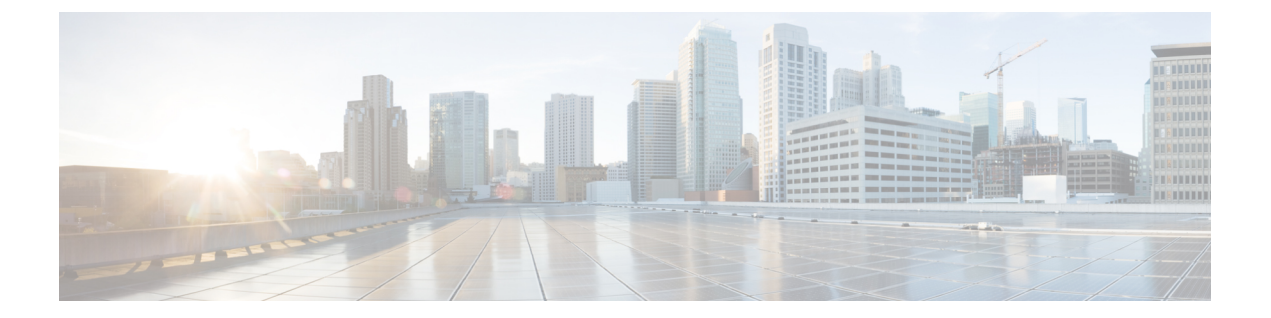

# インターフェイス

ここでは、脅威に対する防御デバイスでのインターフェイスの設定方法について説明します。

- Threat Defense インターフェイスについて (1ページ)
- ・インターフェイスに関する注意事項と制約事項(6ページ)
- •物理インターフェイスの設定(7ページ)
- ・管理インターフェイスの設定(14ページ)
- ブリッジグループの設定(16ページ)
- EtherChannel の設定 (21 ページ)
- VLAN インターフェイスおよびスイッチポートの設定(Firepower 1010) (34 ページ)
- •VLAN サブインターフェイスと 802.1Q トランキングの設定 (48 ページ)
- パッシブインターフェイスの設定(54ページ)
- ・インラインセットの設定 (59ページ)
- 高度なインターフェイス オプションの設定 (62ページ)
- ・インターフェイスの変更のスキャンとインターフェイスの移行 (68ページ)
- Secure Firewall 3100 のネットワークモジュールの管理 (73 ページ)
- ・管理インターフェイスと診断インターフェイスのマージ (83ページ)
- ・停電時のハードウェアバイパスの設定(ISA 3000) (92 ページ)
- モニタリングインターフェイス (94ページ)
- インターフェイスの例 (96ページ)

# Threat Defense インターフェイスについて

Threat Defense には、データインターフェイスやManagementインターフェイスが組み込まれています。

インターフェイス接続(物理的または仮想)のためにケーブルを接続するとき、インターフェ イスを設定する必要があります。最小限の作業として、トラフィックを通過させることができ るようにインターフェイスを指定して有効化します。インターフェイスがブリッジグループの メンバーである場合、これで十分です。ブリッジグループのメンバーでない場合、インター フェイスにIPアドレスを割り当てる必要があります。単一の物理インターフェイスではなく、 VLANサブインターフェイスを特定のポートで作成する場合、通常、物理インターフェイスで はなくサブインターフェイス上で IP アドレスを設定します。VLAN サブインターフェイスを 使用すると、物理インターフェイスを異なる VLAN ID でタグ付けされた複数の論理インター フェイスに分割できます。これは、スイッチのトランクポートに接続する場合に役立ちます。 パッシブインターフェイスでは IP アドレスを設定しません。

[インターフェイス (Interfaces)]ページには、インターフェイスタイプのサブページが含まれ ます (「インターフェイス (Interfaces)] (物理インターフェイスの場合)、「ブリッジグループ (Bridge Groups)]、[仮想トンネルインターフェイス (Virtual Tunnel Interfaces)]、[EtherChannel (EtherChannels)]、[VLAN] (Firepower 1010の場合))。Firepower 4100/9300 EtherChannel は [インターフェイス (Interfaces)] ページには表示されますが、[EtherChannel] ページには表示 されないことに注意してください。これは、Device Manager ではなく FXOS の EtherChannel パ ラメータのみを変更できるためです。各ページに、利用可能なインターフェイスとそれぞれの 名前、アドレス、モード、状態が示されます。インターフェイスのステータスは、インター フェイスのリストで直接オン/オフを変更できます。このリストは、設定に基づいたインター フェイス特性を示します。メンバーインターフェイスを参照するには、ブリッジグループ、 EtherChannel、または VLAN インターフェイス上で [開く/閉じる (open/close) ] 矢印を使用し ます。メンバーインターフェイスは対応するリストにも表示されます。サポートされている親 インターフェイスのサブインターフェイスを表示することもできます。これらのインターフェ イスが仮想インターフェイスおよびネットワークアダプタにどのようにマッピングされるかに ついては、Threat Defense の物理インターフェイスへの VMware ネットワークアダプタとイン ターフェイスのマッピング方法を参照してください。

以下の各トピックでは、Device Manager を使用してインターフェイスを設定する場合の制限事 項、およびインターフェイス管理に関するその他の概念について説明します。

## インターフェイス モード

インターフェイスごとに次のモードのいずれかを設定できます。

### ルーテッド

各レイヤ3ルーテッドインターフェイスに、固有のサブネット上の IP アドレスが必要で す。通常、これらのインターフェイスをスイッチ、別のルータ上のポート、またはISP/WAN ゲートウェイに接続します。

### インライン

インターフェイスをインラインセットに追加すると、モードがインラインに変更されま す。インラインをモードとして直接選択することはできません。

#### パッシブ

パッシブ インターフェイスは、スイッチ SPAN (スイッチド ポート アナライザ) または ミラーポートを使用してネットワーク全体を流れるトラフィックをモニターします。SPAN またはミラーポートでは、スイッチ上の他のポートからトラフィックをコピーできます。 この機能により、ネットワークトラフィックのフローに含まれなくても、ネットワークで のシステムの可視性が備わります。パッシブ展開で構成されたシステムでは、特定のアク ション (トラフィックのブロッキングやシェーピングなど)を実行することができませ ん。パッシブインターフェイスはすべてのトラフィックを無条件で受信します。このイン ターフェイスで受信されたトラフィックは再送されません。

### スイッチポート (Firepower 1010)

スイッチポートは、ハードウェアのスイッチ機能を使用して、レイヤ2でトラフィックを 転送します。同じ VLAN 上のスイッチポートは、ハードウェアスイッチングを使用して 相互に通信できます。トラフィックには、脅威に対する防御セキュリティポリシーは適用 されません。アクセスポートはタグなしトラフィックのみを受け入れ、単一の VLAN に 割り当てることができます。トランクポートはタグなしおよびタグ付きトラフィックを受 け入れ、複数の VLAN に属することができます。管理インターフェイスをスイッチポー トとして設定することはできません。

#### BridgeGroupMember

ブリッジ グループは、脅威に対する防御 デバイスがルーティングではなくブリッジする インターフェイスのグループです。すべてのインターフェイスは同じネットワーク上にあ ります。ブリッジグループはブリッジ ネットワークに IP アドレスを持つブリッジ仮想イ ンターフェイス (BVI) によって表されます。

BVI に名前を付けると、ルーテッドインターフェイスと BVI の間のルーティングを実行できます。この場合、BVI はメンバーインターフェイスとルーテッドインターフェイス間のゲートウェイとして機能します。BVI に名前を指定しない場合、ブリッジグループメンバーのインターフェイス上のトラフィックはブリッジグループを離れることができません。通常、インターネットにメンバーインターフェイスをルーティングするため、インターフェイスに名前を付けます。

ルーテッドモードでブリッジグループを使用する方法として、外部スイッチの代わりに脅 威に対する防御 デバイスの予備インターフェイスを使用する方法があります。ブリッジ グループのメンバーインターフェイスにエンドポイントを直接接続できます。また、BVI と同じネットワークにより多くのエンドポイントを追加するために、スイッチを接続でき ます。

## 管理/診断インターフェイス

### 管理インターフェイス

管理インターフェイスは、デバイスの他のインターフェイスとは分離されています。Device Manager 管理、スマートライセンス、およびデータベースの更新に使用されます。または、管 理インターフェイスの代わりにデータインターフェイスを使用して Threat Defense デバイスを 管理できます。管理インターフェイスでは、独自の Linux IP アドレスとスタティックルーティ ングが使用されます。管理インターフェイスは、[デバイス (Device)]>[インターフェイス (Interfaces)]ページで、または configure network コマンドを使用して CLI で設定できます。

ハードウェアデバイスの場合、管理インターフェイスを設定する一つの方法は、ポートをネットワークに接続しないことです。代わりに、管理 IP アドレスのみを設定し、インターネット からの更新情報を得るためのゲートウェイとして、データインターフェイスを使用するように 設定します。次に、HTTPS/SSH トラフィック(デフォルトで HTTPS は有効)への内部イン ターフェイスを開き、内部 IP アドレスを使用して Device Manager を開きます(管理アクセス リストの設定を参照)。 Threat Defense Virtual の推奨設定は、Management0/0を内部インターフェイスと同じネットワークに接続し、内部インターフェイスをゲートウェイとして使用することです。

#### 診断インターフェイス(レガシー)

7.3 以降を使用している新しいデバイスの場合、レガシー診断インターフェイスは使用できません。マージされた管理インターフェイスのみを使用できます。

7.4 以降にアップグレードし、診断インターフェイスの設定がない場合は、インターフェイス が自動的にマージされます。

7.4 以降にアップグレードし、診断インターフェイスの設定がある場合は、インターフェイス を手動でマージするか、別の診断インターフェイスを引き続き使用できます。診断インター フェイスのサポートは今後のリリースで削除されるため、できるだけ早くインターフェイスを マージする必要があります。管理インターフェイスと診断インターフェイスを手動でマージす るには、管理インターフェイスと診断インターフェイスのマージ (83 ページ)を参照してく ださい。自動マージを防止する設定には、次のものが含まれます。

- 「管理」という名前のデータインターフェイス。この名前は、マージされた管理インター フェイスで使用するために予約されています。
- •診断の IP アドレス
- ・診断で有効な DNS
- Syslog、または RADIUS(リモートアクセス VPN 用)送信元インターフェイスが診断
- ・送信元インターフェイスが指定されておらず、管理専用(診断を含む)として設定されているインターフェイスが少なくとも1つある AD または RADIUS(リモートアクセス VPN用)。これらのサービスのデフォルトルートルックアップは、管理専用ルーティングテーブルからデータルーティングテーブルに変更されていて、管理にフォールバックされません。したがって、管理専用インターフェイスを使用するには、ルートルックアップに依存する代わりに、その特定のインターフェイスを選択する必要があります。
- ・スタティックルートまたは診断の SLA モニタ
- 診断を使用した FlexConfig
- ・診断用の DDNS

レガシー診断インターフェイスの動作の詳細については、このガイドの 7.3 バージョンを参照 してください。

### 個別の管理ネットワークの設定に関する推奨事項

(ハードウェアデバイス)分離した管理ネットワークを使用する場合は、物理的管理インター フェイスをスイッチまたはルータに有線で接続します。

Threat Defense Virtual では、Management0/0 を任意のデータ インターフェイスから個別のネットワークに接続します。デフォルトの IP アドレスを使用している場合、管理 IP アドレスまた

は内部インターフェイス IP アドレスは同一サブネット上にあるため、いずれかを変更する必要があります。

次に、[デバイス (Device)]>[インターフェイス (Interfaces)]を選択し、管理インターフェ イスを編集して、接続されたネットワークで IPv4 アドレスまたは IPv6 アドレス (あるいはそ の両方)を設定します。必要に応じて、ネットワーク上の他のエンドポイントに IPv4 アドレ スを指定するように DHCP サーバーを設定できます。管理ネットワーク上にインターネットへ のルートを持つルータがある場合、それをゲートウェイとして使用します。なければ、データ インターフェイスをゲートウェイとして使用します。

## セキュリティゾーン

各インターフェイスは単一のセキュリティゾーンに割り当てることができます。ゾーンに基づ いてセキュリティポリシーを適用されます。たとえば、内部インターフェイスを内部ゾーンに 割り当て、外部インターフェイスを外部ゾーンに割り当てることができます。また、たとえ ば、トラフィックが内部から外部に移動できるようにアクセス コントロール ポリシーを設定 することはできますが、外部から内部に向けては設定できません。

各ゾーンにはインターフェイスのモードに直接関係するモードがあります。インターフェイス は、同じモードのセキュリティゾーンにのみ追加できます。

ブリッジ グループでは、メンバー インターフェイスをゾーンに追加できますが、ブリッジ仮 想インターフェイス (BVI) を追加することはできません。

ゾーンにManagementインターフェイスは含めないでください。ゾーンは、データインターフェ イスにのみ適用されます。

セキュリティゾーンは[オブジェクト (Objects)]ページで作成できます。

## IPv6 アドレス指定

次の2種類のIPv6のユニキャストアドレスを設定できます。

- ・グローバル:グローバルアドレスは、パブリックネットワークで使用可能なパブリック アドレスです。ブリッジグループの場合、各メンバーインターフェイスではなくブリッジ 仮想インターフェイス(BVI)上でグローバルアドレスを設定します。次のいずれかをグ ローバルアドレスとして指定することはできません。
  - 内部で予約済みの IPv6 アドレス: fd00::/56 (from=fd00:: to= fd00:0000:0000:00ff:ffff:ffff:ffff;ffff)
  - 未指定のアドレス(::/128 など)
  - ループバックアドレス (::1/128)
  - ・マルチキャストアドレス (ff00::/8)
  - ・リンクローカルアドレス (fe80::/10)

・リンクローカル:リンクローカルアドレスは、直接接続されたネットワークだけで使用できるプライベートアドレスです。ルータは、リンクローカルアドレスを使用してパケットを転送するのではなく、特定の物理ネットワークセグメント上で通信だけを行います。 ルータは、アドレス設定またはアドレス解決およびネイバー探索などのネットワーク検出 機能に使用できます。ブリッジグループでは、BVIでIPv6を有効にすると、自動的に各 ブリッジグループのメンバーインターフェイスのリンクローカルアドレスが設定されま す。リンクローカルアドレスがセグメントでのみ使用可能であり、インターフェイスMAC アドレスに接続されているため、各インターフェイスは独自のアドレスを持つ必要があり ます。

最低限、IPv6 が動作するようにリンクローカル アドレスを設定する必要があります。グロー バル アドレスを設定すると、リンクローカル アドレスがインターフェイスに自動的に設定さ れるため、リンクローカル アドレスを個別に設定する必要はありません。グローバル アドレ スを設定しない場合は、リンクローカルアドレスを自動的にするか、手動で設定する必要があ ります。

### Auto-MDI/MDIX 機能

RJ-45 インターフェイスでは、デフォルトの自動ネゴシエーション設定に Auto-MDI/MDIX 機 能も含まれています。Auto-MDI/MDIX は、オートネゴシエーション フェーズでストレート ケーブルを検出すると、内部クロスオーバーを実行することでクロスケーブルによる接続を不 要にします。インターフェイスの Auto-MDI/MDIX を有効にするには、速度とデュプレックス のいずれかをオートネゴシエーションに設定する必要があります。速度とデュプレックスの両 方に明示的に固定値を指定すると、両方の設定でオートネゴシエーションが無効にされ、 Auto-MDI/MDIX も無効になります。ギガビット イーサネットの速度と二重通信をそれぞれ 1000 と全二重に設定すると、インターフェイスでは常にオートネゴシエーションが実行される ため、Auto-MDI/MDIX は常に有効になり、無効にできません。

# インターフェイスに関する注意事項と制約事項

ここでは、インターフェイスに関する制限事項について説明します。

## インターフェイス設定の制限事項

Device Manager を使用してデバイスを設定する場合、インターフェイス設定に関するいくつかの制限があります。次の機能のいずれかが必要である場合、デバイスを設定するために Management Centerを使用する必要があります。

- ルーテッドファイアウォールモードのみがサポートされます。トランスペアレントファ イアウォールモードのインターフェイスは設定できません。
- パッシブインターフェイスの設定は可能ですが、ERSPANインターフェイスを設定する ことはできません。
- 冗長インターフェイスは設定できません。

- Device Manager で EtherChannel を設定できるモデルは、Firepower 1000、Firepower 2100、 Cisco Secure Firewall 3100、ISA 3000 です。Firepower 4100/9300 は EtherChannel をサポート していますが、シャーシの FXOS で EtherChannel のすべてのハードウェア設定を実行する 必要があります。Firepower 4100/9300 の Etherchannel は、単一の物理インターフェイスと ともに Device Manager の [Interfaces] ページに表示されます。
- ・追加できるブリッジグループは1つだけです。
- Threat Defense は、ルーテッドインターフェイスでのみ IPv4 PPPoE をサポートします。 PPPoE は、ハイアベイラビリティ ユニットではサポートされません。

# デバイス モデルによる VLAN サブインターフェイスの最大数

デバイスモデルにより、設定できる VLAN サブインターフェイスの最大数が制限されます。 データ インターフェイスでのみサブインターフェイスを設定することができ、管理インター フェイスでは設定できないことに注意してください。

| モデル                        | VLAN サブインターフェイスの最大数 |
|----------------------------|---------------------|
| Firepower 1010             | 60                  |
| Firepower 1120             | 512                 |
| Firepower 1140、1150        | 1024                |
| Firepower 2100             | 1024                |
| Cisco Secure Firewall 3100 | 1024                |
| Firepower 4100             | 1024                |
| Firepower 9300             | 1024                |
| Threat Defense Virtual     | 50                  |
| ISA 3000                   | 100                 |

次の表で、各デバイスモデルの制限について説明します。

# 物理インターフェイスの設定

少なくとも、使用する物理インターフェイスは有効にする必要があります。通常は名前も付け て、IP アドレッシングを設定します。VLAN サブインターフェイスを設定する予定の場合、 パッシブ モード インターフェイスを設定している場合、またはインターフェイスをブリッジ グループに追加する予定の場合は、IP アドレッシングを設定しません。 Firepower 4100/9300 EtherChannel は、単一の物理インターフェイスとともに Device Manager の [インターフェイス (Interfaces)]ページに表示され、この手順はそれらの EtherChannel にも適用されます。シャー シ上の FXOS で、Firepower 4100/9300 Etherchannel のすべてのハードウェア設定を実行する必要があります。

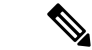

 (注) 物理インターフェイスを Firepower 1010 スイッチポートとして設定するには、VLAN インターフェイスおよびスイッチポートの設定(Firepower 1010) (34ページ)を参照してください。
 物理インターフェイスをパッシブインターフェイスとして設定するには、パッシブモードでの 物理インターフェイスの設定(58ページ)を参照してください。

接続されたネットワークでの送信を一時的に防ぐために、インターフェイスを無効にできま す。インターフェイスの設定を削除する必要はありません。

#### 手順

**ステップ1** [デバイス (Device)]をクリックしてから、[インターフェイス (Interfaces)]サマリーにある リンクをクリックします。

> [インターフェイス (Interfaces)]タブがデフォルトで選択されます。インターフェイスリスト に、物理インターフェイスとそれぞれの名前、アドレス、状態が表示されます。

- ステップ2 編集する物理インターフェイスの[編集(edit)]アイコン(≤)をクリックします。 高可用性設定でフェールオーバー リンクまたはステートフル フェールオーバー リンクとして 使用しているインターフェイスを編集することはできません。
- ステップ3 次の設定を行います。

| Ethernet1/2<br>Edit Physical In                            | ter              | face                       |        |   |        |   | 0      | ×  |
|------------------------------------------------------------|------------------|----------------------------|--------|---|--------|---|--------|----|
| Interface Name                                             |                  |                            | Mode   |   | Status |   |        |    |
| inside                                                     |                  |                            | Routed | ~ |        |   |        |    |
| Most features work with nam<br>although some require unnan | ed int<br>ned in | erfaces only,<br>terfaces. |        |   |        |   |        |    |
| Description                                                |                  |                            |        |   |        |   |        |    |
|                                                            |                  |                            |        |   |        |   |        |    |
|                                                            |                  |                            |        |   |        |   |        | 11 |
| IPv4 Address IPv6 A                                        | ddre             | ss Advance                 | ed     |   |        |   |        |    |
| Туре                                                       |                  |                            |        |   |        |   |        |    |
| Static 🗸                                                   |                  |                            |        |   |        |   |        |    |
| IP Address and Subnet M                                    | lask             |                            |        |   |        |   |        |    |
| 10.99.10.1                                                 | /                | 24                         |        |   |        |   |        |    |
| e.g. 192.168.5.15/17 or 192                                | .168.5           | 5.15/255.255.128           | 8.0    |   |        |   |        |    |
| Standby IP Address and                                     | Subn             | et Mask                    |        |   |        |   |        |    |
| 10.99.10.2                                                 | /                | 24                         |        |   |        |   |        |    |
| e.g. 192.168.5.16                                          |                  |                            |        |   |        |   |        |    |
|                                                            |                  |                            |        |   |        | _ | 100000 | _  |
|                                                            |                  |                            |        |   | CANCEL | 3 | OK     |    |

a) [インターフェイス名 (Interface Name)]を設定します。

インターフェイスの名前(最大 48 文字)を設定します。英字は小文字にする必要があり ます。例、[inside]または[outside]。名前を設定しないと、インターフェイスの残りの設定 は無視されます。サブインターフェイスを設定する場合を除き、インターフェイスには名 前が必要です。注: EtherChannel に追加するインターフェイスの名前は設定しないでくだ さい。

- (注) 名前を変更すると、その変更は古い名前を使用しているすべての場所(セキュ リティゾーン、syslogサーバオブジェクト、DHCPサーバの定義を含む)に自 動的に反映されます。ただし、通常、ポリシーや設定に名前のないインター フェイスは使用できないため、最初に古い名前を使用しているすべての設定を 削除しないと、その名前は削除できません。
- b) [モード (Mode)]を選択します。

[ルーテッド (Routed)]: ルーテッドモードインターフェイスでは、トラフィックはフローの維持、IP 層と TCP 層の両方でのフロー状態のトラッキング、IP の最適化、TCPの正規化、ファイアウォールポリシーなど、すべてのファイアウォール機能の管理下に置かれます。これが通常のインターフェイスモードです。

- [インライン (Inline)]: インターフェイスをインラインセットに追加すると、モード がインラインに変更されます。インラインをモードとして直接選択することはできま せん。インラインセットで使用するインターフェイスを編集する場合は、初期モード としてルーテッドモードを選択し、どのタイプのIPアドレッシングも設定しないでく ださい。
- 「パッシブ(Passive)]: パッシブインターフェイスは、スイッチ SPAN またはミラー ポートを使用してネットワーク中のトラフィックフローをモニタします。SPAN また はミラーポートでは、スイッチ上の他のポートからトラフィックをコピーできます。 この機能により、ネットワークトラフィックのフローに含まれなくても、ネットワー クでのシステムの可視性が備わります。パッシブ展開で構成されたシステムでは、特 定のアクション(トラフィックのブロッキングやシェーピングなど)を実行すること ができません。パッシブインターフェイスはすべてのトラフィックを無条件で受信し ます。このインターフェイスで受信されたトラフィックは再送されません。このモー ドを選択する場合、残りの手順は実行しないでください。代わりに、パッシブモード での物理インターフェイスの設定(58ページ)を参照してください。パッシブイン ターフェイスには IP アドレスを設定できません。
- [Switch Port]: (Firepower 1010) スイッチポートは、同じ VLAN 上のポート間での ハードウェアスイッチングを可能にします。スイッチングされたトラフィックはセ キュリティポリシーの対象にはなりません。このモードを選択する場合、残りの手順 は実行しないでください。代わりに、次を参照してください。VLANインターフェイ スおよびスイッチポートの設定(Firepower 1010) (34ページ)

後でこのインターフェイスをブリッジグループに追加すると、モードは自動的に 「BridgeGroupMember」に変更されます。ブリッジグループのメンバーインターフェイス には IP アドレスを設定できません。

c) [ステータス (Status)] スライダを [有効 (enabled)] 設定 (
) に設定します。

Firepower 4100/9300 デバイス上のインターフェイスの場合は、FXOS でもインターフェイ スを有効にする必要があります。

この物理インターフェイスのサブインターフェイスを設定する予定の場合、すでに設定している可能性が高いです。[保存(Save)]をクリックして、VLANサブインターフェイスと802.1Qトランキングの設定(48ページ)に進みます。保存しない場合は、次に進みます。

- (注) サブインターフェイスを設定している場合でも、インターフェイスに名前を付けて、IPアドレスを指定できます。これは一般的な設定ではありませんが、必要だとわかっている場合は設定できます。
- d) (任意) [説明(Description)] を設定します。

説明は200文字以内で、改行を入れずに1行で入力します。

**ステップ4** [IPv4アドレス(IPv4 Address)] タブをクリックして、IPv4 アドレスを設定します。 [タイプ(Type)] フィールドから次のいずれかのオプションを選択します。

- •[DHCP]:ネットワーク上のDHCPサーバからアドレスを取得する場合は、このオプションを選択します。高可用性を設定する場合、このオプションは使用できません。必要に応じて、次のオプションを変更します。
  - [ルートメトリック (Route Metric)]: DHCP サーバからデフォルトルートを取得する 場合、学習済みルートまでのアドミニストレーティブディスタンスは1~255の間で す。デフォルトは1です。
  - [デフォルトルートを取得(Obtain Default Route)]: デフォルトルートを DHCP サーバから取得するかどうかを指定します。通常は、デフォルトのこのオプションを選択します。
- [スタティック(Static)]:変更されない必要があるアドレスを割り当てる場合は、このオ プションを選択します。インターフェイスに接続されたネットワークに対するインター フェイスの IP アドレスとサブネットマスクを入力します。たとえば、10.100.10.0/24 ネッ トワークを接続する場合は、「10.100.10.1/24」と入力します。このアドレスがネットワー ク上ですでに使用されていないことを確認します。

高可用性を設定し、このインターフェイスの HA をモニタしている場合は、同じサブネット上のスタンバイ IP アドレスも設定します。スタンバイ アドレスは、スタンバイ デバイスでこのインターフェイスにより使用されます。スタンバイ IP アドレスを設定しない場合、アクティブユニットはネットワーク テストを使用してスタンバイ インターフェイスをモニタできず、リンク ステートをトラックすることしかできません。

- (注) インターフェイスに対して設定されているDHCPサーバがある場合は、その設定が表示されます。DHCPアドレスプールを編集または削除できます。インターフェイスのIPアドレスを別のサブネットに変更する場合は、インターフェイスの変更を保存する前に、DHCPサーバを削除するか、新しいサブネット上にアドレスプールを構成する必要があります。DHCPサーバの設定を参照してください。
- [PPPoE]: イーサネット経由のポイントツーポイントプロトコル(PPPoE)を使用してアドレスを取得する必要がある場合は、このオプションを選択します。インターフェイスがDSLモデム、ケーブルモデム、または ISP への他の接続に接続されており、ISP が PPPoEを使用して IP アドレスを提供している場合は、PPPoE が必要になる場合があります。高可用性を設定する場合、このオプションは使用できません。次の値を設定します。
  - •[グループ名(Group Name)]:この接続を表すために選択したグループ名を指定します。
  - [PPPoEユーザ名 (PPPoE User Name)]: ISP によって提供されたユーザ名を指定します。
  - [PPPoEパスワード (PPPoE Password)]: ISP によって提供されたパスワードを指定します。
  - [PPP 認証(PPP Authentication)]: [PAP]、[CHAP]、または[MSCHAP]を選択します。

PAPは認証時にクリアテキストのユーザ名とパスワードを渡すため、セキュアではあ りません。CHAPでは、サーバのチャレンジに対して、クライアントは暗号化された 「チャレンジとパスワード」およびクリアテキストのユーザ名を返します。CHAPは PAPよりセキュアですが、データを暗号化しません。MSCHAPはCHAPに似ていま すが、サーバがCHAPのようにクリアテキストパスワードを扱わず、暗号化された パスワードだけを保存、比較するため、CHAPよりセキュアです。また、MSCHAPで はMPPEによるデータの暗号化のためのキーを生成します。

- [PPPoEの学習済みルートメトリック(PPPoE Learned Route Metric)]:アドミニスト レーティブディスタンスを既知のルートに割り当てます。有効な値は1~255です。 デフォルトでは、学習したルートのアドミニストレーティブディスタンスは1です。
- [PPPoEからデフォルトルートを取得(Obtain Default Route from PPPoE)]: PPPoEサー バからのデフォルトルートの取得を有効にするには、このチェックボックスをオンに します。
- [IPアドレスタイプ(IP Address Type)]: PPPoE サーバから IP アドレスを取得するには、[動的(Dynamic)]を選択します。ISP から静的 IP アドレスが割り当てられている場合は、[静的(Static)]を選択することもできます。
- ステップ5 (オプション)[IPv6アドレス(IPv6 Address)]タブをクリックして、IPv6 アドレスを設定します。
  - 「状態(State)]: グローバルアドレスを設定しない場合に IPv6 処理を有効にしてリンク ローカルアドレスを自動的に設定するには、[有効(Enabled)]を選択します。リンクロー カルアドレスはインターフェイスの MAC アドレス(Modified EUI-64 形式)に基づいて生 成されます。
    - (注) IPv6 を無効にしても、明示的な IPv6 アドレスを指定して設定されているイン ターフェイス、または自動設定が有効になっているインターフェイスの IPv6 処理は無効になりません。
  - [アドレスの自動設定(Address Auto Configuration)]:アドレスを自動的に設定するには、 このオプションを選択します。IPv6ステートレス自動設定では、デバイスが存在するリン クで使用する IPv6 グローバル プレフィックスのアドバタイズメントなどの、IPv6 サービ スを提供するようにルータが設定されている場合に限り、グローバルな IPv6 アドレスが 生成されます。IPv6 ルーティング サービスがリンクで使用できない場合、リンクローカ ル IPv6 アドレスのみが取得され、そのデバイスが属するネットワーク リンクの外部には アクセスできません。リンクローカルアドレスは Modified EUI-64 インターフェイス ID に 基づいています。

RFC 4862 では、ステートレス自動設定用に設定されたホストはルータ アドバタイズメン トメッセージを送信しないと規定されていますが、この場合は、Threat Defense デバイス がルータアドバタイズメントメッセージを送信します。メッセージを抑制して、RFC に 準拠するためには、[RA を抑制(Suppress RA)]を選択します。

• [スタティックアドレスとプレフィックス(Static Address/Prefix)]: ステートレス自動設定 を使用しない場合、完全なスタティック グローバル IPv6 アドレスとネットワーク プレ フィックスを入力します。たとえば、「2001:0DB8::BA98:0:3210/48」のように入力しま す。IPv6アドレッシングの詳細については、IPv6アドレス指定(5ページ)を参照して ください。

アドレスをリンクローカル専用として使用する場合は、[リンクローカル (Link - Local)] オプションを選択します。リンクローカル アドレスでは、ローカル ネットワークの外部 にはアクセスできません。リンクローカル アドレスはブリッジ グループ インターフェイ スには設定できません。

- (注) リンクローカルアドレスは、FE8、FE9、FEA、または FEB で始まっている必要があります。例、fe80::20d:88ff:feee:6a82。Modified EUI-64 形式に基づくリンクローカルアドレスを自動的に割り当てることを推奨します。たとえば、その他のデバイスで Modified EUI-64 形式の使用が強制される場合、手動で割り当てたリンクローカルアドレスによりパケットがドロップされることがあります。
- [スタンバイIPアドレス (Standby IP Address)]:高可用性を設定し、このインターフェイスのHAをモニタリングしている場合は、同じサブネット上にスタンバイ IPv6 アドレスも設定します。スタンバイアドレスは、スタンバイデバイスでこのインターフェイスにより使用されます。スタンバイIPアドレスを設定しない場合、アクティブユニットはネットワークテストを使用してスタンバイインターフェイスをモニタできず、リンクステートをトラックすることしかできません。
- [RAを抑制(Suppress RA)]: ルータアドバタイズメントを抑制するかどうかを指定します。ネイバーデバイスがデフォルトのルータアドレスをダイナミックに把握できるように、Threat Defenseはルータアドバタイズメントに参加できます。デフォルトでは、ルータアドバタイズメントメッセージ(ICMPv6 Type 134)は、設定済みの各 IPv6 インターフェイスに定期的に送信されます。

ルータアドバタイズメントもルータ要請メッセージ(ICMPv6 Type 133)に応答して送信 されます。ルータ要請メッセージは、システムの起動時にホストから送信されるため、ホ ストは、次にスケジュールされているルータアドバタイズメントメッセージを待つこと なくただちに自動設定できます。

Threat Defense デバイスで IPv6 プレフィックスを提供する必要がないインターフェイス(外部インターフェイスなど)では、これらのメッセージを抑制できます。

**ステップ6** (任意) 詳細オプションの設定 (64 ページ)。

詳細設定には、ほとんどのネットワークに適しているデフォルト設定があります。デフォルト 設定はネットワークの問題を解決する場合のみ編集します。

ステップ7 [OK] をクリックします。

### 次のタスク

インターフェイスを適切なセキュリティゾーンに追加します。セキュリティゾーンの設定
 を参照してください。

 ・ダイナミックDNSサービスプロバイダーに完全修飾ドメイン名(FQDN)を登録し、DNS サーバのIPv4とIPv6の両方のインターフェイスアドレスが更新されるようにDDNSを設 定します。ダイナミックDNS(DDNS)の設定を参照してください。

# 管理インターフェイスの設定

管理インターフェイスは、[インターフェイス(Interface)]ページのデータインターフェイス とともに表示される特別なインターフェイスですが、データインターフェイスとしては動作し ません。管理インターフェイスには次の使用法があります。

- IP アドレスへの Web および SSH 接続を開き、インターフェイスからデバイスを設定できます。
- システムはこの IP アドレスを使用してスマート ライセンスおよびデータベースの更新情報を取得します。
- •このインターフェイスは syslog にも使用できます。

CLIセットアップウィザードを使用すると、システムの初期設定時にデバイスの管理アドレス とゲートウェイを設定します。Device Manager のセットアップウィザードを使用すると、管理 アドレスとゲートウェイはデフォルトのまま変更されません。

必要に応じて、Device Manager でこれらのアドレスを変更できます。configure network ipv4 manual および configure network ipv6 manual コマンドを使用して、CLI で管理アドレスおよび ゲートウェイを変更することもできます。デフォルトの管理インターフェイス設定に戻すに は、configure network {ipv4 | ipv6} dhcp-dp-routeコマンドを使用します。

管理ネットワーク上の他のデバイスがDHCPサーバーとして機能している場合、スタティック アドレスを定義するか、またはDHCPを介してアドレスを取得できます。ほとんどのプラッ トフォームでは、管理インターフェイスはデフォルトでDHCPからIPアドレスを取得します。

### $\triangle$

注意 現在接続されているアドレスを変更した場合は、その変更がすぐに適用されるため、変更の保存と同時にDevice Manager (またはCLI) にアクセスできなくなります。デバイスに接続し直す必要があります。新しいアドレスが管理ネットワークで使用できることを確認します。

### 始める前に

7.4以降にアップグレードしていて、管理インターフェイスと診断インターフェイスをまだマージしていない場合は、管理インターフェイスと診断インターフェイスのマージ(83ページ)を参照してください。

#### 手順

- **ステップ1** [デバイス (Device)]をクリックしてから、[デバイス]>[インターフェイス] リンクをクリッ クします。 >
- ステップ2 管理インターフェイスを編集します。
- ステップ3 管理ゲートウェイの定義方法を選択します。

ゲートウェイは、システムがインターネット経由でスマートライセンスとデータベース更新 (VDB、ルール、地理位置情報、URLなど)を取得し、管理DNSサーバとNTPサーバに到達 する方法を決定します。次のオプションから選択します。

### 静的 IP オプション:

- 「データインターフェイスをゲートウェイとして使用(Use the Data Interfaces as the Gateway)]:管理インターフェイスに別の管理ネットワークが接続されていない場合、このオプションを選択します。トラフィックは、ルーティングテーブルに基づいてインター ネットにルーティングされ、通常は、外部インターフェイスを通過します。このオプションは Threat Defense Virtual デバイスではサポートされません。
- 「管理インターフェイスに固有のゲートウェイを使用(Use Unique Gateways for the Management Interface)]:管理インターフェイスに接続されている別の管理ネットワークがある場合、 IPv4 および IPv6 に固有のゲートウェイ(以下)を指定します。

### DHCP IP オプション:

- 「データインターフェイスへのフォールバックが可能な管理インターフェイス用に一意の ゲートウェイを使用(Use Unique Gateways for the Management Interface with Fallback to Data Interfaces)]: DHCPサーバがゲートウェイを提供する場合、システムは管理インターフェ イスを介してゲートウェイに管理トラフィックをルーティングします。DHCPサーバが ゲートウェイを提供しない場合、システムはデータインターフェイス ルーティングテー ブルに基づいて管理トラフィックをルーティングし、通常は外部インターフェイスを介し てトラフィックを送信します。このオプションはThreat Defense Virtual デバイスではサポー トされません。
- 「管理インターフェイス用に一意のゲートウェイを使用(フォールバックなし)(Use Unique Gateways for the Management Interface (no Fallback))]:システムは、DHCPサーバの提供するゲートウェイに管理インターフェイスを介して管理トラフィックをルーティングします。DHCPサーバがゲートウェイを提供しない場合、システムが到達できるのは管理インターフェイスのローカルホストのみになります。データインターフェイスを介してルーティングするには、[フォールバック(Fallback)]オプションを選択します。
- ステップ4 IPv4またはIPv6管理アドレス、サブネットマスクかIPv6プレフィックス、および必要に応じ てゲートウェイを設定します。

少なくとも1組のプロパティを設定する必要があります。1組は空白にし、そのアドレッシン グ方式を無効にします。

・静的 IP アドレスを設定するには、[タイプ(Type)]> [静的(Static)]を選択します。>

- •[タイプ(Type)]>[DHCP]を選択し、DHCPまたはIPv6自動設定によってアドレスおよびゲートウェイを取得します。
- **ステップ5** (任意) スタティック IPv4 アドレスを設定する場合は、インターフェイスで DHCP サーバー を設定します。

管理インターフェイスで DHCP サーバーを設定すると、管理ネットワークのクライアントは DHCP プールからアドレスを取得できます。このオプションは Threat Defense Virtual デバイス ではサポートされません。

- a) [DHCPサーバを有効化(Enable DHCP Server)]>[オン(On)]をクリックします。
- b) サーバーの [アドレスプール (Address Pool)]を入力します。

アドレスプールとは、アドレスを要求するクライアントに対してサーバーが提供できる、 最小から最大までの IP アドレスの範囲です。IP アドレスの範囲は管理アドレスと同じサ ブネット上にある必要があり、次のものを含めることはできません:インターフェイス自 体の IP アドレス、ブロードキャスト アドレス、またはサブネットのネットワーク アドレ ス。プールに開始/終了アドレスをハイフンで区切って指定します。たとえば、 192.168.45.46-192.168.45.254 などです。

**ステップ6** [詳細設定(Advanced)] ページで、IPv4の場合は 8〜1500、IPv6 を有効にした場合は 1280〜 1500 の管理インターフェイスの **MTU** を設定します。

デフォルト値は1500バイトです。

ステップ7 [保存 (Save)]をクリックして警告を読み、[OK] をクリックします。

# ブリッジ グループの設定

ブリッジグループは1つ以上のインターフェイスをグループ化する仮想インターフェイスで す。インターフェイスをグループ化する主な理由は、スイッチドインターフェイスのグループ を作成することにあります。そのため、ブリッジグループに含まれているインターフェイスに ワークステーションやその他のエンドポイントデバイスを直接接続できます。それらは別の物 理スイッチを介して接続する必要はありませんが、スイッチをブリッジグループメンバーに 接続することもできます。

グループ メンバーには IP アドレスはありません。代わりに、すべてのメンバー インターフェ イスがブリッジ仮想インターフェイス(BVI)の IP アドレスを共有します。BVI で IPv6 を有 効にすると、メンバー インターフェイスには一意のリンクローカル アドレスが自動的に割り 当てられます。

メンバーインターフェイスは個別に有効または無効にします。そのため、未使用のインター フェイスはブリッジ グループから削除することなく無効化できます。ブリッジ グループ自体 は常に有効になっています。

通常は、メンバーインターフェイス経由で接続されているエンドポイントの IP アドレスを提供するブリッジグループインターフェイス(BVI)にDHCPサーバーを設定します。ただし、

必要に応じて、メンバーインターフェイスに接続されているエンドポイントにスタティック アドレスを設定できます。ブリッジグループ内のすべてのエンドポイントには、ブリッジグ ループの IP アドレスと同じサブネットの IP アドレスが必要です。

### ガイドラインと制約事項

- ブリッジグループを1つ追加できます。
- Device Manager 定義の EtherChannel はブリッジグループメンバーとしてサポートされません。Firepower 4100/9300 上の Etherchannel は、ブリッジグループメンバーにすることができます。
- Firepower 2100 シリーズ または Threat Defense Virtual デバイスにブリッジ グループを設定 することはできません。
- Firepower 1010 では、同じブリッジグループ内に論理 VLAN インターフェイスと物理ファ イアウォール インターフェイスを混在させることはできません。
- ISA 3000 は、ブリッジグループ BVI1 を使用して事前に設定されています(名前は付けられていません。これは、ルーティングに参加しないことを意味します)。BVI1 にはすべてのデータインターフェイス(GigabitEthernet1/1 (outside1)、GigabitEthernet1/2 (inside1)、GigabitEthernet1/3 (outside2)、およびGigabitEthernet1/4 (inside2))が含まれます。ネットワークに合わせて BVI1 IP アドレスを設定する必要があります。

### 始める前に

ブリッジグループのメンバーになるインターフェイスを設定します。具体的には、各メンバー インターフェイスは、次の要件を満たしている必要があります。

- •インターフェイスには名前が必要です。
- 静的に、または DHCP を介してインターフェイス用に定義された IPv4 または IPv6 アドレスは設定できません。現在使用しているインターフェイスからアドレスを削除する必要がある場合、そのインターフェイスのその他の設定(アドレスを持つインターフェイスに依存するスタティック ルート、DHCP サーバー、NAT ルールなど)も削除する必要がある場合があります。
- インターフェイスをブリッジグループに追加する前に、セキュリティゾーン(ゾーン内にある場合)からそのインターフェイスを削除し、そのインターフェイスのすべてのNATルールを削除する必要があります。

### 手順

**ステップ1** [デバイス (Device)] をクリックし、[インターフェイス (Interfaces)] サマリーにあるリンク をクリックし、[ブリッジグループ (Bridge Groups)] をクリックします。

> ブリッジグループのリストに、既存のブリッジグループが表示されます。各ブリッジグループ のメンバーインターフェイスを表示するには、開/閉矢印をクリックします。また、メンバー

インターフェイスは[インターフェイス (Interfaces)]または[VLAN (VLANs)]ページでも個別に表示されます。

- ステップ2 次のいずれかを実行します。
  - BVI1 ブリッジ グループの編集アイコン (2) をクリックします。
  - 「ブリッジグループの作成(Create Bridge Group)]をクリックするか、プラスアイコン
     (+)をクリックして、新しいグループを作成します。
    - (注) ブリッジグループは1つ設定できます。ブリッジグループをすでに定義している場合は、新しいグループ作成するのではなく、そのグループを編集する必要があります。新しいブリッジグループを作成する必要がある場合は、まず既存のブリッジグループを削除する必要があります。
  - 不要になったブリッジグループの[削除(delete)]アイコン(①)をクリックします。ブリッジグループを削除すると、そのメンバーは標準のルーテッドインターフェイスになり、NAT ルールまたはセキュリティゾーンのメンバーシップはすべて維持されます。インターフェイスを編集して、IP アドレスを付与できます。新しいブリッジグループにそれらのインターフェイスを追加する場合は、まず NAT ルールを削除し、インターフェイスをセキュリティゾーンから削除する必要があります。

ステップ3 次を設定します。

| Add Bridge Gro               | oup Interfac            | ce                  |              |          | 8  | ×  |
|------------------------------|-------------------------|---------------------|--------------|----------|----|----|
| Bridge Group Name            |                         |                     |              |          |    |    |
| inside_bvi                   |                         |                     |              |          |    |    |
| Most features work with name | ed interfaces only, all | though some require | unnamed inte | erfaces. |    |    |
| Description                  |                         |                     |              |          |    |    |
|                              |                         |                     |              |          |    |    |
|                              |                         |                     |              |          |    | 1, |
| Bridge Group Specific        | IPv4 Address            | IPv6 Address        | Advance      | d        |    |    |
| Bridge Group Members         |                         |                     |              |          |    |    |
| +                            |                         |                     |              |          |    |    |
| inside                       |                         |                     |              |          |    |    |
|                              |                         |                     |              |          |    |    |
|                              |                         |                     |              |          |    |    |
|                              |                         |                     |              | CANCEL   | ОК |    |
|                              |                         |                     |              |          |    |    |

a) (任意) [インターフェイス名 (Interface Name)]を設定します。

ブリッジグループの名前(最大48文字)を設定します。英字は小文字にする必要があり ます。例、[inside] または [outside]。この BVI を他の名前付きインターフェイス間のルー ティングに参加させる場合は、名前を設定します。

- (注) 名前を変更すると、その変更は古い名前を使用しているすべての場所(セキュ リティゾーン、syslogサーバオブジェクト、DHCPサーバの定義を含む)に自 動的に反映されます。ただし、通常、ポリシーや設定に名前のないインター フェイスは使用できないため、最初に古い名前を使用しているすべての設定を 削除しないと、その名前は削除できません。
- b) (任意) [説明(Description)] を設定します。

説明は200文字以内で、改行を入れずに1行で入力します。

c) [ブリッジグループメンバー(Bridge Group Members)]のリストを編集します。

1 つのブリッジ グループに最大 64 個のインターフェイスまたはサブインターフェイスを 追加できます。

- インターフェイスの追加:プラスアイコン(\*)をクリックし、1つ以上のインター フェイスをクリックし、[OK]をクリックします。
- インターフェイスの削除:対象にカーソルを合わせ、右側に表示される [x] をクリックします。
- **ステップ4** [IPv4アドレス(IPv4 Address)] タブをクリックして、IPv4 アドレスを設定します。

[タイプ(Type)]フィールドから次のいずれかのオプションを選択します。

 [スタティック(Static)]:変更されない必要があるアドレスを割り当てる場合は、このオ プションを選択します。ブリッジグループのIPアドレスとサブネットマスクを入力しま す。接続されているエンドポイントはすべて、このネットワーク上に存在することになり ます。このアドレスがネットワーク上ですでに使用されていないことを確認します。

高可用性を設定し、このインターフェイスの HA をモニタしている場合は、同じサブネット上のスタンバイ IP アドレスも設定します。スタンバイ アドレスは、スタンバイ デバイスでこのインターフェイスにより使用されます。スタンバイ IP アドレスを設定しない場合、アクティブ ユニットはネットワーク テストを使用してスタンバイ インターフェイスをモニタできず、リンク ステートをトラックすることしかできません。

- (注) インターフェイスに対して設定されているDHCPサーバがある場合は、その設定が表示されます。DHCPアドレスプールを編集または削除できます。インターフェイスのIPアドレスを別のサブネットに変更する場合は、インターフェイスの変更を保存する前に、DHCPサーバを削除するか、新しいサブネット上にアドレスプールを構成する必要があります。DHCPサーバの設定を参照してください。
- •[ダイナミック(Dynamic)](DHCP):ネットワーク上のDHCPサーバーからアドレスを 取得する必要がある場合は、このオプションを選択します。これはブリッジグループの一

般的なオプションではありませんが、必要に応じて設定できます。高可用性を設定する場合、このオプションは使用できません。必要に応じて、次のオプションを変更します。

- [ルートメトリック (Route Metric)]: DHCPサーバからデフォルトルートを取得する 場合、学習済みルートまでのアドミニストレーティブディスタンスは1~255の間で す。デフォルトは1です。
- 「デフォルトルートを取得(Obtain Default Route)]: デフォルトルートを DHCP サーバから取得するかどうかを指定します。通常は、デフォルトのこのオプションを選択します。
- ステップ5 (オプション)[IPv6アドレス(IPv6 Address)]タブをクリックして、IPv6 アドレスを設定します。
  - 「状態(State)]: グローバルアドレスを設定しない場合に IPv6 処理を有効にしてリンク ローカルアドレスを自動的に設定するには、[有効(Enabled)]を選択します。リンクロー カルアドレスはインターフェイスの MAC アドレス(Modified EUI-64 形式)に基づいて生 成されます。
    - (注) IPv6 を無効にしても、明示的な IPv6 アドレスを指定して設定されているイン ターフェイス、または自動設定が有効になっているインターフェイスの IPv6 処理は無効になりません。
  - [スタティックアドレスとプレフィックス(Static Address/Prefix)]: ステートレス自動設定 を使用しない場合、完全なスタティック グローバル IPv6 アドレスとネットワーク プレ フィックスを入力します。たとえば、「2001:0DB8::BA98:0:3210/48」のように入力しま す。IPv6 アドレッシングの詳細については、IPv6 アドレス指定(5ページ)を参照して ください。

アドレスをリンクローカル専用として使用する場合は、[リンクローカル(Link - Local)] オプションを選択します。リンクローカル アドレスでは、ローカル ネットワークの外部 にはアクセスできません。リンクローカル アドレスはブリッジ グループ インターフェイ スには設定できません。

- (注) リンクローカルアドレスは、FE8、FE9、FEA、または FEB で始まっている必要があります。例、fe80::20d:88ff:feee:6a82。Modified EUI-64 形式に基づくリンクローカルアドレスを自動的に割り当てることを推奨します。たとえば、その他のデバイスで Modified EUI-64 形式の使用が強制される場合、手動で割り当てたリンクローカル アドレスによりパケットがドロップされることがあります。
- [スタンバイIPアドレス (Standby IP Address)]:高可用性を設定し、このインターフェイスのHAをモニタリングしている場合は、同じサブネット上にスタンバイ IPv6 アドレスも設定します。スタンバイアドレスは、スタンバイデバイスでこのインターフェイスにより使用されます。スタンバイIPアドレスを設定しない場合、アクティブユニットはネットワークテストを使用してスタンバイインターフェイスをモニタできず、リンクステートをトラックすることしかできません。

[RAを抑制(Suppress RA)]: ルータアドバタイズメントを抑制するかどうかを指定します。ネイバーデバイスがデフォルトのルータアドレスをダイナミックに把握できるように、Threat Defense デバイスはルータアドバタイズメントに参加できます。デフォルトでは、ルータアドバタイズメントメッセージ(ICMPv6 Type 134)は、設定済みの各 IPv6インターフェイスに定期的に送信されます。

ルータアドバタイズメントもルータ要請メッセージ(ICMPv6 Type 133)に応答して送信 されます。ルータ要請メッセージは、システムの起動時にホストから送信されるため、ホ ストは、次にスケジュールされているルータアドバタイズメントメッセージを待つこと なくただちに自動設定できます。

Threat Defense デバイスで IPv6 プレフィックスを提供する必要がないインターフェイス(外部インターフェイスなど)では、これらのメッセージを抑制できます。

**ステップ6** (任意) 詳細オプションの設定 (64 ページ)。

ブリッジグループメンバーインターフェイスに対して最も詳細なオプションを設定しますが、 一部はブリッジグループインターフェイスでも使用できます。

詳細設定には、ほとんどのネットワークに適しているデフォルト設定があります。デフォルト 設定はネットワークの問題を解決する場合のみ編集します。

ステップ7 [OK] をクリックします。

次のタスク

- 使用する予定のすべてのメンバーインターフェイスが有効になっていることを確認します。
- •ブリッジグループの DHCP サーバを設定します。DHCP サーバの設定を参照してください。
- ・メンバーインターフェイスを適切なセキュリティゾーンに追加します。セキュリティゾーンの設定を参照してください。
- アイデンティティ、NAT、アクセスなどのポリシーにより、ブリッジグループとメンバー インターフェイスに必要なサービスが提供されることを確認します。

# **EtherChannel**の設定

ここでは、EtherChannel とそれらの設定方法について説明します。

(注) 次のモデルでは、Device Manager で EtherChannel を追加できます。
 Firepower 1000
 Firepower 2100
 Cisco Secure Firewall 3100
 ISA 3000
 Firepower 4100/9300 は EtherChannel をサポートしていますが、シャーシの FXOS で EtherChannel のすべてのハードウェア設定を実行する必要があります。Firepower 4100/9300の Etherchannel は、単一の物理インターフェイスとともに Device Manager の [Interfaces] ページに表示されます。また、Threat Defense Virtual などの他のモデルでは、Device Manager で EtherChannel を設定できません。

## EtherChannel について

802.3ad EtherChannel は、単一のネットワークの帯域幅を増やすことができるように、個別の イーサネット リンク(チャネル グループ)のバンドルで構成される論理インターフェイスで す(ポートチャネル インターフェイスと呼びます)。ポートチャネル インターフェイスは、 インターフェイス関連の機能を設定するときに、物理インターフェイスと同じように使用しま す。

モデルでサポートされているインターフェイスの数に応じて、最大 48 個の Etherchannel を設 定できます。

### チャネル グループ インターフェイス

各チャネルグループは、最大8個のアクティブインターフェイスを設定できます。

チャネルグループのすべてのインターフェイスは、同じタイプと速度である必要があります。 チャネルグループに追加された最初のインターフェイスによって、正しいタイプと速度が決ま ります。

EtherChannelによって、チャネル内の使用可能なすべてのアクティブインターフェイスのトラフィックが集約されます。インターフェイスは、送信元または宛先 MAC アドレス、IP アドレス、TCP および UDP ポート番号、および VLAN 番号に基づいて、独自のハッシュアルゴリズムを使用して選択されます。

### 別のデバイスの EtherChannel への接続

Threat Defense EtherChannel の接続先のデバイスも 802.3ad EtherChannel をサポートしている必要があります。たとえば、Catalyst 6500 スイッチまたは Cisco Nexus 7000 に接続できます。

スイッチが仮想スイッチング システム(VSS)または 仮想ポート チャネル(vPC)の一部で ある場合、同じ EtherChannel 内の Threat Defense インターフェイスを VSS/vPC 内の個別のス イッチに接続できます。スイッチ インターフェイスは同じ EtherChannel ポートチャネル イン ターフェイスのメンバです。複数の個別のスイッチが単一のスイッチのように動作するからで す。

図 1: VSS/vPC への接続

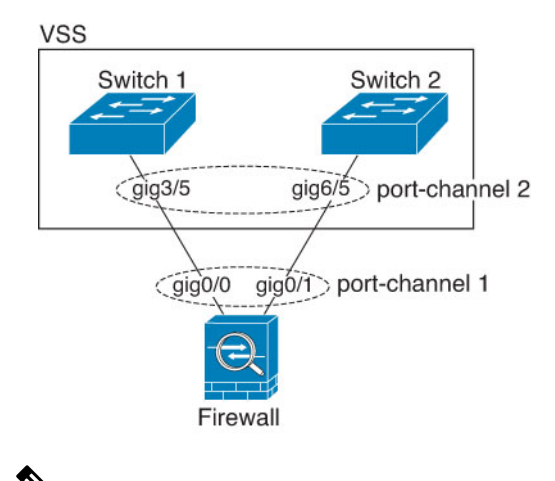

(注) Threat Defense デバイスがトランスペアレントファイアウォールモードになっており、2組の VSS/vPC スイッチ間に Threat Defense デバイスを配置する場合は、EtherChannel 内で Threat Defense デバイスに接続されたすべてのスイッチポートで単方向リンク検出(UDLD)を無効 にしてください。スイッチポートでUDLDを有効にすると、他のVSS/vPCペアの両方のスイッ チから送信されたUDLDパケットを受信する場合があります。受信側スイッチの受信インター フェイスは「UDLD Neighbor mismatch」という理由でダウン状態になります。

Threat Defense デバイスをアクティブ/スタンバイフェールオーバー展開で使用する場合、Threat Defense デバイスごとに1つ、VSS/vPC内のスイッチで個別の EtherChannel を作成する必要があります。各 Threat Defense デバイスで、1つの EtherChannel が両方のスイッチに接続します。 すべてのスイッチインターフェイスを両方の Threat Defense デバイスに接続する単一の EtherChannel にグループ化できる場合でも(この場合、個別の Threat Defense システム ID のため、EtherChannel は確立されません)、単一の EtherChannel は望ましくありません。これは、 トラフィックをスタンバイ Threat Defense デバイスに送信しないようにするためです。

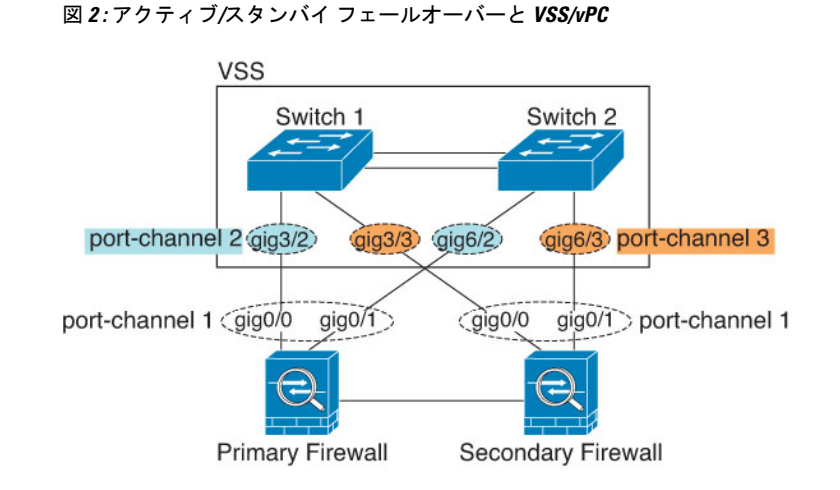

### リンク集約制御プロトコル

リンク集約制御プロトコル(LACP)では、2つのネットワークデバイス間でリンク集約制御 プロトコルデータユニット(LACPDU)を交換することによって、インターフェイスが集約 されます。

EtherChannel 内の各物理インターフェイスを次のように設定できます。

- アクティブ:LACP アップデートを送信および受信します。アクティブ EtherChannel は、 アクティブまたはパッシブ EtherChannel と接続を確立できます。LACP トラフィックを最 小にする必要がある場合以外は、アクティブモードを使用する必要があります。
- オン: EtherChannel は常にオンであり、LACP は使用されません。「オン」のEtherChannel は、別の「オン」の EtherChannel のみと接続を確立できます。

LACP では、ユーザが介入しなくても、EtherChannel へのリンクの自動追加および削除が調整 されます。また、コンフィギュレーションの誤りが処理され、メンバインターフェイスの両端 が正しいチャネルグループに接続されていることがチェックされます。「オン」モードではイ ンターフェイスがダウンしたときにチャネルグループ内のスタンバイインターフェイスを使 用できず、接続とコンフィギュレーションはチェックされません。

### ロード バランシング

Threat Defense デバイスは、パケットの送信元および宛先 IP アドレスをハッシュすることに よって、パケットを EtherChannel 内のインターフェイスに分散します(この基準は設定可能で す)。生成されたハッシュ値をアクティブなリンクの数で割り、そのモジュロ演算で求められ た余りの値によってフローの割り当て先のインターフェイスが決まります。

*hash\_value* mod *active\_links* の結果が0となるすべてのパケットは、EtherChannel 内の最初のインターフェイスに送信され、以降は結果が1となるものは2番目のインターフェイスに、結果が2となるものは3番目のインターフェイスに、というように送信されます。たとえば、15個のアクティブリンクがある場合、モジュロ演算では0~14の値が得られます。6個のアクティブリンクの場合、値は0~5となり、以降も同様になります。

アクティブインターフェイスがダウンし、スタンバイインターフェイスに置き換えられない 場合、トラフィックは残りのリンク間で再バランスされます。失敗はレイヤ2のスパニングツ リーとレイヤ3のルーティングテーブルの両方からマスクされるため、他のネットワークデ バイスへのスイッチオーバーはトランスペアレントです。

### EtherChannel MAC アドレス

1 つのチャネル グループに含まれるすべてのインターフェイスは、同じ MAC アドレスを共有 します。この機能によって、EtherChannel はネットワークアプリケーションとユーザに対して トランスペアレントになります。ネットワークアプリケーションやユーザから見えるのは1つ の論理接続のみであり、個々のリンクのことは認識しないからです。

### Firepower および Secure Firewall ハードウェア

ポートチャネルインターフェイスは、内部インターフェイスの内部データ 0/1 の MAC アドレスを使用します。または、ポートチャネルインターフェイスの MAC アドレスを手動で設定することもできます。シャーシ上のすべての EtherChannel インターフェイスは同じ MAC アドレスを使用するため、たとえば、SNMP ポーリングを使用する場合、複数のインターフェイスが同じ MAC アドレスを持つことに注意してください。

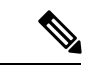

(注)

メンバーインターフェイスは、再起動後に内部データ 0/1 MAC アドレスのみを使用します。 再起動する前に、メンバーインターフェイスは独自の MAC アドレスを使用するた再起動後に 新しいメンバーインターフェイスを追加する場合、MAC アドレスを更新するためにもう一度 再起動する必要があります。

## EtherChannel インターフェイスのガイドライン

### ブリッジグループ

Device Manager 定義の EtherChannel はブリッジグループメンバーとしてサポートされません。 Firepower 4100/9300 上の Etherchannel は、ブリッジグループメンバーにすることができます。

### 高可用性

- EtherChannel インターフェイスを高可用性 リンクとして使用する場合、高可用性ペアの 両方のユニットでその事前設定を行う必要があります。プライマリユニットで設定し、セ カンダリユニットに複製されることは想定できません。これは、複製には高可用性 リン ク自体が必要であるためです。
- EtherChannel インターフェイスをステートリンクに対して使用する場合、特別なコンフィ ギュレーションは必要ありません。コンフィギュレーションは通常どおりプライマリユ ニットから複製されます。Firepower 4100/9300 シャーシ では、EtherChannel を含むすべて のインターフェイスを、両方のユニットで事前に設定する必要があります。

- 高可用性のEtherChannelインターフェイスをモニターできます。アクティブなメンバーインターフェイスがスタンバイインターフェイスにフェールオーバーした場合、デバイスレベルの高可用性をモニタしているときには、EtherChannelインターフェイスで障害が発生しているようには見えません。すべての物理インターフェイスで障害が発生した場合にのみ、EtherChannelインターフェイスで障害が発生しているように見えます。
- EtherChannel インターフェイスを高可用性またはステートリンクに対して使用する場合、 パケットが順不同にならないように、EtherChannel 内の1つのインターフェイスのみが使 用されます。そのインターフェイスで障害が発生した場合は、EtherChannel 内の次のリン クが使用されます。高可用性リンクとして使用中の EtherChannel の設定は変更できませ ん。設定を変更するには、高可用性を一時的に無効にする必要があります。これにより、 その期間中は高可用性が発生することはありません。

### モデルのサポート

- 次のモデルでは、Device Manager で EtherChannel を追加できます。
  - Firepower 1000
  - Firepower 2100
  - Cisco Secure Firewall 3100
  - ISA 3000

Firepower 4100/9300 は EtherChannel をサポートしていますが、シャーシの FXOS で EtherChannelのすべてのハードウェア設定を実行する必要があります。 Firepower 4100/9300 の Etherchannel は、単一の物理インターフェイスとともに Device Manager の [Interfaces] ページに表示されます。また、ASA 5500-X シリーズなどの他のモデルでは、Device Manager で EtherChannel を設定できません。

• EtherChannel で Firepower 1010 のスイッチポートまたは VLAN インターフェイスを使用することはできません。

### EtherChannel の一般的なガイドライン

- ・モデルで利用可能なインターフェイスの数に応じて、最大48個のEtherchannelを設定できます。
- ・各チャネルグループは、最大8個のアクティブインターフェイスを設定できます。
- チャネルグループ内のすべてのインターフェイスは、メディアタイプと速度が同じでなければなりません。メディアタイプはRJ-45またはSFPのいずれかです。異なるタイプ(銅と光ファイバ)のSFPを混在させることができます。大容量のインターフェイスで速度を低く設定することでインターフェイス容量(IGBと10GBのインターフェイスなど)を混在させることはできません。ただし、Clsico Secure Firewall 3100の場合は、速度が[SFPを検出(Detect SFP)]に設定されている限り、異なるインターフェイス容量をサポートします。この場合、最も低い共通速度が使用されます。

- Threat Defense の EtherChannel の接続先デバイスも 802.3ad EtherChannel をサポートしてい る必要があります。
- Threat Defense デバイスは、VLAN タグ付きの LACPDU をサポートしていません。Cisco IOS vlan dot1Q tag native コマンドを使用して隣接スイッチのネイティブ VLAN タギング を有効にすると、Threat Defense デバイスはタグ付きの LACPDU をドロップします。隣接 スイッチのネイティブ VLAN タギングは、必ずディセーブルにしてください。
- 次のデバイスモデルは、LACP レート高速機能をサポートしていません。LACP では常に 通常のレートが使用されます。この値は設定不可能です。FXOS で EtherChannel を設定す る Firepower 4100/9300 では、LACP レートがデフォルトで高速に設定されていることに注 意してください。これらのプラットフォームでは、レートを設定できます。
  - Firepower 1000
  - Firepower 2100
  - Cisco Secure Firewall 3100
- 15.1(1)S2以前のCisco IOS ソフトウェアバージョンを実行するThreat Defense では、スイッ チスタックへのEtherChannelの接続がサポートされていませんでした。デフォルトのス イッチ設定では、Threat Defense EtherChannel がクロススタックに接続されている場合、プ ライマリスイッチの電源がオフになると、残りのスイッチに接続されているEtherChannel は起動しません。互換性を高めるため、stack-mac persistent timer コマンドを設定して、 十分なリロード時間を確保できる大きな値、たとえば8分、0 (無制限)などを設定しま す。または、15.1(1)S2 など、より安定したスイッチ ソフトウェア バージョンにアップグ レードできます。
- すべての Threat Defense コンフィギュレーションは、メンバー物理インターフェイスでは なく論理 EtherChannel インターフェイスを参照します。

## **EtherChannel**の追加

EtherChannel を追加して、メンバーインターフェイスを割り当てます。

(注) 次のモデルでは、Device Manager で EtherChannel を追加できます。

- Firepower 1000
- Firepower 2100
- Cisco Secure Firewall 3100
- ISA 3000

Firepower 4100/9300 は Ether Channel をサポートしていますが、シャーシの FXOS で Ether Channel のすべてのハードウェア設定を実行する必要があります。 Firepower 4100/9300の Ether channel は、単一の物理インターフェイスとともに Device Manager の [Interfaces] ページに表示されます。また、ASA 5500-X シリーズなどの他のモデルでは、Device Manager で Ether Channel を設定できません。

### 始める前に

- チャネルグループ内のすべてのインターフェイスは、メディアタイプと速度が同じでなければなりません。メディアタイプはRJ-45またはSFPのいずれかです。異なるタイプ(銅と光ファイバ)のSFPを混在させることができます。大容量のインターフェイスで速度を低く設定することでインターフェイス容量(1GBと10GBのインターフェイスなど)を混在させることはできません。ただし、Clsico Secure Firewall 3100の場合は、速度が[SFPを検出(Detect SFP)]に設定されている限り、異なるインターフェイス容量をサポートします。この場合、最も低い共通速度が使用されます。
- •メンバーインターフェイスに名前を付けることはできません。

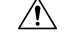

注意 コンフィギュレーション内でインターフェイスをすでに使用して いる場合、名前を削除すると、このインターフェイスを参照して いるすべてのコンフィギュレーションが消去されます。

#### 手順

ステップ1 [デバイス (Device)] をクリックし、[インターフェイス (Interfaces)] サマリーにあるリンク b をクリックし、[EtherChannel (EtherChannels)] をクリックします。

[EtherChannel] リストには、既存の EtherChannel、それらの名前、アドレス、および状態が表示 されます。各 EtherChannel のメンバーインターフェイスを表示するには、開/閉矢印をクリッ クします。メンバーインターフェイスは[インターフェイス(Interfaces)] ページにも個別に表 示されます。

- **ステップ2** [EtherChannelの作成(Create EtherChannel)] をクリックするか(現在の EtherChannel がない場合)、またはプラスアイコン(★) をクリックして [EtherChannel] をクリックし、新しい EtherChannel を作成します。
- ステップ3 次を設定します。

| Add EtherChannel Interfa                                                                    | 0 ×          |                 |        |
|---------------------------------------------------------------------------------------------|--------------|-----------------|--------|
| Name                                                                                        | Mode         | EtherChannel ID | Status |
| dmz                                                                                         | Routed ~     | 2               |        |
| Most features work with named interfaces only,<br>although some require unnamed interfaces. |              | 1 - 48          |        |
| Description                                                                                 |              |                 |        |
|                                                                                             |              |                 |        |
|                                                                                             |              |                 | h      |
| EtherChannel Specific IPv4 Address                                                          | IPv6 Address | Advanced        |        |
| Link Aggregation Control Protocol Active                                                    | ~            |                 |        |
| EtherChannel Members                                                                        |              |                 |        |
| ▼ Filter                                                                                    |              |                 |        |
|                                                                                             | U            | CANCEL          | OK     |
| unnamed (Ethernet1/6)                                                                       | 0            | CANCEL          | UK     |
| Chai 🥑 🛅 unnamed (Ethernet1/12)                                                             |              |                 |        |
| Innamed (Ethernet1/7)                                                                       | 0            | U               |        |
| unnamed (Ethernet1/5)                                                                       | 0            |                 |        |
| unnamed (Ethernet1/9)                                                                       | 0            |                 |        |
|                                                                                             | CANCEL OK    |                 |        |

a) [インターフェイス名 (Interface Name)]を設定します。

EtherChannel の名前を 48 文字以内で設定します。英字は小文字にする必要があります。 例、[inside] または [outside]。

- (注) 名前を変更すると、その変更は古い名前を使用しているすべての場所(セキュ リティゾーン、syslogサーバオブジェクト、DHCPサーバの定義を含む)に自 動的に反映されます。ただし、通常、ポリシーや設定に名前のないインター フェイスは使用できないため、最初に古い名前を使用しているすべての設定を 削除しないと、その名前は削除できません。
- b) [モード (Mode)]を設定します。

- [ルーテッド(Routed)]: ルーテッドモードインターフェイスでは、トラフィックはフローの維持、IP層とTCP層の両方でのフロー状態のトラッキング、IPの最適化、TCPの正規化、ファイアウォールポリシーなど、すべてのファイアウォール機能の管理下に置かれます。トラフィックがインターフェイスを経由するようにする場合は、このモードを使用します。これが通常のインターフェイスモードです。
- [インライン(Inline)]: インターフェイスをインラインセットに追加すると、モード がインラインに変更されます。インラインをモードとして直接選択することはできま せん。インラインセットで使用するインターフェイスを編集する場合は、初期モード としてルーテッドモードを選択し、どのタイプのIPアドレッシングも設定しないでく ださい。
- 「パッシブ (Passive)]: パッシブ インターフェイスは、スイッチ SPAN またはミラー ポートを使用してネットワーク中のトラフィック フローをモニタします。SPAN また はミラーポートでは、スイッチ上の他のポートからトラフィックをコピーできます。 この機能により、ネットワークトラフィックのフローに含まれなくても、ネットワー クでのシステムの可視性が備わります。パッシブ展開で構成されたシステムでは、特 定のアクション (トラフィックのブロッキングやシェーピングなど)を実行すること ができません。パッシブインターフェイスはすべてのトラフィックを無条件で受信し ます。このインターフェイスで受信されたトラフィックは再送されません。このモー ドを選択する場合、残りの手順は実行しないでください。代わりに、パッシブモード での物理インターフェイスの設定 (58 ページ)を参照してください。
- c) [EtherChannel ID] を 1 ~ 48 の範囲で設定します(Firepower 1010 の場合は 1 ~ 8)。
- d) [ステータス (Status)] スライダを [有効 (enabled)] 設定 (
  ) に設定します。
- e) (任意) [説明 (Description)] を設定します。

説明は200文字以内で、改行を入れずに1行で入力します。

- f) [EtherChannelモード (EtherChannel Mode)]を指定します。
  - [アクティブ(Active)]: LACP アップデートを送信および受信します。アクティブ EtherChannel は、アクティブまたはパッシブ EtherChannel と接続を確立できます。
     LACP トラフィックを最小にする必要がある場合以外は、アクティブモードを使用す る必要があります。
  - [オン (On)]: EtherChannel は常にオンであり、LACP は使用されません。「オン」の EtherChannel は、別の「オン」の EtherChannel のみと接続を確立できます。
- g) [EtherChannel メンバー(EtherChannel Members)]を追加します。

EtherChannelには、最大8つの(無名)インターフェイスを追加できます。

- インターフェイスの追加:プラスアイコン(\*)をクリックし、1つ以上のインター フェイスをクリックし、[OK]をクリックします。
- インターフェイスの削除:対象にカーソルを合わせ、右側に表示される[x]をクリックします。

ステップ4 [IPv4アドレス(IPv4 Address)]タブをクリックして、IPv4 アドレスを設定します。

[タイプ (Type)]フィールドから次のいずれかのオプションを選択します。

- [DHCP]: ネットワーク上の DHCP サーバからアドレスを取得する場合は、このオプションを選択します。高可用性を設定する場合、このオプションは使用できません。必要に応じて、次のオプションを変更します。
  - [ルートメトリック (Route Metric)]: DHCPサーバからデフォルトルートを取得する 場合、学習済みルートまでのアドミニストレーティブディスタンスは1~255の間で す。デフォルトは1です。
  - 「デフォルトルートを取得(Obtain Default Route)]: デフォルトルートを DHCP サーバから取得するかどうかを指定します。通常は、デフォルトのこのオプションを選択します。
- [スタティック(Static)]:変更されない必要があるアドレスを割り当てる場合は、このオプションを選択します。インターフェイスに接続されたネットワークに対するインターフェイスの IP アドレスとサブネットマスクを入力します。たとえば、10.100.10.0/24 ネットワークを接続する場合は、「10.100.10.1/24」と入力します。このアドレスがネットワーク上ですでに使用されていないことを確認します。

高可用性を設定し、このインターフェイスの HA をモニタしている場合は、同じサブネット上のスタンバイ IP アドレスも設定します。スタンバイ アドレスは、スタンバイ デバイスでこのインターフェイスにより使用されます。スタンバイ IP アドレスを設定しない場合、アクティブ ユニットはネットワーク テストを使用してスタンバイ インターフェイスをモニタできず、リンク ステートをトラックすることしかできません。

- (注) インターフェイスに対して設定されているDHCPサーバがある場合は、その設定が表示されます。DHCPアドレスプールを編集または削除できます。インターフェイスのIPアドレスを別のサブネットに変更する場合は、インターフェイスの変更を保存する前に、DHCPサーバを削除するか、新しいサブネット上にアドレスプールを構成する必要があります。DHCPサーバの設定を参照してください。
- [PPPoE]: イーサネット経由のポイントツーポイントプロトコル(PPPoE)を使用してアドレスを取得する必要がある場合は、このオプションを選択します。インターフェイスがDSLモデム、ケーブルモデム、または ISP への他の接続に接続されており、ISP が PPPoEを使用して IP アドレスを提供している場合は、PPPoE が必要になる場合があります。高可用性を設定する場合、このオプションは使用できません。次の値を設定します。
  - •[グループ名(Group Name)]: この接続を表すために選択したグループ名を指定します。
  - [PPPoEユーザ名 (PPPoE User Name)]: ISP によって提供されたユーザ名を指定します。
  - [PPPoEパスワード (PPPoE Password)]: ISP によって提供されたパスワードを指定します。

- [PPP 認証(PPP Authentication)]: [PAP]、[CHAP]、または[MSCHAP]を選択します。
- PAPは認証時にクリアテキストのユーザ名とパスワードを渡すため、セキュアではあ りません。CHAPでは、サーバのチャレンジに対して、クライアントは暗号化された 「チャレンジとパスワード」およびクリアテキストのユーザ名を返します。CHAPは PAPよりセキュアですが、データを暗号化しません。MSCHAPは CHAPに似ていま すが、サーバが CHAP のようにクリアテキスト パスワードを扱わず、暗号化された パスワードだけを保存、比較するため、CHAPよりセキュアです。また、MSCHAPで は MPPE によるデータの暗号化のためのキーを生成します。
- [PPPoEの学習済みルートメトリック(PPPoE Learned Route Metric)]: アドミニスト レーティブディスタンスを既知のルートに割り当てます。有効な値は1~255です。 デフォルトでは、学習したルートのアドミニストレーティブディスタンスは1です。
- [PPPoEからデフォルトルートを取得(Obtain Default Route from PPPoE)]: PPPoEサーバからのデフォルトルートの取得を有効にするには、このチェックボックスをオンにします。
- [IPアドレスタイプ(IP Address Type)]: PPPoE サーバから IP アドレスを取得するには、[動的(Dynamic)]を選択します。ISP から静的 IP アドレスが割り当てられている場合は、「静的(Static)]を選択することもできます。
- ステップ5 (オプション)[IPv6アドレス(IPv6 Address)]タブをクリックして、IPv6 アドレスを設定します。
  - 「状態(State)]: グローバルアドレスを設定しない場合に IPv6 処理を有効にしてリンク ローカルアドレスを自動的に設定するには、[有効(Enabled)]を選択します。リンクロー カルアドレスはインターフェイスの MAC アドレス(Modified EUI-64 形式)に基づいて生 成されます。
    - (注) IPv6 を無効にしても、明示的な IPv6 アドレスを指定して設定されているイン ターフェイス、または自動設定が有効になっているインターフェイスの IPv6 処理は無効になりません。
  - [アドレスの自動設定(Address Auto Configuration)]:アドレスを自動的に設定するには、 このオプションを選択します。IPv6ステートレス自動設定では、デバイスが存在するリン クで使用する IPv6 グローバル プレフィックスのアドバタイズメントなどの、IPv6 サービ スを提供するようにルータが設定されている場合に限り、グローバルな IPv6 アドレスが 生成されます。IPv6 ルーティング サービスがリンクで使用できない場合、リンクローカ ル IPv6 アドレスのみが取得され、そのデバイスが属するネットワーク リンクの外部には アクセスできません。リンクローカル アドレスは Modified EUI-64 インターフェイス ID に 基づいています。

RFC 4862 では、ステートレス自動設定用に設定されたホストはルータ アドバタイズメン トメッセージを送信しないと規定されていますが、この場合は、Threat Defense デバイス がルータ アドバタイズメント メッセージを送信します。メッセージを抑制して、RFC に 準拠するためには、[RA を抑制 (Suppress RA)]を選択します。  [スタティックアドレスとプレフィックス (Static Address/Prefix)]: ステートレス自動設定 を使用しない場合、完全なスタティック グローバル IPv6 アドレスとネットワーク プレ フィックスを入力します。たとえば、「2001:0DB8::BA98:0:3210/48」のように入力しま す。IPv6 アドレッシングの詳細については、IPv6 アドレス指定 (5ページ)を参照して ください。

アドレスをリンクローカル専用として使用する場合は、[リンクローカル (Link - Local)] オプションを選択します。リンクローカル アドレスでは、ローカル ネットワークの外部 にはアクセスできません。リンクローカル アドレスはブリッジ グループ インターフェイ スには設定できません。

- (注) リンクローカルアドレスは、FE8、FE9、FEA、または FEB で始まっている必要があります。例、fe80::20d:88ff:feee:6a82。Modified EUI-64 形式に基づくリンクローカルアドレスを自動的に割り当てることを推奨します。たとえば、その他のデバイスで Modified EUI-64 形式の使用が強制される場合、手動で割り当てたリンクローカルアドレスによりパケットがドロップされることがあります。
- [スタンバイIPアドレス (Standby IP Address)]:高可用性を設定し、このインターフェイスのHAをモニタリングしている場合は、同じサブネット上にスタンバイ IPv6 アドレスも設定します。スタンバイアドレスは、スタンバイデバイスでこのインターフェイスにより使用されます。スタンバイIPアドレスを設定しない場合、アクティブユニットはネットワークテストを使用してスタンバイインターフェイスをモニタできず、リンクステートをトラックすることしかできません。
- [RAを抑制(Suppress RA)]: ルータアドバタイズメントを抑制するかどうかを指定します。ネイバーデバイスがデフォルトのルータアドレスをダイナミックに把握できるように、Threat Defenseはルータアドバタイズメントに参加できます。デフォルトでは、ルータアドバタイズメントメッセージ(ICMPv6 Type 134)は、設定済みの各 IPv6 インターフェイスに定期的に送信されます。

ルータアドバタイズメントもルータ要請メッセージ(ICMPv6 Type 133)に応答して送信 されます。ルータ要請メッセージは、システムの起動時にホストから送信されるため、ホ ストは、次にスケジュールされているルータアドバタイズメントメッセージを待つこと なくただちに自動設定できます。

Threat Defense デバイスで IPv6 プレフィックスを提供する必要がないインターフェイス(外部インターフェイスなど)では、これらのメッセージを抑制できます。

**ステップ6** [詳細(Advanced)]をクリックし、速度を設定して、メンバーインターフェイスの速度を設定 します。

> その他の高度なオプションを設定することもできます。詳細オプションの設定(64ページ) を参照してください。

ステップ7 [OK] をクリックします。

#### 次のタスク

EtherChannelを適切なセキュリティゾーンに追加します。セキュリティゾーンの設定を参照してください。

# VLAN インターフェイスおよびスイッチポートの設定 (Firepower 1010)

各 Firepower 1010 インターフェイスは、通常のファイアウォールインターフェイスとしてまた はレイヤ2ハードウェアスイッチポートとして実行するように設定できます。ここでは、ス イッチモードの有効化と無効化、VLAN インターフェイスの作成、VLAN へのスイッチポー トの割り当てなど、スイッチポート設定を開始するためのタスクについて説明します。また、 この項では、サポート対象のインターフェイスで Power on Ethernet (PoE) をカスタマイズす る方法についても説明します。

## Firepower 1010 ポートおよびインターフェイスについて

### ポートとインターフェイス

Firepower 1010 物理インターフェイスごとに、ファイアウォール インターフェイスまたはス イッチポートとしてその動作を設定できます。物理インターフェイスとポートタイプ、および スイッチポートを割り当てる論理 VLAN インターフェイスについては、次の情報を参照して ください。

- 物理ファイアウォールインターフェイス:ルーテッドモードでは、これらのインターフェ イスは、設定済みのセキュリティポリシーを使用してファイアウォールと VPN サービス を適用することによって、レイヤ3のネットワーク間でトラフィックを転送します。ルー テッドモードでは、一部のインターフェイスでブリッジグループメンバーとして、その他 のインターフェイスでレイヤ3インターフェイスとして、統合ルーティングおよびブリッ ジングを使用することもできます。デフォルトでは、イーサネット 1/1 インターフェイス はファイアウォールインターフェイスとして設定されます。また、これらのインターフェ イスを IPS 専用(パッシブインターフェイス)に設定することもできます。
- 物理スイッチポート:スイッチポートは、ハードウェアのスイッチ機能を使用して、レイ ヤ2でトラフィックを転送します。同じVLAN上のスイッチポートは、ハードウェアス イッチングを使用して相互に通信できます。トラフィックには、Threat Defense セキュリ ティポリシーは適用されません。アクセスポートはタグなしトラフィックのみを受け入 れ、単一のVLANに割り当てることができます。トランクポートはタグなしおよびタグ 付きトラフィックを受け入れ、複数のVLANに属することができます。デフォルトでは、 イーサネット1/2 ~ 1/8 は VLAN1のアクセススイッチポートとして設定されています。 Management インターフェイスをスイッチポートとして設定することはできません。
- 論理 VLAN インターフェイス:これらのインターフェイスは物理ファイアウォールイン ターフェイスと同じように動作しますが、サブインターフェイス、IPS 専用インターフェ

イス(インラインセットおよびパッシブインターフェイス)、または EtherChannel イン ターフェイスを作成できないという例外があります。スイッチポートが別のネットワーク と通信する必要がある場合、Threat Defense デバイスは VLAN インターフェイスにセキュ リティポリシーを適用し、別の論理 VLAN インターフェイスまたはファイアウォールイ ンターフェイスにルーティングします。ブリッジグループメンバーとして VLANインター フェイスで統合ルーティングおよびブリッジングを使用することもできます。同じ VLAN 上のスイッチポート間のトラフィックに Threat Defense セキュリティポリシーは適用され ませんが、ブリッジグループ内の VLAN 間のトラフィックにはセキュリティポリシーが 適用されるため、ブリッジグループとスイッチポートを階層化して特定のセグメント間に セキュリティポリシーを適用できます。

### **Power Over Ethernet**

イーサネット 1/7 およびイーサネット 1/8 は Power on Ethernet+ (PoE+) をサポートしています。

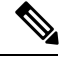

(注)

PoE は Firepower 1010E ではサポートされていません。

## Firepower 1010 スイッチポートの注意事項と制約事項

### 高可用性

- 高可用性を使用する場合は、スイッチポート機能を使用しないでください。スイッチポートはハードウェアで動作するため、アクティブユニットとスタンバイユニットの両方でトラフィックを通過させ続けます。高可用性は、トラフィックがスタンバイユニットを通過するのを防ぐように設計されていますが、この機能はスイッチポートには拡張されていません。通常の高可用性のネットワーク設定では、両方のユニットのアクティブなスイッチポートがネットワークループにつながります。スイッチング機能には外部スイッチを使用することをお勧めします。VLANインターフェイスはフェールオーバーによってモニターできますが、スイッチポートはモニターできません。理論的には、1つのスイッチポートをVLANに配置して、高可用性を正常に使用することができますが、代わりに物理ファイアウォールインターフェイスを使用する設定の方が簡単です。
- ファイアウォールインターフェイスはフェールオーバーリンクとしてのみ使用できます。

### 論理 VLAN インターフェイス

- ・最大 60 の VLAN インターフェイスを作成できます。
- また、ファイアウォールインターフェイスで VLAN サブインターフェイスを使用する場合、論理 VLAN インターフェイスと同じ VLAN ID は使用できません。
- MAC アドレス:

 ・すべてのVLANインターフェイスが1つのMACアドレスを共有します。接続スイッ チがどれもこのシナリオをサポートできるようにします。接続スイッチに固有のMAC アドレスが必要な場合、手動でMACアドレスを割り当てることができます。詳細オ プションの設定(64ページ)を参照してください。

### ブリッジ グループ

同じブリッジグループ内に論理 VLAN インターフェイスと物理ファイアウォールインターフェイスを混在させることはできません。

### VLAN インターフェイスおよびスイッチ ポートでサポートされていない機能

VLAN インターフェイスおよびスイッチポートは、次の機能をサポートしていません。

- ・ダイナミック ルーティング
- •マルチキャストルーティング
- ・等コストマルチパス (ECMP) ルーティング
- パッシブインターフェイス
- EtherChannel
- •フェールオーバーおよびステートリンク

#### その他の注意事項と制約事項

- Firepower 1010 には、最大 60 の名前付きインターフェイスを設定できます。
- Management インターフェイスをスイッチポートとして設定することはできません。

### デフォルト設定

- イーサネット 1/1 はファイアウォール インターフェイスです。
- ・イーサネット 1/2 ~ 1/8 は、VLAN 1 に割り当てられたスイッチ ポートです。
- ・デフォルトの速度とデュプレックス:デフォルトでは、速度とデュプレックスは自動ネゴシエーションに設定されます。

### VLAN インターフェイスの設定

ここでは、関連付けられたスイッチポートで使用するための VLAN インターフェイスの設定 方法について説明します。最初に、スイッチポートに割り当てる VLAN ごとに VLAN インター フェイスを設定する必要があります。
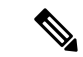

(注) 特定の VLAN 上でのスイッチポート間のスイッチングのみを有効にし、VLAN と他の VLAN またはファイアウォール インターフェイス間のルーティングを望まない場合は、VLAN イン ターフェイス名を空のままにします。この場合、IPアドレスを設定する必要もありません。IP 設定は無視されます。

## 手順

**ステップ1** [デバイス (Device)]をクリックし、[インターフェイス (Interfaces)]サマリーにあるリンク をクリックしてから、[VLAN (VLANs)]をクリックします。

> VLAN リストには、既存の VLAN インターフェイスが表示されます。各 VLAN に関連付けら れているスイッチポートを表示するには、開/閉矢印をクリックします。また、スイッチポー トは [インターフェイス (Interfaces)]ページでも個別に表示されます。

- ステップ2 [VLANインターフェイスの作成(Create VLAN Interface)](現在の VLAN がない場合)または プラス アイコン(+)をクリックして、新しい VLAN インターフェイスを作成します。
- **ステップ3** 次を設定します。

| Add VLAN Interface                                                                                                    |                                                                                                    |                                          | Ø                  | ×  |
|----------------------------------------------------------------------------------------------------|----------------------------------------------------------------------------------------------------|------------------------------------------|--------------------|----|
| Name                                                                                                    | Mode                                                                                                  |                                          | Status             |    |
| outside                                                                                                    | Routed                                                                                                | ~                                        |                    |    |
| Most features work with named interfaces only,<br>although some require unnamed interfaces.                                                                        |                                                                                                    |                                          |                    |    |
| VLAN ID                                                                                                    | Do not forward to this VL                                                                             | AN                                       |                    |    |
| 100                                                                                                    |                                                                                                    |                                          |                    |    |
| 1 - 4090                                                                                                    | 1 - 4090                                                                                              |                                          |                    |    |
| Description                                                                                                    |                                                                                                    |                                          |                    |    |
| IPv4 Address IPv6 Address Adv<br>If the DHCP server supplies an address<br>interface, this interface will be disabled<br>addresses on this interface and the other | anced<br>on the same network config<br>. Ensure that there is no over<br>er interfaces on the device. | ured statically for<br>lap between the r | another<br>network | 1. |
| Туре                                                                                                    |                                                                                                    |                                          |                    |    |
| DHCP V                                                                                                    |                                                                                                    |                                          |                    |    |
| Route Metric                                                                                                    |                                                                                                    |                                          |                    |    |
| 1 • 255                                                                                                    | ault Route using DHCP                                                                                 |                                          |                    |    |
|                                                                                                    |                                                                                                    | CANCEL                                   | ОК                 |    |

a) [インターフェイス名 (Interface Name)]を設定します。

VLAN の名前を 48 文字以内で設定します。英字は小文字にする必要があります。例、 [inside] または [outside]。

VLANと他のVLANまたはファイアウォールインターフェイス間でルーティングしない場合は、VLANインターフェイス名を空白のままにします。

- (注) 名前を変更すると、その変更は古い名前を使用しているすべての場所(セキュリティゾーン、syslogサーバオブジェクト、DHCPサーバの定義を含む)に自動的に反映されます。ただし、通常、ポリシーや設定に名前のないインターフェイスは使用できないため、最初に古い名前を使用しているすべての設定を削除しないと、その名前は削除できません。
- b)  $[ \Xi F (Mode) ] d [ \mu \Xi \gamma F (Routed) ] \sigma E E L E T c.$

後でこの VLAN インターフェイスをブリッジグループに追加すると、モードは自動的に BridgeGroupMember に変更されます。ブリッジグループのメンバーインターフェイスに は、IP アドレスを設定できません。

- c) [ステータス (Status)] スライダを [有効 (enabled)] 設定 (
  ) に設定します。
- d) [VLAN ID] を1~4070の間で設定します。

インターフェイスを保存した後、VLANIDを変更することはできません。ここでのVLAN ID は、使用される VLAN タグと設定内のインターフェイス ID の両方です。

e) (任意) [このVLANに転送しない(Do not forward to this VLAN)] フィールドに、この VLAN インターフェイスがトラフィックを開始できない VLAN ID を入力します。

たとえば、1 つの VLAN をインターネット アクセスの外部に、もう1 つを内部ビジネス ネットワーク内に、そして3 つ目をホームネットワークにそれぞれ割り当てます。ホーム ネットワークはビジネスネットワークにアクセスする必要がないので、ホーム VLAN で [Block Traffic From this Interface to] オプションを使用できます。ビジネスネットワークは ホームネットワークにアクセスできますが、その反対はできません。

f) (任意) [説明 (Description)] を設定します。

説明は200文字以内で、改行を入れずに1行で入力します。

ステップ4 [IPv4アドレス(IPv4 Address)] タブをクリックして、IPv4 アドレスを設定します。

[タイプ (Type)]フィールドから次のいずれかのオプションを選択します。

- •[DHCP]:ネットワーク上のDHCPサーバからアドレスを取得する場合は、このオプションを選択します。高可用性を設定する場合、このオプションは使用できません。必要に応じて、次のオプションを変更します。
  - [ルートメトリック (Route Metric)]: DHCPサーバからデフォルトルートを取得する 場合、学習済みルートまでのアドミニストレーティブディスタンスは1~255の間で す。デフォルトは1です。
  - •[デフォルトルートを取得(Obtain Default Route)]: デフォルトルートを DHCP サー バから取得するかどうかを指定します。通常は、デフォルトのこのオプションを選択 します。
- [スタティック(Static)]:変更されない必要があるアドレスを割り当てる場合は、このオ プションを選択します。インターフェイスに接続されたネットワークに対するインター フェイスの IP アドレスとサブネットマスクを入力します。たとえば、10.100.10.0/24 ネッ トワークを接続する場合は、「10.100.10.1/24」と入力します。このアドレスがネットワー ク上ですでに使用されていないことを確認します。

高可用性を設定し、このインターフェイスの HA をモニタしている場合は、同じサブネット上のスタンバイ IP アドレスも設定します。スタンバイ アドレスは、スタンバイ デバイスでこのインターフェイスにより使用されます。スタンバイ IP アドレスを設定しない場合、アクティブ ユニットはネットワーク テストを使用してスタンバイ インターフェイスをモニタできず、リンク ステートをトラックすることしかできません。

- (注) インターフェイスに対して設定されているDHCPサーバがある場合は、その設定が表示されます。DHCPアドレスプールを編集または削除できます。インターフェイスのIPアドレスを別のサブネットに変更する場合は、インターフェイスの変更を保存する前に、DHCPサーバを削除するか、新しいサブネット上にアドレスプールを構成する必要があります。DHCPサーバの設定を参照してください。
- [PPPoE]: イーサネット経由のポイントツーポイントプロトコル(PPPoE)を使用してアドレスを取得する必要がある場合は、このオプションを選択します。インターフェイスがDSLモデム、ケーブルモデム、またはISPへの他の接続に接続されており、ISPがPPPoEを使用してIPアドレスを提供している場合は、PPPoEが必要になる場合があります。高可用性を設定する場合、このオプションは使用できません。次の値を設定します。
  - •[グループ名(Group Name)]: この接続を表すために選択したグループ名を指定します。
  - [PPPoEユーザ名 (PPPoE User Name)]: ISP によって提供されたユーザ名を指定します。
  - [PPPoEパスワード (PPPoE Password)]: ISP によって提供されたパスワードを指定します。
  - [PPP 認証(PPP Authentication)]: [PAP]、[CHAP]、または[MSCHAP]を選択します。

PAPは認証時にクリアテキストのユーザ名とパスワードを渡すため、セキュアではあ りません。CHAPでは、サーバのチャレンジに対して、クライアントは暗号化された 「チャレンジとパスワード」およびクリアテキストのユーザ名を返します。CHAPは PAPよりセキュアですが、データを暗号化しません。MSCHAPは CHAPに似ていま すが、サーバが CHAP のようにクリアテキスト パスワードを扱わず、暗号化された パスワードだけを保存、比較するため、CHAPよりセキュアです。また、MSCHAPで は MPPE によるデータの暗号化のためのキーを生成します。

- [PPPoEの学習済みルートメトリック(PPPoE Learned Route Metric)]: アドミニスト レーティブディスタンスを既知のルートに割り当てます。有効な値は1~255です。 デフォルトでは、学習したルートのアドミニストレーティブディスタンスは1です。
- [PPPoEからデフォルトルートを取得(Obtain Default Route from PPPoE)]: PPPoEサーバからのデフォルトルートの取得を有効にするには、このチェックボックスをオンにします。
- •[IPアドレスタイプ(IP Address Type)]: PPPoE サーバから IP アドレスを取得するには、[動的(Dynamic)]を選択します。ISP から静的 IP アドレスが割り当てられている場合は、[静的(Static)]を選択することもできます。
- ステップ5 (オプション)[IPv6アドレス(IPv6 Address)]タブをクリックして、IPv6 アドレスを設定します。
  - [状態(State)]: グローバルアドレスを設定しない場合に IPv6 処理を有効にしてリンク ローカルアドレスを自動的に設定するには、[有効(Enabled)]を選択します。リンクロー

カルアドレスはインターフェイスのMACアドレス(*Modified* EUI-64 形式)に基づいて生成されます。

- (注) IPv6 を無効にしても、明示的な IPv6 アドレスを指定して設定されているイン ターフェイス、または自動設定が有効になっているインターフェイスの IPv6 処理は無効になりません。
- [アドレスの自動設定(Address Auto Configuration)]:アドレスを自動的に設定するには、 このオプションを選択します。IPv6ステートレス自動設定では、デバイスが存在するリン クで使用する IPv6 グローバル プレフィックスのアドバタイズメントなどの、IPv6 サービ スを提供するようにルータが設定されている場合に限り、グローバルな IPv6 アドレスが 生成されます。IPv6 ルーティング サービスがリンクで使用できない場合、リンクローカ ル IPv6 アドレスのみが取得され、そのデバイスが属するネットワーク リンクの外部には アクセスできません。リンクローカル アドレスは Modified EUI-64 インターフェイス ID に 基づいています。

RFC 4862 では、ステートレス自動設定用に設定されたホストはルータ アドバタイズメン トメッセージを送信しないと規定されていますが、この場合は、Threat Defense デバイス がルータ アドバタイズメント メッセージを送信します。メッセージを抑制して、RFC に 準拠するためには、[RA を抑制(Suppress RA)]を選択します。

 [スタティックアドレスとプレフィックス(Static Address/Prefix)]: ステートレス自動設定 を使用しない場合、完全なスタティック グローバル IPv6 アドレスとネットワーク プレ フィックスを入力します。たとえば、「2001:0DB8::BA98:0:3210/48」のように入力しま す。IPv6 アドレッシングの詳細については、IPv6 アドレス指定(5ページ)を参照して ください。

アドレスをリンクローカル専用として使用する場合は、[リンクローカル (Link - Local)] オプションを選択します。リンクローカル アドレスでは、ローカル ネットワークの外部 にはアクセスできません。リンクローカル アドレスはブリッジ グループ インターフェイ スには設定できません。

- (注) リンクローカルアドレスは、FE8、FE9、FEA、または FEB で始まっている必要があります。例、fe80::20d:88ff:feee:6a82。Modified EUI-64 形式に基づくリンクローカルアドレスを自動的に割り当てることを推奨します。たとえば、その他のデバイスで Modified EUI-64 形式の使用が強制される場合、手動で割り当てたリンクローカルアドレスによりパケットがドロップされることがあります。
- [スタンバイIPアドレス (Standby IP Address)]:高可用性を設定し、このインターフェイスのHAをモニタリングしている場合は、同じサブネット上にスタンバイ IPv6 アドレスも設定します。スタンバイアドレスは、スタンバイデバイスでこのインターフェイスにより使用されます。スタンバイIPアドレスを設定しない場合、アクティブユニットはネットワークテストを使用してスタンバイインターフェイスをモニタできず、リンクステートをトラックすることしかできません。
- [RAを抑制(Suppress RA)]: ルータアドバタイズメントを抑制するかどうかを指定しま す。ネイバーデバイスがデフォルトのルータアドレスをダイナミックに把握できるよう

に、Threat Defenseはルータアドバタイズメントに参加できます。デフォルトでは、ルー タアドバタイズメントメッセージ(ICMPv6 Type 134)は、設定済みの各 IPv6 インター フェイスに定期的に送信されます。

ルータアドバタイズメントもルータ要請メッセージ(ICMPv6 Type 133)に応答して送信 されます。ルータ要請メッセージは、システムの起動時にホストから送信されるため、ホ ストは、次にスケジュールされているルータアドバタイズメントメッセージを待つこと なくただちに自動設定できます。

Threat Defense デバイスで IPv6 プレフィックスを提供する必要がないインターフェイス(外部インターフェイスなど)では、これらのメッセージを抑制できます。

**ステップ6** (任意) 詳細オプションの設定 (64 ページ)。

詳細設定には、ほとんどのネットワークに適しているデフォルト設定があります。デフォルト 設定はネットワークの問題を解決する場合のみ編集します。

ステップ7 [OK] をクリックします。

## 次のタスク

VLAN を適切なセキュリティゾーンに追加します。セキュリティゾーンの設定を参照してください。

# スイッチ ポートのアクセス ポートとしての設定

1つのVLANにスイッチポートを割り当てるには、アクセスポートとして設定します。デフォルトでは、Ethernet1/2 ~ 1/8のスイッチポートが有効になっていて、VLAN1に割り当てられています。

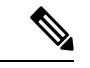

(注) Firepower 1010 では、ネットワーク内のループ検出のためのスパニングツリープロトコルはサポートされません。したがって、Threat Defense デバイスとのすべての接続は、ネットワークループ内で終わらないようにする必要があります。

## 始める前に

アクセスポートを割り当てる VLAN ID に VLAN インターフェイスを追加します。アクセス ポートは、タグなしのトラフィックのみを受け入れます。「VLAN インターフェイスの設定 (36ページ)」を参照してください。 手順

**ステップ1** [デバイス (Device)]をクリックしてから、[インターフェイス (Interfaces)]サマリーにある リンクをクリックします。

> [インターフェイス(Interfaces)]タブがデフォルトで選択されます。インターフェイスリスト に、物理インターフェイスとそれぞれの名前、アドレス、状態が表示されます。

- ステップ2 編集する物理インターフェイスの [編集 (edit)]アイコン 📿 をクリックします。
- ステップ3 次の設定を行います。

| Ethernet1/7<br>Edit Physical Interfac                                           | ce               |             |   |        | 0 | ×  |
|---------------------------------------------------------------------------------|------------------|-------------|---|--------|---|----|
| Interface Name                                                                  |                  | Mode        |   | Status |   |    |
|                                                                                 |                  | Switch Port | ~ |        |   |    |
| Most features work with named interfac<br>although some require unnamed interfa | es only,<br>ces. |             |   |        |   |    |
| Description                                                                     |                  |             |   |        |   |    |
|                                                                                 |                  |             |   |        |   |    |
|                                                                                 |                  |             |   |        |   | 11 |
| IPv4 Address IPv6 Address                                                       | VLAN             | PoE         |   |        |   |    |
| Protected Port                                                                  |                  |             |   |        |   |    |
| Access Trunk                                                                    |                  |             |   |        |   |    |
| Access VLAN                                                                     |                  |             |   |        |   |    |
| Filter                                                                          |                  |             |   |        |   | ~  |
| 🥑 👷 inside (Vlan1)                                                              |                  | 0           |   |        |   |    |
| Create new VLAN                                                                 |                  |             |   |        |   | _  |

- a) スイッチポートの[インターフェイス名 (Interface Name)]は設定しないでください。関連 付けられている VLAN インターフェイスのみが名前付きインターフェイスです。
- b) [モード (Mode)]を[スイッチポート (Switch Port)]に設定します。
- c) [ステータス (Status)] スライダを [有効 (enabled)] 設定 (
  ) に設定します。
- d) (任意) [説明(Description)] を設定します。

説明は200文字以内で、改行を入れずに1行で入力します。

ステップ4 [VLAN] をクリックして、次のように設定します。

a) (任意) このスイッチポートを保護対象として設定するには、[保護ポート (Protected Port)] チェックボックスをオンにします。これにより、スイッチポートが同じ VLAN 上 の他の保護されたスイッチポートと通信するのを防ぐことができます。

スイッチポート上のデバイスが主に他の VLAN からアクセスされる場合、VLAN 内アク セスを許可する必要がない場合、および感染やその他のセキュリティ侵害に備えてデバイ スを相互に分離する場合に、スイッチポートが相互に通信しないようにします。たとえ ば、3つの Web サーバーをホストする DMZ がある場合、各スイッチポートにこのオプショ ンを適用すると、Web サーバーを相互に分離できます。内部ネットワークと外部ネット ワークはいずれも3つの Web サーバーすべてと通信でき、その逆も可能ですが、Web サー バーは相互に通信できません。

- b) [使用タイプ (Usage Type)] で、[アクセス (Access)]をクリックします。
- c) [アクセスVLAN (Access VLAN)]の場合は、下矢印をクリックして既存のVLANインター フェイスのいずれかを選択します。

新しいVLANインターフェイスを追加するには、[新しいVLANの作成(Create new VLAN)] をクリックします。VLAN インターフェイスの設定(36ページ)を参照してください。

ステップ5 [OK] をクリックします。

# スイッチ ポートのトランク ポートとしての設定

この手順では、802.1Q タグ付けを使用して複数の VLAN を伝送するトランク ポートの作成方 法について説明します。トランクポートは、タグなしトラフィックとタグ付きトラフィックを 受け入れます。許可された VLAN のトラフィックは、トランクポートを変更せずに通過しま す。

トランクは、タグなしトラフィックを受信すると、そのトラフィックをネイティブ VLAN ID にタグ付けして、ASA が正しいスイッチポートにトラフィックを転送したり、別のファイア ウォールインターフェイスにルーティングしたりできるようにします。ASA は、トランクポー トからネイティブ VLAN ID トラフィックを送信する際に VLAN タグを削除します。タグなし トラフィックが同じ VLAN にタグ付けされるように、他のスイッチのトランク ポートに同じ ネイティブ VLAN を設定してください。

## 始める前に

トランクポートを割り当てる VLAN ID ごとに VLAN インターフェイスを追加します。「VLAN インターフェイスの設定 (36 ページ)」を参照してください。

## 手順

**ステップ1** [デバイス (Device)]をクリックしてから、[インターフェイス (Interfaces)]サマリーにある リンクをクリックします。 [インターフェイス (Interfaces)] タブがデフォルトで選択されます。インターフェイスリスト に、物理インターフェイスとそれぞれの名前、アドレス、状態が表示されます。

**ステップ2** 編集する物理インターフェイスの[編集(edit)]アイコン (♥) をクリックします。 ステップ3 次の設定を行います。

| Ethernet1/8<br>Edit Physical Interfac                                          | ce                  |             |   |        | G | ×  |
|--------------------------------------------------------------------------------|---------------------|-------------|---|--------|---|----|
| Interface Name                                                                 |                     | Mode        |   | Status |   |    |
|                                                                                |                     | Switch Port | ~ |        |   |    |
| Most features work with named interfa<br>although some require unnamed interfa | ices only,<br>aces. |             |   |        |   |    |
| Description                                                                    |                     |             |   |        |   |    |
|                                                                                |                     |             |   |        |   |    |
|                                                                                |                     |             |   |        |   | 11 |
| IPv4 Address IPv6 Address                                                      | VLAN                | PoE         |   |        |   |    |
| Protected Port (1)                                                             |                     |             |   |        |   |    |
| Usage Type                                                                     |                     |             |   |        |   |    |
| Access Trunk                                                                   |                     |             |   |        |   |    |
| Native Trunk VLAN                                                              |                     |             |   |        |   |    |
| Please select a VLAN                                                           |                     |             |   |        |   | ~  |
| Associated VLANs                                                               |                     |             |   |        |   |    |
| ▼ Filter                                                                       |                     |             |   |        |   |    |
| ್ಲಿಕ್ಸ್ dmz ( <i>Vlan100)</i>                                                  |                     | 0           |   | CANCEL | о | ĸ  |
| ిళ్లి inside (Vlan1)                                                           |                     | 0           |   |        |   |    |
| Create new VLAN                                                                | CANCEL              | ок          |   |        |   |    |

- a) スイッチポートの[インターフェイス名 (Interface Name)]は設定しないでください。関連 付けられている VLAN インターフェイスのみが名前付きインターフェイスです。
- b) [モード (Mode)]を[スイッチポート (Switch Port)]に設定します。
- c) [ステータス (Status)] スライダを [有効 (enabled)] 設定 (
  ) に設定します。
- d) (任意) [説明 (Description)] を設定します。
   説明は 200 文字以内で、改行を入れずに 1 行で入力します。

ステップ4 [VLAN] をクリックして、次のように設定します。

a) (任意) このスイッチポートを保護対象として設定するには、[保護ポート (Protected Port)] チェックボックスをオンにします。これにより、スイッチポートが同じ VLAN 上の他の保護されたスイッチポートと通信するのを防ぐことができます。

スイッチポート上のデバイスが主に他の VLAN からアクセスされる場合、VLAN 内アク セスを許可する必要がない場合、および感染やその他のセキュリティ侵害に備えてデバイ スを相互に分離する場合に、スイッチポートが相互に通信しないようにします。たとえ ば、3つの Web サーバーをホストする DMZ がある場合、各スイッチポートにこのオプショ ンを適用すると、Web サーバーを相互に分離できます。内部ネットワークと外部ネット ワークはいずれも3つの Web サーバーすべてと通信でき、その逆も可能ですが、Web サー バーは相互に通信できません。

- b) [使用タイプ (Usage Type)] で、[トランク (Trunk)]をクリックします。
- c) (任意) [ネイティブトランクVLAN (Native Trunk VLAN)]の場合は、下矢印をクリック してネイティブ VLAN の既存の VLAN インターフェイスのいずれかを選択します。

デフォルトのネイティブ VLAN ID は1です。

各ポートのネイティブ VLAN は1つのみですが、すべてのポートに同じネイティブ VLAN または異なるネイティブ VLAN を使用できます。

新しいVLANインターフェイスを追加するには、[新しいVLANの作成(Create new VLAN)] をクリックします。「VLAN インターフェイスの設定 (36 ページ)」を参照してください。

d) [関連付けられているVLAN (Associated VLANs)]で、プラスアイコン(+)をクリック して、1つまたは複数の既存の VLAN インターフェイスを選択します。

このフィールドにネイティブ VLAN を含めても無視されます。トランク ポートは、ネイ ティブ VLAN トラフィックをポートから送信するときに、常に VLAN タグを削除します。 また、まだネイティブ VLAN タグが付いているトラフィックを受信しません。

新しいVLANインターフェイスを追加するには、[新しいVLANの作成(Create new VLAN)] をクリックします。VLAN インターフェイスの設定(36ページ)を参照してください。

ステップ5 [OK] をクリックします。

## Power over Ethernet の設定

Ethernet 1/7 および Ethernet 1/8 は、IP 電話や無線アクセス ポイントなどのデバイス用に Power over Ethernet (PoE) をサポートしています。Firepower 1010 は、IEEE 802.3af (PoE) と 802.3at (PoE+)の両方をサポートしています。PoE+ は、Link Layer Discovery Protocol (LLDP)を使 用して電力レベルをネゴシエートします。PoE+ は、受電デバイスに最大 30 ワットの電力を提 供できます。電力は必要なときのみ供給されます。

インターフェイスをシャットダウンすると、デバイスへの給電が無効になります。

PoE は、デフォルトで Ethernet 1/7 および Ethernet 1/8 で有効になっています。この手順では、 PoE を無効および有効にする方法と、オプションパラメータを設定する方法について説明しま す。

(注) PoE は Firepower 1010E ではサポートされていません。

#### 手順

**ステップ1** [デバイス (Device)]をクリックしてから、[インターフェイス (Interfaces)]サマリーにある リンクをクリックします。

> [インターフェイス (Interfaces)] タブがデフォルトで選択されます。インターフェイスリスト に、物理インターフェイスとそれぞれの名前、アドレス、状態が表示されます。

- **ステップ2** Ethernet 1/7 または 1/8 の編集アイコン (2) をクリックします。
- ステップ3 [PoE] をクリックして、次のように設定します。

| Ethernet1/8<br>Edit Physic               | cal Interfac                               | e                |             |   |        | Ø  | ×  |
|------------------------------------------|--------------------------------------------|------------------|-------------|---|--------|----|----|
| Interface Name                           |                                            |                  | Mode        |   | Status |    |    |
|                                          |                                            |                  | Switch Port | ~ |        |    |    |
| Most features work<br>although some requ | with named interfac<br>ire unnamed interfa | es only,<br>ces. |             |   |        |    |    |
| Description                              |                                            |                  |             |   |        |    |    |
|                                          |                                            |                  |             |   |        |    | 1, |
| IPv4 Address                             | IPv6 Address                               | VLAN             | PoE         |   |        |    |    |
| POWER OVER ET                            | HERNET 🔵                                   |                  |             |   |        |    |    |
| Consumption Wa                           | ttage                                      |                  |             |   |        |    |    |
|                                          |                                            |                  |             |   |        |    |    |
| 4000 - 30000mW                           |                                            |                  |             |   |        |    |    |
|                                          |                                            |                  |             |   | CANCEL | ОК |    |
|                                          |                                            |                  |             |   |        |    |    |

- a) [Power Over Ethernet]を有効にするには、スライダ (〇〇) をクリックして有効にします。 PoE はデフォルトでイネーブルです。
- b) (任意) 必要なワット数を正確に把握している場合は、[消費ワット数 (Consumption Wattage)]を入力します。

デフォルトでは、PoE は給電先デバイスのクラスに適したワット数を使用して、給電先デバイスに自動的に電力を供給します。Firepower 1010 は LLDP を使用して、適切なワット数をさらにネゴシエートします。特定のワット数が判明していて、LLDP ネゴシエーションを無効にする場合は、4000 ~ 3 万ミリワットの値を入力します。

ステップ4 [OK] をクリックします。

# VLAN サブインターフェイスと 802.10 トランキングの設

VLAN サブインターフェイスを使用すると、物理インターフェイスを異なる VLAN ID がタグ 付けされた複数の論理インターフェイスに分割できます。VLAN サブインターフェイスが1つ 以上あるインターフェイスは、自動的に 802.1Q トランクとして設定されます。VLAN では、 所定の物理インターフェイス上でトラフィックを分離しておくことができるため、物理イン ターフェイスまたはデバイスを追加しなくても、ネットワーク上で使用できるインターフェイ スの数を増やすことができます。

物理インターフェイスをスイッチのトランクポートに接続する場合は、サブインターフェイス を作成します。スイッチ トランク ポートで表示できる各 VLAN のサブインターフェイスを作 成します。物理インターフェイスをスイッチのアクセス ポートに接続する場合は、サブイン ターフェイスを作成しても意味がありません。

#### ガイドラインと制約事項

- ・物理インターフェイス上のタグなしパケットの禁止:サブインターフェイスを使用する場合、物理インターフェイスでトラフィックを通過させないようにすることもよくあります。物理インターフェイスはタグのないパケットを通過させることができるためです。サブインターフェイスでトラフィックを通過させるには物理的インターフェイスを有効にする必要があるため、インターフェイスに名前を付けないことでトラフィックを通過させないようにします。物理インターフェイスにタグの付いていないパケットを通過させる場合には、通常のようにインターフェイスに名前を付けることができます。
- Firepower 1010: サブインターフェイスは、スイッチポートまたは VLAN インターフェイ スではサポートされていません。
- 必要に応じて詳細設定を変更することはできますが、ブリッジグループメンバーインター フェイスの IP アドレスを設定することはできません。
- 同じ親インターフェイスのすべてのサブインターフェイスは、ブリッジグループメンバー かルーテッドインターフェイスのいずれかである必要があります。混在および一致はでき ません。
- Threat Defense はダイナミックトランキングプロトコル (DTP) をサポートしないため、 接続されているスイッチポートを無条件にトランキングするように設定する必要があります。

定

 親インターフェイスと同じ組み込みの MAC アドレスを使用するので、脅威に対する防御 デバイスで定義されたサブインターフェイスに一意の MAC アドレスを割り当てできま す。たとえば、サービス プロバイダーによっては、MAC アドレスに基づいてアクセス制 御を行う場合があります。また、IPv6 リンクローカルアドレスは MAC アドレスに基づい て生成されるため、サブインターフェイスに一意の MAC アドレスを割り当てることで、 一意の IPv6 リンクローカルアドレスが可能になり、脅威に対する防御 デバイスで特定の インスタンスでのトラフィックの中断を回避できます。

#### 手順

**ステップ1** [デバイス (Device)]をクリックしてから、[インターフェイス (Interfaces)] サマリーにある リンクをクリックします。

> [インターフェイス (Interfaces)] タブがデフォルトで選択されます。EtherChannel にサブイン ターフェイスを追加するには、[EtherChannel]をクリックします。インターフェイスリストに、 物理インターフェイスとそれぞれの名前、アドレス、状態が表示されます。

- ステップ2 次のいずれかを実行します。
  - [Interfaces]ページで、プラスアイコン(<sup>+</sup>)をクリックして、新しいサブインターフェイ スを作成します。
  - [EtherChannel] ページで、プラスと下矢印のアイコン(<sup>+</sup> )をクリックし、[Subinterface] を選択します。
  - ・編集するサブインターフェイスの編集アイコン(2)をクリックします。

サブインターフェイスが不要になった場合は、このサブインターフェイスの[削除(delete)] アイコン(<sup>1</sup>) をクリックして削除します。

**ステップ3** [ステータス (Status)] スライダを [有効 (enabled)] 設定 (
) に設定します。 **ステップ4** 親インターフェイス、名前、および説明を設定します。

| Add Subinterfa               | се                                                                                          |          | 0 ×    |
|------------------------------|---------------------------------------------------------------------------------------------|----------|--------|
| Parent Interface             | Subinterface Name                                                                           | Mode     | Status |
| Ethernet1/1 ~                | engineering                                                                                 | Routed ~ |        |
|                              | Most features work with named interfaces only,<br>although some require unnamed interfaces. |          |        |
| Description                  |                                                                                             |          |        |
|                              |                                                                                             |          | ĥ      |
| VLAN ID Subinte              | erface ID                                                                                   |          |        |
| 200 200                      |                                                                                             |          |        |
| 1 - 4094                     |                                                                                             |          |        |
| IPv4 Address IPv6 Ac         | ddress Advanced                                                                             |          |        |
| Туре                         |                                                                                             |          |        |
| Static 🗸                     |                                                                                             |          |        |
|                              |                                                                                             |          |        |
| IP Address and Subnet M      | ask                                                                                         |          |        |
| 10.10.10.1                   | / 24                                                                                        |          |        |
| e.g. 192.168.5.15/17 or 192. | 168.5.15/255.255.128.0                                                                      |          |        |
| Standby IP Address and S     | Subnet Mask                                                                                 |          |        |
| 10.10.10.2                   | / 24                                                                                        |          |        |
| e.g. 192.168.5.16            |                                                                                             |          |        |
|                              |                                                                                             | CANCEL   | ОК     |

a) [Parent Interface] を選択します。

親インターフェイスは、サブインターフェイスの追加先となる物理インターフェイスで す。いったん作成したサブインターフェイスの親インターフェイスは変更できません。

b) [Subinterface Name] (最大 48 文字) を設定します。

英字は小文字にする必要があります。例、[inside] または [outside]。名前を設定しないと、 インターフェイスの残りの設定は無視されます。

- (注) 名前を変更すると、その変更は古い名前を使用しているすべての場所(セキュリティゾーン、syslogサーバオブジェクト、DHCPサーバの定義を含む)に自動的に反映されます。ただし、通常、ポリシーや設定に名前のないインターフェイスは使用できないため、最初に古い名前を使用しているすべての設定を削除しないと、その名前は削除できません。
- c) [モード (Mode)]を[ルーテッド (Routed)]に設定します。

後でこのインターフェイスをブリッジグループに追加すると、モードは自動的に 「BridgeGroupMember」に変更されます。ブリッジグループのメンバーインターフェイス には IP アドレスを設定できません。

d) (任意) [Description] を設定します。

説明は200文字以内で、改行を入れずに1行で入力します。

e) [VLAN ID] を設定します。

このサブインターフェイス上のパケットにタグを付けるために使用する VLAN ID を 1 ~ 4094 の範囲で入力します。

f) [サブインターフェイスID (Subinterface ID)]を設定します。

サブインターフェイス ID を1~4294967295 の範囲の整数で入力します。この ID は、イ ンターフェイス ID に追加されます。たとえば、Ethernet1/1.100 のようになります。便宜上 VLAN ID を一致させることもできますが、必須ではありません。いったん作成したサブイ ンターフェイスの ID は変更できません。

ステップ5 [IPv4アドレス (IPv4 Address)] タブをクリックして、IPv4 アドレスを設定します。

[タイプ (Type)]フィールドから次のいずれかのオプションを選択します。

- •[DHCP]:ネットワーク上のDHCPサーバからアドレスを取得する場合は、このオプションを選択します。高可用性を設定する場合、このオプションは使用できません。必要に応じて、次のオプションを変更します。
  - [ルートメトリック(Route Metric)]: DHCPサーバからデフォルトルートを取得する 場合、学習済みルートまでのアドミニストレーティブディスタンスは1~255の間で す。デフォルトは1です。
  - 「デフォルトルートを取得(Obtain Default Route)]: デフォルトルートをDHCPサーバから取得するかどうかを指定します。通常は、デフォルトのこのオプションを選択します。
- •[スタティック(Static)]:変更されない必要があるアドレスを割り当てる場合は、このオ プションを選択します。インターフェイスに接続されたネットワークに対するインター フェイスの IP アドレスとサブネットマスクを入力します。たとえば、10.100.10.0/24 ネッ トワークを接続する場合は、「10.100.10.1/24」と入力します。このアドレスがネットワー ク上ですでに使用されていないことを確認します。

高可用性を設定し、このインターフェイスの HA をモニタしている場合は、同じサブネット上のスタンバイ IP アドレスも設定します。スタンバイ アドレスは、スタンバイ デバイ スでこのインターフェイスにより使用されます。スタンバイ IP アドレスを設定しない場 合、アクティブ ユニットはネットワーク テストを使用してスタンバイ インターフェイス をモニタできず、リンク ステートをトラックすることしかできません。

- (注) インターフェイスに対して設定されているDHCPサーバがある場合は、その設定が表示されます。DHCPアドレスプールを編集または削除できます。インターフェイスのIPアドレスを別のサブネットに変更する場合は、インターフェイスの変更を保存する前に、DHCPサーバを削除するか、新しいサブネット上にアドレスプールを構成する必要があります。DHCPサーバの設定を参照してください。
- [PPPoE]: イーサネット経由のポイントツーポイントプロトコル(PPPoE)を使用してアドレスを取得する必要がある場合は、このオプションを選択します。インターフェイスがDSLモデム、ケーブルモデム、またはISPへの他の接続に接続されており、ISPがPPPoEを使用してIPアドレスを提供している場合は、PPPoEが必要になる場合があります。高可用性を設定する場合、このオプションは使用できません。次の値を設定します。
  - •[グループ名(Group Name)]: この接続を表すために選択したグループ名を指定します。
  - [PPPoEユーザ名 (PPPoE User Name)]: ISP によって提供されたユーザ名を指定します。
  - [PPPoEパスワード (PPPoE Password)]: ISP によって提供されたパスワードを指定します。
  - [PPP 認証(PPP Authentication)]: [PAP]、[CHAP]、または[MSCHAP]を選択します。

PAPは認証時にクリアテキストのユーザ名とパスワードを渡すため、セキュアではあ りません。CHAPでは、サーバのチャレンジに対して、クライアントは暗号化された 「チャレンジとパスワード」およびクリアテキストのユーザ名を返します。CHAPは PAPよりセキュアですが、データを暗号化しません。MSCHAPは CHAPに似ていま すが、サーバが CHAP のようにクリアテキスト パスワードを扱わず、暗号化された パスワードだけを保存、比較するため、CHAPよりセキュアです。また、MSCHAPで は MPPE によるデータの暗号化のためのキーを生成します。

- [PPPoEの学習済みルートメトリック(PPPoE Learned Route Metric)]: アドミニスト レーティブディスタンスを既知のルートに割り当てます。有効な値は1~255です。 デフォルトでは、学習したルートのアドミニストレーティブディスタンスは1です。
- •[PPPoEからデフォルトルートを取得(Obtain Default Route from PPPoE)]: PPPoEサー バからのデフォルトルートの取得を有効にするには、このチェックボックスをオンに します。
- •[IPアドレスタイプ(IP Address Type)]: PPPoE サーバから IP アドレスを取得するには、[動的(Dynamic)]を選択します。ISP から静的 IP アドレスが割り当てられている場合は、[静的(Static)]を選択することもできます。
- ステップ6 (オプション)[IPv6アドレス(IPv6 Address)]タブをクリックして、IPv6 アドレスを設定します。
  - [状態(State)]: グローバルアドレスを設定しない場合に IPv6 処理を有効にしてリンク ローカルアドレスを自動的に設定するには、[有効(Enabled)]を選択します。リンクロー

カルアドレスはインターフェイスのMACアドレス(*Modified* EUI-64 形式)に基づいて生成されます。

- (注) IPv6 を無効にしても、明示的な IPv6 アドレスを指定して設定されているイン ターフェイス、または自動設定が有効になっているインターフェイスの IPv6 処理は無効になりません。
- [アドレスの自動設定(Address Auto Configuration)]:アドレスを自動的に設定するには、 このオプションを選択します。IPv6ステートレス自動設定では、デバイスが存在するリン クで使用する IPv6 グローバル プレフィックスのアドバタイズメントなどの、IPv6 サービ スを提供するようにルータが設定されている場合に限り、グローバルな IPv6 アドレスが 生成されます。IPv6 ルーティング サービスがリンクで使用できない場合、リンクローカ ル IPv6 アドレスのみが取得され、そのデバイスが属するネットワーク リンクの外部には アクセスできません。リンクローカル アドレスは Modified EUI-64 インターフェイス ID に 基づいています。

RFC 4862 では、ステートレス自動設定用に設定されたホストはルータ アドバタイズメン トメッセージを送信しないと規定されていますが、この場合は、Threat Defense デバイス がルータ アドバタイズメント メッセージを送信します。メッセージを抑制して、RFC に 準拠するためには、[RA を抑制(Suppress RA)]を選択します。

 [スタティックアドレスとプレフィックス(Static Address/Prefix)]: ステートレス自動設定 を使用しない場合、完全なスタティック グローバル IPv6 アドレスとネットワーク プレ フィックスを入力します。たとえば、「2001:0DB8::BA98:0:3210/48」のように入力しま す。IPv6 アドレッシングの詳細については、IPv6 アドレス指定(5ページ)を参照して ください。

アドレスをリンクローカル専用として使用する場合は、[リンクローカル (Link - Local)] オプションを選択します。リンクローカル アドレスでは、ローカル ネットワークの外部 にはアクセスできません。リンクローカル アドレスはブリッジ グループ インターフェイ スには設定できません。

- (注) リンクローカルアドレスは、FE8、FE9、FEA、または FEB で始まっている必要があります。例、fe80::20d:88ff:feee:6a82。Modified EUI-64 形式に基づくリンクローカルアドレスを自動的に割り当てることを推奨します。たとえば、その他のデバイスで Modified EUI-64 形式の使用が強制される場合、手動で割り当てたリンクローカルアドレスによりパケットがドロップされることがあります。
- [スタンバイIPアドレス (Standby IP Address)]:高可用性を設定し、このインターフェイスのHAをモニタリングしている場合は、同じサブネット上にスタンバイ IPv6 アドレスも設定します。スタンバイアドレスは、スタンバイデバイスでこのインターフェイスにより使用されます。スタンバイIPアドレスを設定しない場合、アクティブユニットはネットワークテストを使用してスタンバイインターフェイスをモニタできず、リンクステートをトラックすることしかできません。
- [RAを抑制(Suppress RA)]: ルータアドバタイズメントを抑制するかどうかを指定しま す。ネイバーデバイスがデフォルトのルータアドレスをダイナミックに把握できるよう

に、Threat Defenseはルータアドバタイズメントに参加できます。デフォルトでは、ルー タアドバタイズメントメッセージ(ICMPv6 Type 134)は、設定済みの各 IPv6 インター フェイスに定期的に送信されます。

ルータアドバタイズメントもルータ要請メッセージ(ICMPv6 Type 133)に応答して送信 されます。ルータ要請メッセージは、システムの起動時にホストから送信されるため、ホ ストは、次にスケジュールされているルータアドバタイズメントメッセージを待つこと なくただちに自動設定できます。

Threat Defense デバイスで IPv6 プレフィックスを提供する必要がないインターフェイス(外部インターフェイスなど)では、これらのメッセージを抑制できます。

**ステップ7** (任意) 詳細オプションの設定 (64 ページ)。

詳細設定には、ほとんどのネットワークに適しているデフォルト設定があります。デフォルト 設定はネットワークの問題を解決する場合のみ編集します。

ステップ8 [OK] をクリックします。

#### 次のタスク

- ・サブインターフェイスを適切なセキュリティゾーンに追加します。セキュリティゾーンの 設定を参照してください。
- ・ダイナミックDNSサービスプロバイダーに完全修飾ドメイン名(FQDN)を登録し、DNS サーバのIPv4とIPv6の両方のインターフェイスアドレスが更新されるようにDDNSを設 定します。ダイナミックDNS(DDNS)の設定を参照してください。

# パッシブインターフェイスの設定

パッシブインターフェイスは、スイッチ SPAN (スイッチドポートアナライザ)またはミラー ポートを使用してネットワーク全体を流れるトラフィックをモニターします。SPAN またはミ ラーポートでは、スイッチ上の他のポートからトラフィックをコピーできます。この機能によ り、ネットワークトラフィックのフローに含まれなくても、ネットワークでのシステムの可視 性が備わります。

パッシブ展開で設定されたシステムでは、特定のアクション(トラフィックのブロッキングなど)を実行できません。パッシブインターフェイスはすべてのトラフィックを無条件で受信します。このインターフェイスで受信されたトラフィックは再送されません。

パッシブインターフェイスを使用して、ネットワーク上のトラフィックをモニタし、トラフィッ クに関する情報を収集します。たとえば、侵入ポリシーを適用して、ネットワークを攻撃する 脅威のタイプを特定したり、ユーザーが作成している Web 要求の URL カテゴリを確認できま す。さまざまなセキュリティポリシーおよびルールを実装して、アクティブに展開されたシス テムの動作を確認し、アクセス制御やその他のルールに基づいてトラフィックをドロップでき ます。 ただし、パッシブインターフェイスはトラフィックに影響を与えることができないため、多数 の設定上の制限が存在します。これらのインターフェイスは、システムがトラフィックをピー クすることを可能にするだけです。パッシブインターフェイスに入るパケットがデバイスを出 ることはありません。

ここでは、パッシブ インターフェイスとそれらの設定方法について説明します。

# パッシブインターフェイスを使用する理由

パッシブ インターフェイスの主な目的は、単純なデモンストレーション モードを提供するこ とです。単一の送信元ポートをモニターするようにスイッチをセットアップし、ワークステー ションを使用して、パッシブ インターフェイスでモニターしたテスト トラフィックを送信で きます。これにより、脅威に対する防御システムが接続を評価したり脅威を特定したりする方 法を確認できます。システムの実行方法に問題がなければ、その方法をネットワーク内にアク ティブに展開して、パッシブ インターフェイスの設定を削除できます。

ただし、次のサービスを提供するために実稼働環境でパッシブインターフェイスを使用することもできます。

- ・純粋な IDS 展開:システムをファイアウォールまたは IPS(侵入防御システム)として使用しない場合、IDS(侵入検知システム)としてパッシブに展開できます。この展開方法では、アクセス制御ルールを使用してすべてのトラフィックに侵入ポリシーを適用します。また、システムでスイッチ上の複数の送信元ポートもモニタします。さらに、ダッシュボードを使用してネットワークで見られる脅威をモニターできます。ただし、このモードでは、この脅威を防ぐためにできることはありません。
- ・混合展開:アクティブルーテッドインターフェイスとパッシブインターフェイスを同じシステム上に混在させることができます。これにより、脅威に対する防御デバイスをいくつかのネットワークでファイアウォールとして展開すると同時に、複数のパッシブインターフェイスを他のネットワーク内のトラフィックをモニターするように設定することができます。

# パッシブインターフェイスの制限

パッシブ モードインターフェイスとして定義する物理インターフェイスには次の制限があり ます。

- パッシブインターフェイスのサブインターフェイスは設定できません。
- パッシブインターフェイスをブリッジグループに含めることはできません。
- パッシブインターフェイスで IPv4 アドレスまたは IPv6 アドレスを設定することはできません。
- パッシブインターフェイスに[管理専用(Management Only)]オプションを選択すること はできません。

- このインターフェイスはパッシブモードセキュリティゾーンにのみ含めることができます。
   ルーテッドセキュリティゾーンに含めることはできません。
- パッシブ セキュリティ ゾーンをアクセス制御またはアイデンティティ ルールの送信元基
   準に含めることは可能です。パッシブ ゾーンを宛先基準で使用することはできません。
   パッシブ ゾーンとルーテッド ゾーンを同じルールに混在させることもできません。
- パッシブインターフェイスの管理アクセスルール(HTTPS または SSH)を設定すること はできません。
- パッシブ インターフェイスを NAT ルールで使用することはできません。
- パッシブインターフェイスのスタティックルートを設定することはできません。パッシブインターフェイスをルーティングプロトコルの設定で使用することもできません。
- パッシブインターフェイスでDHCPサーバを設定することはできません。パッシブイン ターフェイスを使用して自動設定でDHCP設定を取得することもできません。
- パッシブインターフェイスを syslog サーバ設定で使用することはできません。
- パッシブ インターフェイスではどのタイプの VPN も設定することはできません。

# ハードウェア Threat Defense パッシブインターフェイスのスイッチの 設定

ハードウェア 脅威に対する防御 デバイス上のパッシブインターフェイスは、ネットワークス イッチを正しく設定している場合にのみ機能します。次の手順は、Cisco Nexus 5000 シリーズ スイッチに基づいています。別のタイプのスイッチでは、コマンドが異なる可能性がありま す。

基本的な考え方としては、SPAN (スイッチド ポート アナライザ) またはミラー ポートを設定し、そのポートにパッシブ インターフェイスを接続し、スイッチでモニタリング セッションを設定して、1 つまたは複数の送信元ポートから SPAN またはミラー ポートにトラフィックのコピーを送信します。

### 手順

ステップ1 スイッチ上のポートをモニタ(SPAN またはミラー)ポートとして設定します。

```
switch(config)# interface Ethernet1/48
switch(config-if)# switchport monitor
switch(config-if)#
```

ステップ2 モニタへのポートを特定するモニタリング セッションを定義します。

SPANまたはミラーポートを宛先ポートとして定義していることを確認します。次の例では、 2つの送信元ポートがモニタされています。

```
switch(config)# monitor session 1
switch(config-monitor)# source interface ethernet 1/7
switch(config-monitor)# source interface ethernet 1/8
switch(config-monitor)# destination interface ethernet 1/48
switch(config-monitor)# no shut
```

**ステップ3** (任意) show monitor session コマンドを使用して、設定を確認します。

```
次の例に、セッション1の概要出力を示します。
```

| switch# <b>show moni</b> | tor session 1 b | rief   |
|--------------------------|-----------------|--------|
| session 1                |                 |        |
|                          |                 |        |
| type                     | : local         |        |
| state                    | : up            |        |
| source intf              | :               |        |
| rx                       | : Eth1/7        | Eth1/8 |
| tx                       | : Eth1/7        | Eth1/8 |
| both                     | : Eth1/7        | Eth1/8 |
| source VSANs             | :               |        |
| destination ports        | : Eth1/48       |        |

Legend: f = forwarding enabled, l = learning enabled

**ステップ4** 脅威に対する防御パッシブインターフェイスからスイッチ上の宛先ポートにケーブルを物理的 に接続します。

> 物理接続を行う前後に、パッシブモードでインターフェイスを設定できます。パッシブモー ドでの物理インターフェイスの設定(58ページ)を参照してください。

# Threat Defense Virtual パッシブインターフェイスの VLAN の設定

Threat Defense Virtual デバイスのパッシブインターフェイスは、仮想ネットワーク上で VLAN を正しく設定した場合にのみ機能します。次の手順を実行してください。

- Threat Defense Virtual インターフェイスを、無差別モードで設定した VLAN に接続します。
   その後、パッシブモードでの物理インターフェイスの設定(58ページ)での説明に従ってインターフェイスを設定します。パッシブインターフェイスでは、プロミスキャス
   VLAN 上のすべてのトラフィックのコピーが認識されます。
- 同じ VLAN に、1 つ以上のエンドポイント デバイス(仮想 Windows システムなど)を接続します。VLAN からインターネットへの接続がある場合は、単一のデバイスを使用できます。それ以外の場合は、トラフィックを通過させるために2 つ以上のデバイスが必要です。URL カテゴリのデータを取得するには、インターネット接続が必要です。

# パッシブモードでの物理インターフェイスの設定

インターフェイスはパッシブモードで設定できます。パッシブに機能する場合、インターフェ イスは(ハードウェアデバイスの)スイッチそのものまたは(Threat Defense Virtual の)プロ ミスキャス VLAN に設定されたモニタリング セッションで送信元ポートからのトラフィック を単にモニターします。スイッチまたは仮想ネットワークで設定する必要がある内容の詳細に ついては、次のトピックを参照してください。

- ハードウェア Threat Defense パッシブインターフェイスのスイッチの設定 (56ページ)
- Threat Defense Virtual パッシブインターフェイスの VLAN の設定 (57 ページ)

トラフィックに影響を及ぼすことなくモニタ対象スイッチポートからのトラフィックを分析す るには、パッシブモードを使用します。パッシブモードを使用するエンドツーエンドの例に ついては、ネットワーク上のトラフィックをパッシブにモニタする方法を参照してください。

### 手順

- **ステップ1** [Device] をクリックし、[Interfaces] サマリーにあるリンクをクリックし、[Interfaces] または [EtherChannel] をクリックします。
- **ステップ2** 編集する物理インターフェイスまたはEtherChannelの編集アイコン (✓) をクリックします。 現在使用されていないインターフェイスを選択します。使用中のインターフェイスをパッシブ インターフェイスに変換する場合は、最初にセキュリティゾーンからインターフェイスを削除 し、そのインターフェイスを使用する他のすべての設定を削除する必要があります。

ステップ3 [ステータス(Status)] スライダを [有効(enabled)] 設定(
) に設定します。
ステップ4 次を設定します。

- •[インターフェイス名(Interface Name)]:最大 48 文字のインターフェイスの名前。英字 は小文字にする必要があります。たとえば、monitor などです。
- •[モード (Mode)]:[パッシブ (Passive)]を選択します。
- (オプション) [説明 (Description)]: 説明は 200 文字以内で、改行を入れずに 1 行で入 力します。
- (注) IPv4アドレスまたはIPv6アドレスを設定することはできません。[詳細(Advanced)]タブで変更できるのは、MTU、デュプレックス、速度設定のみです。

ステップ5 [OK] をクリックします。

### 次のタスク

パッシブインターフェイスを作成するだけでは、インターフェイスで確認されるトラフィック の情報を十分にダッシュボードに示すことはできません、次の手順も実行する必要がありま す。使用例で次の手順について説明します。ネットワーク上のトラフィックをパッシブにモニ タする方法を参照してください。

- パッシブセキュリティゾーンを作成し、それにインターフェイスを追加します。セキュリティゾーンの設定を参照してください。
- パッシブ セキュリティ ゾーンを送信元ゾーンとして使用するアクセス制御ルールを作成 します。通常は、これらのルールに侵入ポリシーを適用して、IDS(侵入検知システム) モニタリングを実装します。アクセス コントロール ポリシーを設定するを参照してくだ さい。
- 必要に応じて、パッシブセキュリティゾーン向けにSSL復号およびアイデンティティルールを作成し、セキュリティインテリジェンスポリシーを有効にします。

# インラインセットの設定

インラインセットは、IPS 専用インターフェイスを提供します。別のファイアウォールがこれ らのインターフェイスを保護していて、ファイアウォール機能のオーバーヘッドを避けたい場 合、IPS 専用のインターフェイスを実装することがあります。

インラインセットはワイヤ上のバンプのように動作し、2つのインターフェイスを一緒にバインドし、既存のネットワークに組み込みます。この機能によって、隣接するネットワークデバイスの設定がなくても、任意のネットワーク環境にデバイスをインストールすることができます。インラインインターフェイスはすべてのトラフィックを無条件に受信しますが、これらのインターフェイスで受信されたすべてのトラフィックは、明示的にドロップされない限り、インラインセットの外部に再送信されます。

## ガイドラインと制約事項

- インラインセットは、Firepower 1000 シリーズ、Firepower 2100、Cisco Secure Firewall 3100 のデバイスモデルでのみ設定できます。
- •インラインセットで許可されるインターフェイスタイプ:物理、EtherChannel。
- インラインセットに管理インターフェイスを含めることはできません。
- インラインセットで使用されるインターフェイスの属性(名前、モード、インターフェイスID、MTU、IPアドレス)は変更できません。
- タップモードを有効にすると、Snortフェールオープンは無効になります。
- Bidirectional Forwarding Detection (BFD) エコーパケットは、インラインセットを使用する ときに、デバイスを介して許可されません。BFDを実行しているデバイスの両側に2つの ネイバーがある場合、デバイスはBFD エコーパケットをドロップします。両方が同じ送 信元および宛先 IP アドレスを持ち、LAND 攻撃の一部であるように見えるからです。
- インラインセットとパッシブインターフェイスについては、デバイスではパケットで802.1Q
   ヘッダーが2つまでサポートされます(Q-in-Qサポートとも呼ばれます)。ファイアウォー

ルタイプのインターフェイスでは Q-in-Q はサポートされず、802.1Q ヘッダーは 1 つだけ サポートされることに注意してください。

インラインセット内のインターフェイスは、ルーティング、NAT、DHCP(サーバー、クライアント、またはリレー)、VPN、TCPインターセプト、アプリケーションインスペクション、または NetFlow をサポートしません。

## 始める前に

- ・脅威防御インラインペアインターフェイスに接続する STP 対応スイッチに対して STP PortFast を設定することを推奨します。
- インラインセットのメンバーとなる物理インターフェイスまたは EtherChannel インター フェイスを設定します。名前、デュプレックス、速度、ルーテッドモード(パッシブを選 択しないでください)の値のみを設定します。手動 IP アドレス、DHCP、または PPoE な どのアドレッシングタイプは設定しないでください。

(注) インターフェイスをインラインセットに追加すると、モードがインラインに変更されます。インラインをモードとして直接選択することはできません。

#### 手順

- **ステップ1** [デバイス (Device)]をクリックして、[インターフェイス (Interfaces)] サマリーのリンクを クリックしてから、[インラインセット (Inline Sets)]をクリックします。
- ステップ2 次のいずれかを実行します。

•[+]をクリックして、新しいインラインセットを作成します。

- 既存のインラインセットを変更するには、そのインラインセットの編集アイコン(2)を クリックします。
- インラインセットが不要になった場合は、そのインラインセットの削除アイコン(<sup>1</sup>)を クリックします。

ステップ3 次のオプションを構成します

- ・インラインセットの[名前 (Name)]を設定します。
- (オプション) [MTU] を変更します。

デフォルトのMTUは1500です。より大きなパッケージを処理するには、より高い値に設 定できます。 **ステップ4** [一般(General)] タブで、インターフェイスペアを追加します。ペアごとに2つのインター フェイスを選択する必要があります。不要なペアは削除できます。

インラインセットにインターフェイスを追加すると、そのモードは[ルーテッド(Routed)]から[インライン(Inline)]に変更されます。インターフェイスの属性は、インラインセットから削除するまで編集できません。

- ステップ5 [詳細 (Advanced)]タブで、次のオプションパラメータを設定します。
  - •[モード(Mode)]:[インライン(Inline)]モードは標準モードであり、デバイスを通過す るトラフィックに影響を与えます。

[タップ(Tap)]モードでは、デバイスはインラインで展開されますが、ネットワークト ラフィックフローは妨げられません。代わりに、デバイスは各パケットのコピーを作成し て、パケットを分析できるようにします。それらのタイプのルールでは、ルールがトリ ガーされると侵入イベントが生成され、侵入イベントのテーブルビューにはトリガーの原 因となったパケットがインライン展開でドロップされたことが示されることに注意してく ださい。インライン展開されたデバイスでタップモードを使用することには、利点があり ます。たとえば、デバイスがインラインであるかのようにデバイスとネットワーク間の配 線をセットアップし、デバイスで生成される侵入イベントのタイプを分析することができ ます。その結果に基づいて、効率性に影響を与えることなく最適なネットワーク保護を提 供するように、侵入ポリシーを変更してドロップルールを追加できます。デバイスをイン ラインで展開する準備ができたら、タップモードを無効にして、デバイスとネットワーク 間の配線を再びセットアップせずに、不審なトラフィックのドロップを開始することがで きます。[タップ(Tap)]モードは、トラフィックによってはデバイスのパフォーマンス に大きく影響することに注意してください。

[Snortフェールオープン (Snort Fail Open)]: Snort プロセスがビジーであるか、ダウンしている場合に、インスペクション (有効) またはドロップ (無効) されることなく、新規および既存のトラフィックを通過させる場合は、[ビジー (Busy)]オプションおよび [ダウン (Down)]オプションのいずれかまたは両方を有効または無効にします。

デフォルトでは、Snort プロセスがダウンしている場合、トラフィックはインスペクションなしで通過し、Snort プロセスがビジーの場合、トラフィックはドロップされます。

Snort プロセスが次の場合。

- [ビジー(Busy)]:トラフィックバッファが満杯なため、トラフィックを高速処理できません。デバイスの処理量を超えるトラフィックが存在していること、またはその他のソフトウェアリソースの問題があることを示しています。
- [ダウン (Down)]: プロセスの再起動を必要とする設定を展開したため、プロセスが 再起動中です。

Snort プロセスは、ダウンしてから再起動すると、新しい接続のインスペクションを実行 します。Snort プロセスでは、誤検出と検出漏れを防ぐために、インラインインターフェ イス、ルーテッドインターフェイス、またはトランスペアレントインターフェイスの既存 の接続のインスペクションは実行されません。これは、プロセスがダウンしていた間に初 期のセッション情報が失われている可能性があるためです。

- (注) Snortフェールオープン時には、Snortプロセスに依存する機能は働きません。 そのような機能には、アプリケーション制御とディープインスペクションが含まれます。システムでは、シンプルかつ容易に判断できるトランスポート層とネットワークの特性を使用して、基本的なアクセスコントロールのみ実行されます。
- •[リンクステートの伝達(Propagate Link State)]: リンクステートの伝達を設定します。

リンクステートの伝達によって、インラインセットのインターフェイスの1つが停止した 場合、インラインインターフェイスペアの2番目のインターフェイスも自動的に停止し ます。停止したインターフェイスが再び起動すると、2番目のインターフェイスも自動的 に起動します。つまり、1つのインターフェイスのリンクステートが変化すると、デバイ スはその変化を検知し、その変化に合わせて他のインターフェイスのリンクステートを更 新します。ただし、デバイスからリンクステートの変更が伝達されるまで最大4秒かかり ます。障害状態のネットワークデバイスを自動的に避けてトラフィックを再ルーティング するようにルータが設定されている復元力の高いネットワーク環境では、リンクステート の伝達が特に有効です。

ステップ6 [OK] をクリックします。

# 高度なインターフェイス オプションの設定

[詳細(Advanced)] オプションには、MTU、ハードウェア設定、管理専用、MAC アドレス、およびその他の設定が含まれています。

# MAC アドレスについて

Media Access Control (MAC) アドレスを手動で設定してデフォルトをオーバーライドできます。

高可用性設定の場合は、インターフェイスのアクティブ MAC アドレスとスタンバイ MAC ア ドレスの両方を設定できます。アクティブユニットがフェールオーバーしてスタンバイユニッ トがアクティブになると、その新規アクティブユニットがアクティブな MAC アドレスの使用 を開始して、ネットワークの切断を最小限に抑えます。

### デフォルトの MAC アドレス

デフォルトの MAC アドレスの割り当ては、インターフェイスのタイプによって異なります。

- ・物理インターフェイス:物理インターフェイスは Burned-In MAC Address を使用します。
- VLAN インターフェイス(Firepower 1010): すべての VLAN インターフェイスが MAC アドレスを共有します。接続スイッチがどれもこのシナリオをサポートできるようにしま す。接続スイッチに固有の MAC アドレスが必要な場合、手動で MAC アドレスを割り当 てることができます。詳細オプションの設定(64ページ)を参照してください。

- EtherChannel: EtherChannelの場合は、そのチャネルグループに含まれるすべてのインターフェイスが同じMACアドレスを共有します。この機能によって、EtherChannelはネットワークアプリケーションとユーザに対してトランスペアレントになります。ネットワークアプリケーションやユーザから見えるのは1つの論理接続のみであり、個々のリンクのことは認識しないためです。ポートチャネルインターフェイスは、プールからの一意のMACアドレスを使用します。インターフェイスのメンバーシップは、MACアドレスには影響しません。
- ・サブインターフェイス:物理インターフェイスのすべてのサブインターフェイスは同じ バーンドイン MAC アドレスを使用します。サブインターフェイスに一意の MAC アドレ スを割り当てることが必要になる場合があります。たとえば、サービス プロバイダーに よっては、MAC アドレスに基づいてアクセス制御を行う場合があります。また、IPv6 リ ンクローカルアドレスは MAC アドレスに基づいて生成されるため、サブインターフェイ スに一意の MAC アドレスを割り当てることで、一意の IPv6 リンクローカル アドレスが 可能になり、Threat Defense で特定のインスタンスでのトラフィックの中断を避けること ができます。

## MTUについて

MTUは、Threat Defense デバイスが特定のイーサネットインターフェイスで送信可能な最大 フレームペイロードサイズを指定します。MTUの値は、イーサネットヘッダー、VLAN タギ ング、またはその他のオーバーヘッドを含まないフレームサイズです。たとえばMTUを1500 に設定した場合、想定されるフレームサイズはヘッダーを含めて1518 バイト、VLAN を使用 する場合は1522 バイトです。これらのヘッダーに対応するためにMTU値を高く設定しないで ください。

## パス MTU ディスカバリ

Threat Defense デバイスは、Path MTU Discovery (RFC 1191 の定義に従う)をサポートします。 つまり、2 台のホスト間のネットワークパス内のすべてのデバイスで MTU を調整できます。 したがってパスの最小 MTU の標準化が可能です。

## MTU およびフラグメンテーション

IPv4 では、出力 IP パケットが指定された MTU より大きい場合、2 つ以上のフレームにフラグ メント化されます。フラグメントは宛先(場合によっては中間ホップ)で組み立て直されます が、フラグメント化はパフォーマンス低下の原因となります。IPv6 では、通常、パケットをフ ラグメント化することはできません。したがって、フラグメント化を避けるために、IP パケッ トを MTU サイズ以内に収める必要があります。

UDP または ICMP の場合、アプリケーションではフラグメント化を避けるために MTU を考慮 する必要があります。

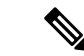

(注) Threat Defense デバイス はメモリに空きがある限り、設定された MTU よりも大きいフレーム を受信します。

## MTU とジャンボ フレーム

MTU が大きいほど、大きいパケットを送信できます。パケットが大きいほど、ネットワークの効率が良くなる可能性があります。次のガイドラインを参照してください。

- トラフィックパスのMTUの一致:すべてのThreat Defense インターフェイスとトラフィックパス内のその他のデバイスのインターフェイスでは、MTUが同じになるように設定することを推奨します。MTUの一致により、中間デバイスでのパケットのフラグメント化が回避できます。
- ジャンボフレームへの対応:ジャンボフレームとは、標準的な最大値1522 バイト(レイ ヤ2ヘッダーおよび VLANヘッダーを含む)より大きく、9216 バイトまでのイーサネットパケットのことです。ジャンボフレームに対応するために、MTUを9,000 バイト以上 に設定できます。最大値はモデルによって異なります。

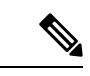

(注) MTUを増やすとジャンボフレームに割り当てるメモリが増え、 他の機能(アクセスルールなど)の最大使用量が制限される場合 があります。Threat Defense Virtualのデフォルト値の1,500よりも MTUのサイズを大きくする場合は、システムを再起動する必要が あります。高可用性にデバイスが設定されている場合、スタンバ イデバイスも再起動する必要があります。ジャンボフレームのサ ポートが常に有効な場合、その他のモデルを再起動する必要はあ りません。

# 詳細オプションの設定

高度なインターフェイスオプションには、ほとんどのネットワークに適合するデフォルト設定 が用意されています。ネットワーキングの問題を解決している場合または高可用性を設定する 場合にのみ、これを設定します。

次の手順では、インターフェイスが定義済みであることを前提としています。インターフェイスを最初に編集または作成するときに、これらの設定を編集することもできます。

## 制限事項

- ・ブリッジグループの場合は、このほとんどのオプションはメンバーインターフェイスに対して設定します。DAD試行回数とHAモニタリングの有効化を除き、これらのオプションはブリッジ仮想インターフェイス(BVI)では使用できません。
- ・管理インターフェイスに MTU、デュプレックス、速度を設定することはできません。

- ・拡張オプションは、Firepower 1010 スイッチポートでは使用できません。
- Firepower 4100/9300のインターフェイスにデュプレックスおよび速度を設定することはできません。インターフェイスのこれらの機能を設定するには、FXOSを使用します。
- パッシブインターフェイスでは、MTU、デュプレックス、速度のみ設定できます。イン ターフェイスの管理のみを行うことはできません。

### 手順

- ステップ1 [デバイス (Device)]をクリックし、[インターフェイス (Interfaces)]サマリーにあるリンク をクリックし、次にインターフェイスタイプをクリックして、インターフェイスのリストを表 示します。
- **ステップ2** 編集するインターフェイスの編集アイコン (2) をクリックします。
- **ステップ3** [詳細オプション (Advanced Options)] をクリックします。
- ステップ4 インターフェイスの状態を高可用性設定でピア装置にフェールオーバーするかどうか判断する 際の要素にする場合は、[HAモニタリングの有効化(Enable for HA Monitoring)]を選択しま す。

このオプションは、高可用性を設定しない場合は無視されます。インターフェイスの名前を設 定しない場合も、無視されます。

- ステップ5 データインターフェイスを管理専用に指定する場合は、[管理専用(Management Only)]を選択します。
   管理専用インターフェイスはトラフィックの通過を許可しないため、データインターフェイスを管理専用に設定する意味はあまりありません。管理/診断インターフェイスは、常に管理専用であるため、この設定を変更することはできません。
- ステップ6 Cisco Trustsec を有効にするには、[セキュリティグループタグの伝達 (Propagate Security Group Tag)]を選択します。

名前付きか名前なしかにかかわらず、物理、サブインターフェイス、EtherChannel、VLAN、 管理、または BVI インターフェイスで Cisco TrustSec を有効または無効にできます。デフォル トでは、インターフェイスに名前を付けると、Cisco TrustSec が自動的に有効になります。

ステップ7 [MTU](最大伝送ユニット)を任意の値に設定します。

デフォルトのMTUは1500バイトです。最小値と最大値は、プラットフォームによって異なり ます。ジャンボフレームが頻繁にやり取りされるネットワークでは、大きな値に設定します。

- (注) ISA 3000 シリーズデバイス、Threat Defense Virtual で MTU を 1500 より大きい値に 設定する場合は、デバイスを再起動する必要があります。高可用性にデバイスが設 定されている場合、スタンバイデバイスも再起動する必要があります。ジャンボフ レームのサポートが常に有効な場合、その他のモデルを再起動する必要はありませ ん。
- **ステップ8** (物理インターフェイスのみ) 速度およびデュプレックスの設定を変更します。

デフォルトでは、インターフェイスは接続相手のインターフェイスに対し、互いに最適なデュ プレックスおよび速度をネゴシエートしますが、必要に応じて、特定のデュプレックスおよび 速度を強制的に適用することもできます。記載されているオプションは、インターフェイスで サポートされているものだけです。ネットワークモジュールのインターフェイスにこれらのオ プションを設定する前に、インターフェイス設定の制限事項 (6ページ) をお読みくださ い。

- [二重 (Duplex)]: [ハーフ (Half)]、または [フル (Full)]を選択します。SFP インター フェイスは [全二重 (Full)]のみをサポートします。
- 「速度(Speed)]:実際のオプションは、モデルとインターフェイスタイプによって異なります。速度、[自動(Auto)]、[ネゴシエーションなし(No Negotiate)]、または[SFPを検出(Detect SFP)]を選択してください。Firepower 1100または2100 SFP ファイバポートの場合、[ネゴシエーションなし(No Negotiate)]を指定すると速度が1,000 Mbps に設定され、フロー制御パラメータとリモート障害情報のリンクネゴシエーションがディセーブルになります。(Cisco Secure Firewall 3100のみ)[SFPを検出(Detect SFP)]を選択してインストールされているSFPモジュールの速度を検出し、適切な速度を使用します。デュプレックスは常に全二重で、自動ネゴシエーションは常に有効です。このオプションは、後でネットワークモジュールを別のモデルに変更し、速度を自動的に更新する場合に便利です。
- (Cisco Secure Firewall 3100のみ)[自動ネゴシエーション(Auto Negotiation)]: インター フェイスのタイプに応じて、フロー制御パラメータとリモート障害情報のリンクステータ スをネゴシエートするようにインターフェイスを設定します。
- 「前方誤り訂正モード(Forward Error Correction Mode)]: (Cisco Secure Firewall 3100 の み) 25 Gbps 以上のインターフェイスの場合は、前方誤り訂正(FEC)を有効にします。 EtherChannelメンバーインターフェイスの場合は、EtherChannelに追加する前に前方誤り 訂正を設定する必要があります。自動を使用する場合に選択する設定は、トランシーバの タイプと、インターフェイスが固定(内蔵)かネットワークモジュールかによって異なり ます。

| トランシーバタイプ    | 固定ポートのデフォルト FEC<br>(イーサネット 1/9 ~ 1/16) | ネットワークモジュールのデ<br>フォルト <b>FEC</b> |
|--------------|----------------------------------------|----------------------------------|
| 25G-SR       | 第 108 条 RS-FEC                         | 第 108 条 RS-FEC                   |
| 25G-LR       | 第 108 条 RS-FEC                         | 第 108 条 RS-FEC                   |
| 10/25G-CSR   | 第 108 条 RS-FEC                         | 第 74 条 FC-FEC                    |
| 25G-AOCxM    | 第 74 条 FC-FEC                          | 第 74 条 FC-FEC                    |
| 25G-CU2.5/3M | 自動ネゴシエーション                             | 自動ネゴシエーション                       |
| 25G-CU4/5M   | 自動ネゴシエーション                             | 自動ネゴシエーション                       |

表 1: 自動設定のデフォルト FEC

- ステップ9 [IPv6設定(IPv6 Configuration)] を変更します。
  - [DHCPクライアントの有効化(Enable DHCP Client)]: DHCPv6 を使用してアドレスを取得します。

ルータアドバタイズメントからデフォルトルートを取得するには、[DHCPを使用してデフォルトルートを取得 (Obtain default route using DHCP)]をオンにします。

- [Enable DHCP for IPv6 address configuration]: IPv6 ルータのアドバタイズメントパケット に、管理アクセス設定フラグを設定するかどうか。このフラグは、取得されるステートレ ス自動設定のアドレス以外のアドレスの取得にDHCPv6を使用する必要があることをIPv6 自動設定クライアントに通知します。
- [Enable DHCP for IPv6 non-address configuration]: IPv6 ルータのアドバタイズメントパケットに、その他のアクセス設定フラグを設定するかどうか。このフラグは、DHCPv6 からDNSサーバアドレスなどの追加情報の取得にDHCPv6を使用する必要があることを、IPv6自動設定クライアントに通知します。
- •[DADの試行(DAD Attempts)]: インターネット上で重複アドレス検出(DAD)を実行す る頻度(0~600)。デフォルトは1です。ステートレス自動設定プロセスでは、DAD は アドレスがインターフェイスに割り当てられる前に、新しいユニキャスト IPv6 アドレス の一意性を検証します。重複アドレスがインターフェイスのリンクローカルアドレスであ れば、インターフェイス上で IPv6パケットの処理は無効になります。重複アドレスがグ ローバルアドレスであれば、そのアドレスは使用されません。インターフェイスは、ネイ バー送信要求メッセージを使用して、重複アドレス検出を実行します。重複アドレス検出 (DAD)プロセスを無効にするには、この値を0に設定します。
- **ステップ10** (必要に応じて、サブインターフェイスおよび高可用性装置に推奨されます。) MAC アドレ スを設定します。

デフォルトでは、システムはインターフェイスのネットワークインターフェイスカード(NIC) に焼き込まれた MAC アドレスを使用します。したがって、インターフェイスのすべてのサブ インターフェイスは同じ MAC アドレスを使用するため、サブインターフェイスごとに一意の アドレスを作成する必要がある場合があります。手動設定されたアクティブ/スタンバイ MAC アドレスも、高可用性を設定する場合に推奨されます。MAC アドレスを定義すると、フェー ルオーバー時にネットワークの一貫性を維持できます。

- [MACアドレス (MAC Address)]: H.H.H 形式の Media Access Control。Hは16ビットの16進数です。たとえば、MACアドレス00-0C-F1-42-4C-DEは000C.F142.4CDEと入力します。MACアドレスはマルチキャストビットセットを持つことはできません。つまり、左から2番目の16進数字を奇数にすることはできません。
- •[スタンバイMACアドレス(Standby MAC Address)]:高可用性で使用します。アクティブ 装置がフェールオーバーし、スタンバイ装置がアクティブになると、新しいアクティブ装 置はアクティブな MAC アドレスの使用を開始して、ネットワークの切断を最小限に抑え ます。一方、古いアクティブ装置はスタンバイ アドレスを使用します。

ステップ11 [OK] をクリックします。

# インターフェイスの変更のスキャンとインターフェイス の移行

デバイスのインターフェイスを変更すると、デバイスは変更が発生したことを Device Manager に通知します。インターフェイスのスキャンを実行するまで、設定を展開することはできませ ん。Device Manager では、セキュリティポリシー内のインターフェイスを別のインターフェイ スに移行することができるため、インターフェイスの削除はほぼシームレスに実行できます。

# インターフェイスのスキャンと移行について

### Scanning

デバイスのインターフェイスを変更すると、デバイスは変更が発生したことを Device Manager に通知します。インターフェイスのスキャンを実行するまで、設定は展開できません。イン ターフェイスの追加、削除、または復元を検出するスキャンの後に設定を展開できますが、削 除されたインターフェイスを参照している設定の部分は展開されません。

スキャンを必要とするインターフェイスの変更には、インターフェイスの追加や削除が含まれ ます。たとえば、ネットワークモジュールの変更、Firepower 4100/9300 シャーシ上に割り当て られたインターフェイスの変更、Threat Defense Virtual でのインターフェイスの変更などです。

次の変更は、スキャン後の展開をブロックしません。

- •セキュリティゾーンのメンバーシップ
- EtherChannel インターフェイスのメンバーシップ
- Firepower 1010 VLAN インターフェイス スイッチ ポートのメンバーシップ
- BVI を参照するポリシーのブリッジ グループ インターフェイスのメンバーシップ

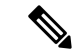

(注) syslog サーバーの出力インターフェイスの変更によって展開がブロックされることはありませんが、syslog サーバーの設定は、手動で、またはインターフェイス交換機能を使用して修正する必要があります。

## Migrating

新しいインターフェイスの追加や未使用のインターフェイスの削除が、脅威に対する防御の設 定に与える影響は最小限です。ただし、セキュリティポリシーで使用されているインターフェ イスを削除すると、設定に影響を与えます。インターフェイスは、セキュリティゾーン、NAT、 VPN、ルーティング、DHCPサーバーなど、脅威に対する防御設定内の多くの場所で直接参照 できます。 Device Manager では、セキュリティポリシー内のインターフェイスを別のインターフェイスに 移行することができるため、インターフェイスの削除はほぼシームレスに実行できます。

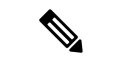

(注) 移行機能は、名前、IPアドレス、およびその他の設定をインターフェイス間でコピー「しません」。この機能は、古いインターフェイスではなく新しいインターフェイスを参照するようにセキュリティポリシーを変更します。移行する前に、新しいインターフェイスの設定を手動で設定する必要があります。

インターフェイスを削除する必要がある場合は、古いインターフェイスを削除する「前に」、 新しいインターフェイスを追加し、古いインターフェイスを移行することをお勧めします。イ ンターフェイスの追加と削除を同時に行っても移行プロセスは機能します。ただし、削除され たインターフェイスやそれらを参照するポリシーを「手動で」編集することはできません。そ のため、移行を段階的に実行する方が簡単になる場合があります。

同じタイプのインターフェイスを交換する場合(たとえば、ネットワークモジュールを RMA する必要がある場合)は、次のことができます。1.シャーシからモジュールを取り外す。2.ス キャンを実行する。3.削除されたインターフェイスとは関係のない変更を展開する。4.モジュー ルを交換する。5.新しいスキャンを実行する。6.インターフェイス関連の変更を含め、設定を 展開します。新しいインターフェイスのインターフェイス ID と特性が古いインターフェイス と同じである場合は、移行を実行する必要はありません。

# インターフェイスのスキャンと移行に関する注意事項と制限事項

### サポートされていないインターフェイスの移行

- BVI への物理インターフェイス
- •ファイアウォールインターフェイスへのパッシブインターフェイス
- •ブリッジグループメンバー
- EtherChannel インターフェイスメンバー
- ISA 3000 ハードウェア バイパス メンバー
- Firepower 1010 VLAN インターフェイスまたはスイッチポート
- 診断インターフェイス
- ・HAフェールオーバーおよびステートリンク
- ・さまざまなタイプのインターフェイスの移行(たとえば、物理インターフェイスを必要と する機能へのブリッジグループインターフェイスの移行)

## その他のガイドライン

インターフェイスを削除する必要がある場合は、古いインターフェイスを削除する「前に」、新しいインターフェイスを追加し、古いインターフェイスを移行することをお勧めします。

- Threat Defense Virtual では、インターフェイスリストの末尾でインターフェイスの追加や 削除が行われるだけです。他の場所でインターフェイスを追加または削除した場合、ハイ パーバイザによってインターフェイスの番号が再設定され、その結果、設定内のインター フェイス ID が誤ったインターフェイスと一致します。
- スキャン/移行が失敗した場合は、シャーシの元のインターフェイスを復元し、元の状態
   に戻すために再スキャンします。
- ・バックアップの場合は、新しいインターフェイスを使用して新しいバックアップを作成してください。古い設定で復元すると、古いインターフェイス情報が復元され、スキャン/置換を再度実行する必要が生じます。
- •HAの場合は、アクティブユニットでインターフェイススキャンを実行する前に、両方の 装置で同じインターフェイスの変更を行います。アクティブユニットでスキャン/移行を 実行する必要があるだけです。設定の変更はスタンバイユニットに複製されます。

# インターフェイスのスキャンと移行

Device Manager でインターフェイスの変更をスキャンし、削除されたインターフェイスからインターフェイス設定を移行します。インターフェイス設定の移行のみを必要とする場合は(スキャンは不要)、次の手順のうちスキャンに関連するステップを無視してください。

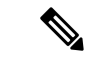

(注) 移行機能は、名前、IPアドレス、およびその他の設定をインターフェイス間でコピー「しません」。この機能は、古いインターフェイスではなく新しいインターフェイスを参照するようにセキュリティポリシーを変更します。移行する前に、新しいインターフェイスの設定を手動で設定する必要があります。

#### 手順

ステップ1 シャーシでインターフェイスを追加または削除します。

インターフェイスを削除する必要がある場合は、古いインターフェイスを削除する「前に」、 新しいインターフェイスを追加し、古いインターフェイスの置き換えを実行することをお勧め します。

ステップ2 インターフェイスの変更をスキャンします。

インターフェイスのスキャンを実行するまで、設定は展開できません。スキャンの前に展開し ようとすると、次のエラーが表示されます。

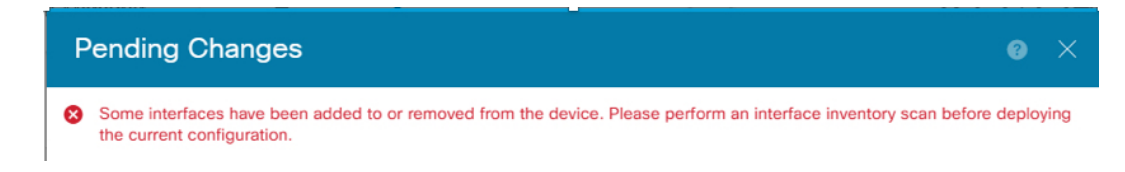

a) [デバイス (Device)]をクリックしてから、[インターフェイス (Interfaces)]サマリーに ある[すべてのインターフェイスを表示 (View All Interfaces)]リンクをクリックします。

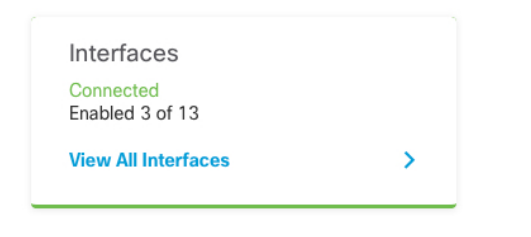

- b) [インターフェイス (Interfaces)]アイコン ( ) をクリックします。
- c) インターフェイスがスキャンされるのを待ってから、[OK] をクリックします。

| Scan Interfaces           | 0 × |
|---------------------------|-----|
| Interface scan completed. |     |
| Added (3) Removed (0)     |     |
| unnamed     Port-channel2 |     |
| Port-channel1             |     |
| Ethernet1/5               |     |
|                           | ОК  |

スキャン後、削除されたインターフェイスは、[インターフェイス (Interfaces)]ページに 注意記号とともに表示されます。

| 4 Interfaces                                                                                          |  |
|----------------------------------------------------------------------------------------------------|--|
| <ul> <li>Interface could not be reached. You must remove this interface from all policies.</li> </ul> |  |
| > A Ethernet1/2                                                                                       |  |

**ステップ3** 既存のインターフェイスを新しいインターフェイスに移行するには、次の手順を実行します。 a) 新しいインターフェイスに名前、IP アドレスなどを設定します。

削除するインターフェイスの既存のIPアドレスと名前を使用する場合は、新しいインターフェイスでこれらの設定を使用できるように、まず古いインターフェイスをダミーの名前とIPアドレスで再設定する必要があります。

b) 古いインターフェイスの [移行 (Migrate)] アイコンをクリックします。

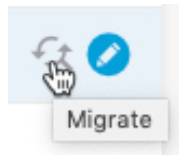

このプロセスによって、インターフェイスを参照しているすべての設定で、古いインターフェイスが新しいインターフェイスに移行されます。

c) [移行先: (Migrate to:)] ドロップダウンリストから新しいインターフェイスを選択します。

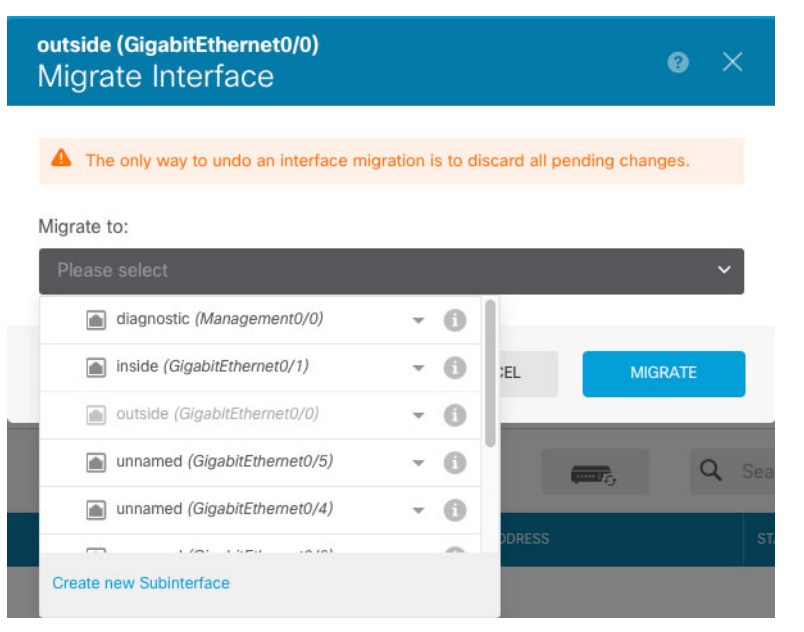

d) [インターフェイス (Interfaces)] ページにメッセージが表示されます。メッセージ内のリ ンクをクリックします。

| A task to migrate an interface was created.<br>Open the task list. | × |
|--------------------------------------------------------------------|---|
|--------------------------------------------------------------------|---|

e) [タスクリスト(Task List)]を調べて、移行が成功したことを確認します。

| Fask List       |                                       |                     |            |                |                |              | 0                  |
|-----------------|---------------------------------------|---------------------|------------|----------------|----------------|--------------|--------------------|
| 8 total         | <b>0</b> running                      | 7 completed         | 1 failures |                |                | Delete       | e all finished tas |
| Name            |                                       |                     |            | Start<br>Time  | End Time       | Status       | Actions            |
| Config migratio | on from source in<br>erface outside_2 | nterface outside to |            | 06 Jun<br>2019 | 06 Jun<br>2019 | Migration is |                    |
f) 移行が失敗した場合は、APIエクスプローラで理由を確認できます。

API エクスプローラを開くには、[詳細オプション (More options)]ボタン (\*) をクリッ クし、[APIエクスプローラ (API Explorer)]を選択します。[インターフェイス (Interface)]>[GET /jobs/interfacemigrations]を選択し、[試してみる (Try it Out!)]を クリックします。

ステップ4 設定を展開します。

削除されたインターフェイスを参照する設定の部分は展開されません。その場合、次のメッ セージが表示されます。

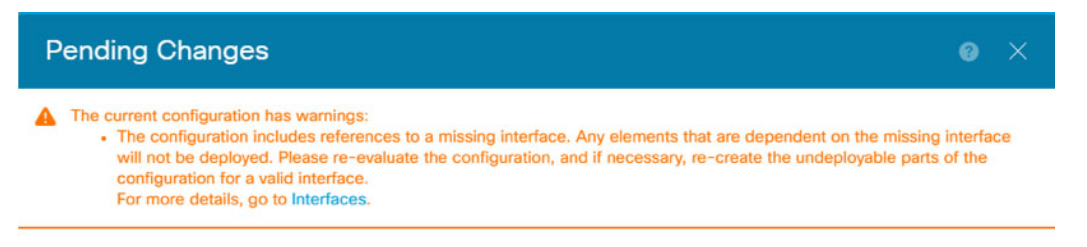

ステップ5 シャーシの古いインターフェイスを取り外し、別のスキャンを実行します。

削除されたインターフェイスのうちポリシーで使用されなくなったものは、[インターフェイス (Interfaces)] ページから削除されます。

ステップ6 設定を再度展開し、使用していないインターフェイスを設定から削除します。

## Secure Firewall 3100のネットワークモジュールの管理

最初にファイアウォールの電源をオンにする前にネットワークモジュールをインストールした 場合、アクションは不要です。ネットワークモジュールは有効になり、使用できる状態になっ ています。

初回ブートアップ後にネットワークモジュールのインストールを変更する必要がある場合は、 次の手順を参照してください。

### ブレークアウトポートの設定

40GB 以上のインターフェイスごとに 10GB のブレークアウトポートを設定できます。この手順では、ポートの分割と再参加の方法について説明します。ブレークアウトポートは、 EtherChannel への追加を含め、他の物理イーサネットポートと同じように使用できます。

ハイアベイラビリティの場合は、アクティブユニットでこの手順を実行します。インターフェ イスの変更は他のユニットに複製されます。 始める前に

- ・サポートされているブレークアウトケーブルを使用する必要があります。詳細については、ハードウェア設置ガイドを参照してください。
- このインターフェイスは、ご使用の構成では使用できませんサブインターフェイスを持つ ことも、EtherChannelの一部にすることもできません。
- ハイアベイラビリティの場合、ハイアベイラビリティ用のインターフェイスの命名、有効化、またはモニタリングもできません。

#### 手順

**ステップ1** [デバイス (Device)]をクリックしてから、[インターフェイス (Interfaces)]サマリーにある リンクをクリックします。

> [インターフェイス (Interfaces)] タブがデフォルトで選択されます。インターフェイスリスト に、物理インターフェイスとそれぞれの名前、アドレス、状態が表示されます。

**ステップ2** 40GB 以上のインターフェイスから 10GB ポートを分割するために、インターフェイスの右側 にある [ブレークアウト (Breakout)]アイコン (<sup>111</sup>) をクリックします。

> 確認ダイアログボックスで、[OK]をクリックします。インターフェイスが使用中の場合は、 エラーメッセージが表示されます。分割を再試行する前に、ユースケースを解決する必要があ ります。たとえば、別のインターフェイスを使用するように設定を変更することができます。

> たとえば、Ethernet2/1 40GB インターフェイスを分割する場合、分割後の子インターフェイス は、Ethernet2/1/1、Ethernet2/1/2、Ethernet2/1/3、および Ethernet2/1/4 として識別されます。

> インターフェイスのグラフィックでは、分割されたポートは () クアウトポートのステータスの詳細を示すページは、左右の矢印をクリックしてスクロールすることができます。

**ステップ3** ブレークアウトポートを再参加させるには、インターフェイスの右側にある[参加(Join)]ア イコン(型)をクリックします。

> 確認ダイアログボックスで、[OK]をクリックします。子ポートが使用中の場合は、エラーメッ セージが表示されます。再参加を再試行する前に、ユースケースを解決する必要があります。 たとえば、別のインターフェイスを使用するように設定を変更することができます。

インターフェイスのすべての子ポートを再参加させる必要があります。

ステップ4 設定を展開します。

### ネットワークモジュールの追加

初回起動後にファイアウォールにネットワークモジュールを追加するには、次の手順を実行します。新しいモジュールを追加するには、再起動が必要です。

#### 手順

- ステップ1 ハードウェア設置ガイドに従ってネットワークモジュールをインストールします。 ハイアベイラビリティの場合は、両方のユニットにネットワークモジュールをインストールします。
- ステップ2 ファイアウォールを再起動します。システムの再起動またはシャットダウンを参照してください。ハイアベイラビリティの場合は、スタンバイユニットを再起動してから、スタンバイユニットでこの手順の残りを実行します。
- **ステップ3** [デバイス (Device)]をクリックしてから、[インターフェイス (Interfaces)]サマリーにある [すべてのインターフェイスを表示 (View All Interfaces)]リンクをクリックします。

次のグラフィックは、インターフェイススキャンが必要であることを示しています。

```
図3:インターフェイススキャンが必要
```

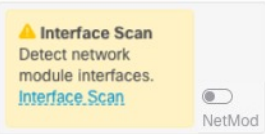

**ステップ4** [インターフェイススキャン(Interface Scan)] をクリックして、ネットワークモジュールの新しい詳細情報でページを更新します。

インターフェイスがスキャンされるのを待ってから、[OK] をクリックします。

図 4:インターフェイスのスキャン

| Sc          | an Interfaces            | 0 X |
|-------------|--------------------------|-----|
| <b>O</b> II | nterface scan completed. |     |
| Add         | ed (4) Removed (0)       |     |
|             | unnamed<br>Ethernet2/1   |     |
|             | unnamed<br>Ethernet2/2   |     |
|             | unnamed<br>Ethernet2/3   |     |
|             | unnamed<br>Ethernet2/4   |     |
|             |                          |     |
|             |                          | ОК  |

**ステップ5** インターフェイスのグラフィックで、スライダー(**●**) をクリックしてネットワークモジュールを有効にします。

図 **5**: ネットワークモジュールの有効化

| I I I I I I I I I I I I I I I I I I I | 4/4 4/0 4/5 4/7 | 110 1100 1111 1100 | 014 010 017 017 |
|---------------------------------------|-----------------|--------------------|-----------------|
| IGMT                                  | 1/1 1/3 1/5 1/7 | 1/9 1/10 1/11 1/12 | 2/1 2/3 2/5 2/7 |
|                                       |                 |                    |                 |
|                                       |                 | لیا لیا لیا        |                 |

**ステップ6** ネットワークモジュールを有効にするかどうかを確認するメッセージが表示されます。[Yes] をクリックします。

#### 図 *6* : 有効化の確認

| Enable Network Module Interfa                    | aces            | ×   |
|--------------------------------------------------|-----------------|-----|
| Are you sure you want to enable the network modu | ule interfaces? |     |
|                                                  | NO              | YES |
|                                                  |                 |     |

ステップ7 ハイアベイラビリティの場合は、アクティブユニットを変更し(アクティブピアとスタンバイ ピアの切り替え(強制フェールオーバー)を参照)、新しいスタンバイユニットに対して上記 の手順を実行します。

### ネットワークモジュールの交換方法

再起動することなく、同じタイプの新しいモジュールのネットワークモジュールをホットス ワップできます。ただし、現在のモジュールを安全に取り外すには、シャットダウンする必要 があります。この手順では、古いモジュールをシャットダウンし、新しいモジュールをインス トールして有効にする方法について説明します。

#### 始める前に

ハイアベイラビリティの場合、フェールオーバーリンクがモジュール上にあると、ネットワー クモジュールを無効化できません。ハイアベイラビリティを解除する必要があります(ハイア ベイラビリティの破棄を参照)。モジュールをホットスワップした後、ハイアベイラビリティ を再編成できます。

#### 手順

- ステップ1 ハイアベイラビリティの場合、ホットスワップを実行するユニットがスタンバイノードである ことを確認します。アクティブ ピアとスタンバイ ピアの切り替え(強制フェールオーバー) を参照してください。
- **ステップ2** [デバイス (Device)]をクリックしてから、[インターフェイス (Interfaces)]サマリーにある [すべてのインターフェイスを表示 (View All Interfaces)]リンクをクリックします。
- **ステップ3** インターフェイスのグラフィックで、スライダー (**へ**) をクリックしてネットワークモ ジュールを無効にします。

図 7:ネットワークモジュールの無効化

| Cisco Secure Firewal | l 3120 Threat Defense 🚺 |                         |                        |
|----------------------|-------------------------|-------------------------|------------------------|
| MGMT                 | 1/1 1/3 1/5 1/7         | 1/9 1/10 1/11 1/12      | 2/1 2/3 2/5 2/7        |
|                      |                         |                         |                        |
|                      |                         |                         |                        |
| CONSOLE              | 1/2 1/4 1/6 1/8         | 1/13 1/14 1/15 1/16 SFP | 2/2 2/4 2/6 2/8 NetMod |

**ステップ4** ネットワークモジュールを無効にするかどうかを確認するメッセージが表示されます。[Yes] をクリックします。

#### 図 8: 無効化の確認

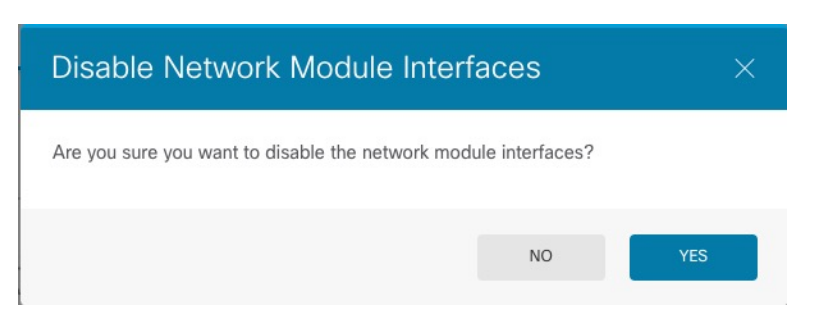

- ステップ5 ハードウェア設置ガイドに従ってネットワークモジュールをインストールします。
- **ステップ6** インターフェイスのグラフィックで、スライダー(**●**) をクリックしてネットワークモ ジュールを有効にします。

図 9: ネットワークモジュールの有効化

| Cisco Secure Firev | wall 3120 Threat Defense 🚺 |                         |                        |
|--------------------|----------------------------|-------------------------|------------------------|
| MGMT               | 1/1 1/3 1/5 1/7            | 1/9 1/10 1/11 1/12      | 2/1 2/3 2/5 2/7        |
|                    |                            |                         |                        |
|                    | <b>I</b>                   |                         |                        |
| CONSOLE            | 1/2 1/4 1/6 1/8            | 1/13 1/14 1/15 1/16 SFP | 2/2 2/4 2/6 2/8 NetMod |

**ステップ7** ネットワークモジュールを有効にするかどうかを確認するメッセージが表示されます。[Yes] をクリックします。

図 10:有効化の確認

| Enable Network Module Interfaces $\qquad \qquad \qquad \qquad \qquad \qquad \qquad \qquad \qquad \qquad \qquad \qquad \qquad \qquad \qquad \qquad \qquad \qquad \qquad$ |                  |     |
|----------------------------------------------------------------------------------------------------|------------------|-----|
| Are you sure you want to enable the network mod                                                                                                    | dule interfaces? |     |
|                                                                                                    | NO               | YES |
|                                                                                                    |                  |     |

## ネットワークモジュールを別のタイプに交換する

ネットワークモジュールを別のタイプに交換する場合は、再起動が必要です。新しいモジュー ルのインターフェイス数が古いモジュールよりも少ない場合は、存在しなくなるインターフェ イスに関連する構成を手動で削除する必要があります。

#### 始める前に

ハイアベイラビリティの場合、フェールオーバーリンクがモジュール上にあると、ネットワー クモジュールを無効化できません。ハイアベイラビリティを解除する必要があります(ハイア ベイラビリティの破棄を参照)。これにより、アクティブユニットの再起動時にダウンタイム が発生するようになります。ユニットの再起動が完了したら、ハイアベイラビリティを再編成 できます。

#### 手順

- ステップ1 [デバイス (Device)]をクリックしてから、[インターフェイス (Interfaces)]サマリーにある [すべてのインターフェイスを表示 (View All Interfaces)]リンクをクリックします。ハイアベ イラビリティの場合は、最初にスタンバイユニットでこの手順を実行します。
- **ステップ2** インターフェイスのグラフィックで、スライダー (**し**) をクリックしてネットワークモ ジュールを無効にします。

図 11:ネットワークモジュールの無効化

| Cisco Secure Firev | wall 3120 Threat Defense 🕕 |                         |                        |
|--------------------|----------------------------|-------------------------|------------------------|
| MGMT               | 1/1 1/3 1/5 1/7            | 1/9 1/10 1/11 1/12      | 2/1 2/3 2/5 2/7        |
|                    |                            | $\Box \Box \Box \Box$   |                        |
|                    |                            |                         |                        |
| CONSOLE            | 1/2 1/4 1/6 1/8            | 1/13 1/14 1/15 1/16 SFP | 2/2 2/4 2/6 2/8 NetMod |

**ステップ3** ネットワークモジュールを無効にするかどうかを確認するメッセージが表示されます。[Yes] をクリックします。

図 12: 無効化の確認

| Disable Network Module Interfa                    | aces           | ×   |
|---------------------------------------------------|----------------|-----|
| Are you sure you want to disable the network modu | le interfaces? |     |
|                                                   | NO             | YES |

- **ステップ4** ハードウェア設置ガイドに従って、デバイスの古いネットワークモジュールを取り外し、新し いネットワークモジュールと交換します。
- **ステップ5** ファイアウォールを再起動します。システムの再起動またはシャットダウンを参照してください。
- **ステップ6** [インターフェイス(Interfaces)]ページの次のグラフィックは、インターフェイススキャンが 必要であることを示しています。[インターフェイススキャン(Interface Scan)]をクリックし て、ネットワークモジュールの新しい詳細情報でページを更新します。

図13:インターフェイススキャンが必要

| A Interface Scan   |        |
|--------------------|--------|
| Detect network     |        |
| module interfaces. |        |
| Interface Scan     |        |
|                    | NetMod |

ステップ1 インターフェイスがスキャンされるのを待ってから、[OK] をクリックします。

図 14:インターフェイスのスキャン

| Sc  | an Interfaces            | Θ× |
|-----|--------------------------|----|
| © 1 | nterface scan completed. |    |
| Add | ed (4) Removed (0)       |    |
|     | unnamed<br>Ethernet2/1   |    |
|     | unnamed<br>Ethernet2/2   |    |
|     | unnamed<br>Ethernet2/3   |    |
|     | unnamed<br>Ethernet2/4   |    |
|     |                          | ок |
|     |                          |    |

スキャン後、削除されたインターフェイスは、[インターフェイス(Interfaces)]ページに注意 記号とともに表示されます。

図 15:削除されたインターフェイス

| 4 Interfa | aces                                                                                    |
|-----------|-----------------------------------------------------------------------------------------|
| NA<br>>   | Interface could not be reached. You<br>must remove this interface from all<br>policies. |
| >         | Ethernet1/2                                                                             |

**ステップ8** ネットワークモジュールのインターフェイスの数が減少した場合は、削除されたインターフェ イスを直接参照する設定を削除する必要があります。

> セキュリティゾーンを参照するポリシーは影響を受けません。必要に応じて、設定を別のイン ターフェイスに移行させることができます。インターフェイスのスキャンと移行(70ページ) を参照してください。

**ステップ9** インターフェイスのグラフィックで、スライダー(**●**) をクリックしてネットワークモジュールを有効にします。

| 図 10 | 5:ネッ | トワー | クモジュー | -ルの有効化 |
|------|------|-----|-------|--------|
|------|------|-----|-------|--------|

| Cisco Secure Firev | vall 3120 Threat Defense 🚺 |                         |                        |
|--------------------|----------------------------|-------------------------|------------------------|
| MGMT               | 1/1 1/3 1/5 1/7            | 1/9 1/10 1/11 1/12      | 2/1 2/3 2/5 2/7        |
|                    |                            |                         |                        |
|                    |                            |                         |                        |
| CONSOLE            | 1/2 1/4 1/6 1/8            | 1/13 1/14 1/15 1/16 SFP | 2/2 2/4 2/6 2/8 NetMod |

ステップ10 ネットワークモジュールを有効にするかどうかを確認するメッセージが表示されます。[Yes] をクリックします。

#### 図 17:有効化の確認

| Enable Network Module Interf                    | aces            | ×   |
|-------------------------------------------------|-----------------|-----|
| Are you sure you want to enable the network mod | ule interfaces? |     |
|                                                 | NO              | YES |
|                                                 |                 |     |

**ステップ11** インターフェイス速度を変更するには、詳細オプションの設定(64ページ)を参照してください。

デフォルトの速度は、[SFPを検出(Detect SFP)]に設定されています。これにより、取り付けられているSFPから適切な速度が検出されます。速度を手動で特定の値に設定しており、その速度の変更が必要になった場合にのみ、速度を修正する必要があります。

ステップ12 設定を変更する必要がある場合は、[展開(Deployment)]アイコンをクリックします。

ネットワークモジュールの変更を保存するためだけに展開する必要はありません。

ステップ13 ハイアベイラビリティの場合は、アクティブユニットを変更し(アクティブピアとスタンバイ ピアの切り替え(強制フェールオーバー)を参照)、新しいスタンバイユニットに対して上記 の手順を実行します。

### ネットワーク モジュールの取り外し

ネットワークモジュールを完全に削除する場合は、次の手順に従います。ネットワークモジュー ルを削除するには、再起動が必要です。

#### 始める前に

ハイアベイラビリティの場合は、フェールオーバーリンクがネットワークモジュール上にない ことを確認してください。

#### 手順

- ステップ1 [デバイス (Device)]をクリックしてから、[インターフェイス (Interfaces)]サマリーにある [すべてのインターフェイスを表示 (View All Interfaces)]リンクをクリックします。ハイアベ イラビリティの場合は、最初にスタンバイユニットでこの手順を実行します。
- **ステップ2** インターフェイスのグラフィックで、スライダー (**○**) をクリックしてネットワークモジュールを無効にします。

図 18:ネットワークモジュールの無効化

| یے لیے |
|--------|
|        |

**ステップ3** ネットワークモジュールを無効にするかどうかを確認するメッセージが表示されます。[Yes] をクリックします。

#### 図 19: 無効化の確認

| Disable Network Module Inte                    | erfaces           | ×   |
|------------------------------------------------|-------------------|-----|
| Are you sure you want to disable the network m | odule interfaces? |     |
|                                                | NO                | YES |

- **ステップ4** ファイアウォールで、ネットワークモジュールを削除します。
- **ステップ5** ファイアウォールを再起動します。システムの再起動またはシャットダウンを参照してください。
- **ステップ6** [インターフェイス (Interfaces)]ページの次のグラフィックは、インターフェイススキャンが 必要であることを示しています。[インターフェイススキャン (Interface Scan)]をクリックし て、ネットワークモジュールの適切な詳細情報でページを更新します。

図 20:インターフェイススキャンが必要

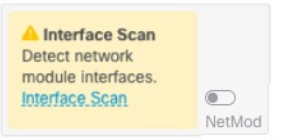

**ステップ7** インターフェイスがスキャンされるのを待ってから、[OK] をクリックします。

スキャン後、削除されたインターフェイスは、[インターフェイス(Interfaces)]ページに注意 記号とともに表示されます。

図 21:削除されたインターフェイス

| 4 Interfac | es                                                                                      |
|------------|-----------------------------------------------------------------------------------------|
| NA<br>>    | Interface could not be reached. You<br>must remove this interface from all<br>policies. |
| > 4        | Ethernet1/2                                                                             |

- ステップ8 削除されたインターフェイスを直接参照するすべての設定を削除する必要があります。 セキュリティゾーンを参照するポリシーは影響を受けません。必要に応じて、設定を別のイン ターフェイスに移行させることができます。インターフェイスのスキャンと移行(70ページ) を参照してください。
- ステップ9 設定を変更する必要がある場合は、[展開(Deployment)]アイコンをクリックします。 ネットワークモジュールの変更を保存するためだけに展開する必要はありません。
- ステップ10 ハイアベイラビリティの場合は、アクティブユニットを変更し(アクティブピアとスタンバイ ピアの切り替え(強制フェールオーバー)を参照)、新しいスタンバイユニットに対して上記 の手順を実行します。

## 管理インターフェイスと診断インターフェイスのマージ

Threat Defense 7.4以降では、マージされた管理インターフェイスと診断インターフェイスがサポートされます。診断インターフェイスを使用する設定がある場合、インターフェイスは自動的にマージされないため、次の手順を実行する必要があります。この手順では、設定の変更を確認し、場合によっては手動で設定を修正する必要があります。

バックアップ/復元機能は、マージの状態(マージされていないかマージされている)を保存 および復元します。たとえば、インターフェイスをマージしてから、古いマージされていない 設定を復元すると、復元された設定はマージされていない状態になります。 次の表に、レガシー診断インターフェイスで使用可能な設定と、マージの完了方法を示しま す。

#### 表 2: Device Manager 統合管理インターフェイスのサポート

| レガシー診断インター<br>フェイスの設定 | マージ動作                                                                                             | 管理でサポートされるかどうか                                                                                                    |
|-----------------------|---------------------------------------------------------------------------------------------------|----------------------------------------------------------------------------------------------------|
| インターフェイス              |                                                                                                   | 「管理」インターフェイスが [Interfaces] ページに表示され、設定でき<br>るようになりました。以前は、[System Settings] > [Management<br>Interface] ページで設定が可能でした。                                                                                                    |
| ・IP アドレス              | 手動で削除する必要が<br>あります。                                                                               | 代わりに現在の管理 IP アドレスが使用されます。<br>高可用性の場合、管理インターフェイスはスタンバイ IP アドレスをサ<br>ポートしません。各ユニットには、フェールオーバー後も維持される<br>独自の IP アドレスがあります。そのため、現在のアクティブユニット<br>との通信に単一の管理 IP アドレスを使用することはできません。<br>[Interfaces] ペインで設定するか、configure network ipv4 または configure<br>network ipv6 コマンドを使用して CLI で設定します。 |
| •「診断」名                | 自動的に「管理」に変<br>更されます。<br>(注) 他のイン<br>インタイスで「という」<br>でんごすいでした。<br>をる、変必り<br>す。<br>をるいり<br>でのり<br>す。 | 「管理」に変更されます。                                                                                                    |

I

| レガシー診断インター<br>フェイスの設定          | マージ動作                           | 管理でサポートされるかどうか                                                                                                    |  |
|--------------------------------|---------------------------------|----------------------------------------------------------------------------------------------------|--|
| スタティック ルート                     | 手動で削除する必要が<br>あります。             | <b>サポートしない</b><br>管理インターフェイスには、データインターフェイスに基づく個数<br>Linux ルーティングテーブルがあります。脅威に対する防御には、<br>際のところ、データインターフェイス用と管理専用インターフェイ<br>用の2つの「データ」ルーティングテーブルがあります(以前は<br>インターフェイスが含まれていましたが、管理専用に設定された<br>てのインターフェイスも含まれています)。トラフィックタイプし<br>じて、脅威に対する防御は1つのルーティングテーブルをチェッ<br>し、次に他のルーティングテーブルにフォールバックします。この<br>ルートルックアップには、診断インターフェイスは含まれておら<br>管理用の Linux ルーティングテーブルも含まれていません。詳細し<br>いては、「管理トラフィック用ルーティングテーブル」を参照して<br>ださい。 |  |
|                                |                                 | ティングテーブルのスタティックルートを追加できます。<br>(注) デフォルトルートは、configure network ipv4 または<br>configure network ipv6 コマンドで設定します。                                                                                                    |  |
| Syslog サーバー<br>(Syslog Server) | 自動的に管理インター<br>フェイスに移動されま<br>した。 | はい。<br>syslog サーバーの設定で、管理インターフェイスから syslog を送信す<br>るオプションを使用できるようになりました(6.3以降)。syslogに関<br>して診断インターフェイスを明確に選択していた場合は、管理イン<br>ターフェイスを使用するように変更されます。                                                                                                    |  |
| RADIUS サーバー                    | 自動的に管理インター<br>フェイスに移動されま<br>した。 | はい。<br>診断インターフェイスを明確に選択していた場合は、管理インター<br>フェイスを使用するように変更されます。<br>(注) ルートルックアップを指定した場合、脅威に対する防御<br>は管理専用インターフェイスからトラフィックを送信でき<br>なくなります。この場合、送信元インターフェイスとして<br>管理専用インターフェイスを明示的に選択する必要があり<br>ます。                                                                                                    |  |

| レガシー診断インター<br>フェイスの設定 | マージ動作                               | 管理でサポートされるかどうか                                                                                                    |
|-----------------------|-------------------------------------|----------------------------------------------------------------------------------------------------|
| AD サーバー               | 必要に応じて、管理イ<br>ンターフェイスを手動<br>で指定します。 | はい。<br>デフォルトでは、ADサーバー通信のルートルックアップが実行され、<br>7.4 より前のインターフェイスは指定できませんでした。7.4 以降、脅<br>威に対する防御は、ルートルックアップを使用して管理専用インター<br>フェイスからトラフィックを送信できなくなります。この場合、送信<br>元インターフェイスとして管理専用インターフェイスを明示的に選択<br>できるようになりました。                                                        |
| DDNS                  | 手動で削除する必要が<br>あります。                 | サポートしない                                                                                                    |
| DHCP サーバー             | 手動で削除する必要が<br>あります。                 | サポートしない                                                                                                    |
| DNS サーバー              | 自動的に管理インター<br>フェイスに移動されま<br>した。     | はい。<br>診断インターフェイスを明確に選択していた場合は、管理インター<br>フェイスを使用するように変更されます。インターフェイス([ANY])<br>を選択しなかった場合は、ルーティングルックアップも変更されま<br>す。ルーティングルックアップはデータルーティングテーブルを使用<br>しますが、ルートが見つからない場合、管理専用ルーティングテーブ<br>ルにフォールバックしません。<br>(注) 管理インターフェイスには、管理トラフィック専用の個別<br>の DNS ルックアップ設定もあります。 |
| SLA モニター              | 手動で削除する必要が<br>あります。                 | サポートしない                                                                                                    |
| FlexConfig            | 手動で削除する必要が<br>あります。                 | サポートしない                                                                                                    |

#### 始める前に

 デバイスの現在のモードを表示するには、脅威に対する防御 CLI で show management-interface convergence コマンドを入力します。次の出力は、管理インターフェ イスがマージされていることを示しています。

```
> show management-interface convergence
management-interface convergence
>
次の出力は、管理インターフェイスがマージされていないことを示しています。
```

> show management-interface convergence

```
no management-interface convergence
```

高可用性ペアの場合は、アクティブユニットでこのタスクを実行します。マージされた設定は、自動的にスタンバイユニットに複製されます。

#### 手順

**ステップ1** [デバイス (Device)]をクリックしてから、[インターフェイス (Interfaces)]サマリーにある リンクをクリックします。

[Interfaces] テーブルの上部に、[Management Interface action needed] のメッセージとリンクが表示されます。

ステップ2 診断インターフェイスを編集し、IP アドレスを削除します。

診断 IP アドレスを削除するまで、マージを完了できません。

ステップ3 [Management Interface action needed] エリアの [Merge Management Interface] をクリックします。

[Management Interface Merge] ダイアログボックスに、設定内の診断インターフェイスのオカレンスがすべて表示されます。手動で設定を削除または変更する必要があるオカレンスは、警告 アイコン付きで表示されます。自動移行も表示されます。

| ¢∱⇒                                                 | Management Interface Merge $_{\odot}$ $\times$                                                                                                    |
|-----------------------------------------------------|----------------------------------------------------------------------------------------------------|
| 1                                                   | You must change the static route on the diagnostic interface before you can proceed; either delete the route or choose a new interface.                                                                                                    |
| In th<br>sing<br>Man<br>all e<br>The<br><b>10.8</b> | is release you can merge the Management and Diagnostic interfaces to use a<br>le IP address instead of two IP addresses. The merged interface will be called<br>agement and use the current Management IP address. You will need to update<br>xternal services that communicate with the Diagnostic IP address. Learn More<br>IP address for the merged Management Interface will be:<br>19.5.15 (current Management IP Address) |
| The<br>conf                                         | Diagnostic IP address is 10.99.5.60, and will be automatically replaced in the<br>figuration with the current Management IP address                                                                                                    |
| REVI                                                | Items marked with a warning icon cannot be resolved automatically. You                                                                                                    |
|                                                     | must resolve these uses manually by editing your configuration.                                                                                                    |
|                                                     | Current 10.99.5.60 will be auto-changed to 10.89.5.15                                                                                                    |
| đ                                                   | Radius Identity Source<br>Current 10.99.5.60 will be auto-changed to 10.89.5.15                                                                                                    |
| ⇒t <b>0</b>                                         | Static Routing<br>Manual resolution is needed                                                                                                    |
| (Pa                                                 | SLA Monitor<br>Manual resolution is needed                                                                                                    |
|                                                     |                                                                                                    |
|                                                     | CANCEL PROCEED                                                                                                    |

**ステップ4** リストされている設定を手動で削除または変更する必要がある場合は、次の手順を実行します。

設定を変更している間、参考のために [Management Interface Merge] ダイアログボックスは開いたままにできます。

- a) 項目をクリックして設定ページを開きます。その後、項目を削除したり、データインター フェイスを選択したりできます。
- b) [Management Interface Merge] ダイアログボックスの内容を更新するには、[Refresh] をクリックします。

これで、警告は表示されなくなります。

| ¢↓                            | Management Interface Merge @ ×                                                                                                    |  |  |  |  |  |
|-------------------------------|----------------------------------------------------------------------------------------------------|--|--|--|--|--|
| In th<br>sing<br>Mar<br>all e | In this release you can merge the Management and Diagnostic interfaces to use a single IP address instead of two IP addresses. The merged interface will be called Management and use the current Management IP address. You will need to update all external services that communicate with the Diagnostic IP address. Learn More C |  |  |  |  |  |
| The<br>10.8<br>The<br>con     | The IP address for the merged Management Interface will be:<br><b>10.89.5.15</b> (current Management IP Address)<br>The Diagnostic IP address is 10.99.5.60, and will be automatically replaced in the<br>configuration with the current Management IP address<br><b>PEVIEW 3 OCCURPENCES</b>                                        |  |  |  |  |  |
|                               | DNS server<br>Current 10.99,5.60 will be auto-changed to 10.89.5.15                                                                                                    |  |  |  |  |  |
|                               | Syslog server<br>Current 10.99.5.60 will be auto-changed to 10.89.5.15                                                                                                    |  |  |  |  |  |
| đ                             | Radius Identity Source<br>Current 10.99.5.60 will be auto-changed to 10.89.5.15                                                                                                    |  |  |  |  |  |
| 4                             | To proceed with the merge, you must acknowledge the configuration changes. You can only revert the merge by using the FTD REST API.                                                                                                    |  |  |  |  |  |
|                               |                                                                                                    |  |  |  |  |  |
|                               | CANCEL PROCEED                                                                                                    |  |  |  |  |  |

**ステップ5** [Acknowledge Changes] をクリックしてから、[Proceed] をクリックします。 診断 IP アドレスをまだ削除していない場合、次のエラーが表示されます。

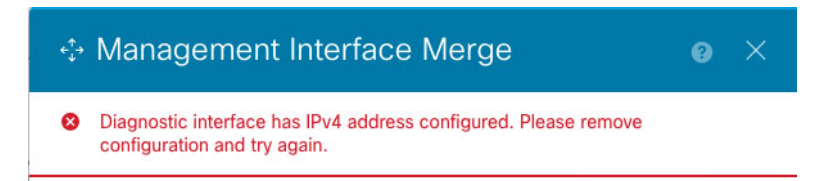

この場合、診断 IP アドレスを削除してから、[Proceed] をもう一度クリックします。 設定がマージされると、成功バナーが表示されます。

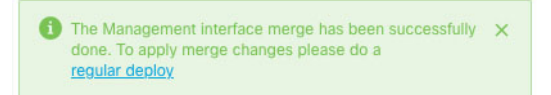

#### ステップ6 マージされた新しい設定を展開します。

注意 マージを続行しない場合は、展開する前に [Discard All] を使用して変更を破棄し、 マージを元に戻すことができます。マージされた設定を展開すると、Device Manager からインターフェイスのマージを解除できます。ただし、診断インターフェイスは 手動で再設定する必要があります。「管理インターフェイスのマージ解除(90ペー ジ)」を参照してください。また、マージされていない設定を復元すると、デバイ スはマージされていない設定に戻ります。

マージ後、[Interfaces]ページに管理インターフェイスが表示され、設定可能になります。以前 は、[System Settings] > [Management Interface] ページで設定が可能でした。

ステップ7 マージ後は、診断インターフェイスと通信する外部サービスがある場合、管理インターフェイ スの IP アドレスを使用するように設定を変更する必要があります。

次に例を示します。

- SNMP クライアント
- •RADIUS サーバー:RADIUS サーバーでは多くの場合、着信トラフィックの IP アドレス が確認されるため、その IP アドレスを管理アドレスに変更する必要があります。さらに、 高可用性ペアの場合、プライマリとセカンダリの両方の管理 IP アドレスを許可する必要 があります。診断インターフェイスは、アクティブユニットに存在する単一の「フロー ティング」IP アドレスをサポートしていましたが、管理インターフェイスはサポートして いません。

### 管理インターフェイスのマージ解除

Threat Defense 7.4以降では、マージされた管理インターフェイスと診断インターフェイスがサ ポートされます。インターフェイスのマージを解除する必要がある場合は、次の手順を実行し ます。ネットワークをマージモード展開に移行する際は、一時的にマージ解除モードを使用す ることを推奨します。個別の管理インターフェイスと診断インターフェイスは、将来のすべて のリリースでサポートされなくなる可能性があります。

インターフェイスのマージを解除しても、元の診断設定は復元されません(アップグレードしてからインターフェイスをマージした場合)。診断インターフェイスを手動で再設定する必要があります。また、管理インターフェイスは「管理」という名前になり、名前を「診断」に変更することはできません。

または、バックアップ機能を使用して古いマージされていない設定を保存した場合は、その設 定を復元できます。その場合、診断設定は変わらず、デバイスがマージされていない状態にな ります。

始める前に

 デバイスの現在のモードを表示するには、脅威に対する防御 CLI で show management-interface convergence コマンドを入力します。次の出力は、管理インターフェ イスがマージされていることを示しています。

```
    > show management-interface convergence
management-interface convergence
    次の出力は、管理インターフェイスがマージされていないことを示しています。
    > show management-interface convergence
no management-interface convergence
    - 高可用性ペアの場合は、アクティブユニットでこのタスクを実行します。マージされてい
ない設定は、自動的にスタンバイユニットに複製されます。
```

#### 手順

- **ステップ1** [デバイス (Device)]をクリックしてから、[インターフェイス (Interfaces)]サマリーにある リンクをクリックします。
- **ステップ2** [Management 1/1] インターフェイス行の右側にある [Unmerge] ([Unmerge]) をクリックし、 [Unmerge Management Interface] ダイアログボックスで [Yes] をクリックします。 **⊄** 図 22:管理インターフェイスのマージ解除

| Unmerge Management Interface                                                                                                    |                      |                               |                               |  |  |
|----------------------------------------------------------------------------------------------------|----------------------|-------------------------------|-------------------------------|--|--|
| Management interface static routes that you config<br>migrated to the Diagnostic Interface. You must mar<br>Diagnostic interface on the Interface page.<br>Are you sure you want to merge the interface? | jured at<br>nually a | t the FTD Cl<br>add static ro | LI will not be<br>utes to the |  |  |
|                                                                                                    |                      | NO                            | YES                           |  |  |
| [Interfaces] ページの上部に成功メッセージが表示されます。<br>図 23:マージ解除成功                                                                                                    |                      |                               |                               |  |  |
| You have successfully unmerged the Management<br>interface. To apply the changes, perform a<br>regular.deploy.                                                                                           | ×                    |                               |                               |  |  |

ステップ3 新しいマージされていない設定を展開します。

マージの解除を続行しない場合は、展開する前に [Discard All] を使用して変更を破棄し、マージされたインターフェイスを保持できます。また、マージされた設定を復元すると、デバイスはマージされた設定に戻ります。

マージ解除後、[System Settings]>[Management Interface] ページに管理インターフェイスが表示され、設定可能になります。

## 停電時のハードウェアバイパスの設定(ISA 3000)

ハードウェア バイパスを有効にして、停電時でもトラフィックがインターフェイスペア間を 通過できるようにできます。サポートされているインターフェイスペアは銅線インターフェイ スの GigabitEthernet 1/1 と 1/2、および GigabitEthernet 1/3 と 1/4 です。光ファイバイーサネッ トモデルを保有している場合は、銅線イーサネットペア(GigabitEthernet 1/1 と 1/2)でのみ ハードウェアバイパスがサポートされます。デフォルトでは、サポートされている場合、両方 のインターフェイスペアに対してハードウェアバイパスが有効になります。

ハードウェアバイパスがアクティブの場合、トラフィックはレイヤ1でそれらのインターフェ イスペア間を通過します。Device Manager と Threat Defense CLIの両方に、インターフェイス がダウンしていることが表示されます。ファイアウォール機能はないため、トラフィックのデ バイス通過を許可することのリスクを理解している必要があります。

(この手順で説明されている) TCPシーケンス番号のランダム化は無効にすることをお勧めし ます。デフォルトでは、ISA 3000 を通過する TCP 接続の最初のシーケンス番号(ISN) が乱数 に書き換えられます。ハードウェア バイパスがアクティブになると、ISA 3000 はデータ パス には入らず、シーケンス番号は変換されません。受信側のクライアントが予期しないシーケン ス番号を受信すると接続がドロップされるため、TCP セッションを再確立する必要がありま す。TCP シーケンス番号のランダム化が無効になっている場合でも、スイッチオーバー中に一 時的にダウンするリンクがあるため、一部の TCP 接続は再確立する必要があります。

CLI コンソールまたは SSH セッションで、show hardware-bypass コマンドを使用して動作ス テータスをモニターします。

#### 始める前に

ハードウェアバイパスを機能させるための前提条件:

- ・インターフェイスペアは同じブリッジグループに配置する必要があります。
- インターフェイスはスイッチのアクセスポートに接続する必要があります。トランクポートには接続しないでください。

#### 手順

**ステップ1** [デバイス (Device)]をクリックしてから、[インターフェイス (Interfaces)]サマリーにある リンクをクリックします。

> ページの上部にある[ハードウェアバイパス(Hardware Bypass)] セクションは、このデバイス に使用できるインターフェイスペアの現在の設定を示します。

ただし、ハードウェアバイパスを有効にする前に、ペアが同じブリッジグループで設定されて いることを確認する必要があります。

**ステップ2**[編集(Edit)]をクリックしてハードウェアバイパスを設定します。

[ハードウェアバイパスの設定(Hardware Bypass Configuration)]ダイアログボックスが表示されます。

- ステップ3 自動ハードウェアバイパス動作を設定するには、インターフェイスペアごとに、[停電時のハードウェアバイパス(Hardware Bypass during Power Down)]エリアで次のいずれかのオプションを選択します。
  - •[無効化(Disable)]:ハードウェアバイパスを無効にします。トラフィックは、停電時に デバイスを通過しません。
  - 「有効化(Enable)]:停電時にハードウェアバイパスをアクティブにします。ハードウェアバイパスが、停電時にトラフィックが中断されないように確保します。バイパスされたトラフィックは検査されず、セキュリティポリシーは適用されないことに注意してください。電源が復旧したら、ハードウェアバイパスは自動的に無効になるため、トラフィックフローの通常の状態を維持することができ、検査も行われます。ハードウェアバイパスを無効にすると、トラフィックが一時的に中断する可能性があることに注意してください。
  - 「永続的に有効化(Enable with Persistence)]:停電時にハードウェアバイパスをアクティブ にし、電源の復元後も有効な状態を維持します。電源が復旧したら、[手動ハードウェア バイパス(Manual Hardware Bypass)]スライダを使用してハードウェアバイパスを無効に する必要があります。このオプションでは、トラフィックに一時的な中断が発生したとき に制御することができます。
- **ステップ4** (任意) ハードウェアバイパスを手動で有効または無効にするには、[手動ハードウェアバイ パス (Manual Hardware Bypass)] スライダをクリックします。

たとえば、システムをテストしたり、何らかの理由でデバイスを一時的にバイパスする必要が ある場合があります。ハードウェアバイパスの状態を変更するには、設定を展開する必要があ ることに注意してください。設定を変更するだけでは不十分です。

ハードウェアバイパスを手動で有効化または無効化すると、次の Syslog メッセージが表示されます。メッセージ内の pair は 1/1-1/2 または 1/3-1/4 です。

- %FTD-6-803002 : no protection will be provided by the system for traffic over GigabitEthernet pair
- %FTD-6-803003: User disabled bypass manually on GigabitEthernet pair
- ステップ5 [OK] をクリック

変更はすぐには適用されません。設定を展開する必要があります。

- **ステップ6** (オプション) TCP シーケンス番号のランダム化を無効にするために必要な FlexConfig オブ ジェクトとポリシーを作成します。
  - a) [デバイス (Device)]>[詳細設定 (Advanced Configuration)]で[設定の表示 (View Configuration)]をクリックします。

- b) 詳細設定の目次で [FlexConfig] > [FlexConfigオブジェクト(FlexConfig Objects)] をク リックします。
- c) 新しいオブジェクトを作成するには、[+] ボタンをクリックします。
- d) オブジェクトの名前を入力します。たとえば、**Disable\_TCP\_Randomization**と入力しま す。
- e) [テンプレート(Template)]エディタに、TCPシーケンス番号のランダム化を無効にするコマンドを入力します。

コマンドは set connection random-sequence-number disable ですが、ポリシーマップ内の 特定のクラスに対して設定する必要があります。最も簡単なアプローチは、ランダムな シーケンス番号をグローバルに無効にする方法です。この場合、次のコマンドを入力す る必要があります。

```
policy-map global_policy
  class default_class
   set connection random-sequence-number disable
```

f) [ネゲートテンプレート (Negate Template)]エディタで、この設定を元に戻すために必要な行を入力します。

たとえば、TCP シーケンス番号のランダム化をグローバルに無効にしている場合、ネ ゲートテンプレートは次のようになります。

```
policy-map global_policy
  class default_class
  set connection random-sequence-number enable
```

g) [OK] をクリックしてオブジェクトを保存します。

オブジェクトを FlexConfig ポリシーに追加する必要があります。オブジェクトを作成す るだけでは十分ではありません。

- h) 目次で [FlexConfigポリシー (FlexConfig Policy)] をクリックします。
- i) [グループリスト (Group List)] で [+] をクリックします。
- j) [Disable\_TCP\_Randomization] オブジェクトを選択し、[OK] をクリックします。

プレビューはテンプレートのコマンドで更新されます。予想されるコマンドが表示され ているか確認します。

k) [保存 (Save)]をクリックします。 これでポリシーを展開できます。

# モニタリング インターフェイス

次の領域に、インターフェイスに関する一部の基本情報を表示できます。

「デバイス(Device)]。インターフェイスの現在の状態をモニターするには、ポートグラフィックを使用します。ポートにマウスポインタを合わせると、そのポートのIPアドレス、EtherChannelメンバーシップ、有効ステータス、リンクステータスが表示されます。
 IPアドレスは DHCPを使用して静的に割り当てたり取得したりできます。

インターフェイス ポートは、次のカラー コーディングを使用します。

- ・緑:インターフェイスは設定され、有効で、リンクは稼働中です。
- グレー:インターフェイスは無効です。
- オレンジ/赤:インターフェイスが設定され、有効ですが、リンクがダウンしています。インターフェイスが有線の場合、これは修正が必要なエラー状態です。インターフェイスが有線でない場合、これは予期されるステータスです。
- [モニタリング (Monitoring)]>[システム (System)]。[スループット (Throughput)] ダッシュボードには、システムを介して移動するトラフィックに関する情報が表示されま す。すべてのインターフェイスに関する情報を表示できます。または、調査する特定のイ ンターフェイスを選択できます。
- [モニタリング(Monitoring)]>[ゾーン(Zones)]。これらのダッシュボードにはイン ターフェイスを設定するセキュリティゾーンに基づく統計情報が表示されます。詳細につ いて、この情報を掘り下げることができます。

#### CLIでのインターフェイスのモニタリング

CLI コンソールを開くか、またはデバイスの CLI にログインして、次のコマンドを使用し、インターフェイス関連の動作と統計情報に関する詳細情報を取得することもできます。

- show interface はインターフェイスの統計情報と設定情報を表示します。このコマンドには多数のキーワードがあり、必要な情報を取得するために使用できます。使用可能なオプションを表示するには、「?」をキーワードとして使用します。
- show ipv6 interface はインターフェイスに関する IPv6 設定情報を表示します。
- show bridge-group は、メンバー情報や IP アドレスを含む、ブリッジ仮想インターフェイス(BVI)に関する情報を表示します。
- show conn は現在インターフェイスを通じて確立されている接続に関する情報を表示します。
- show traffic は各インターフェイスを介したトラフィックフローに関する統計情報を表示 します。
- show ipv6 traffic はデバイスを介した IPv6 トラフィックフローに関する統計情報を表示します。
- show dhcpd はインターフェイスの DHCP 使用状況に関する統計とその他の情報を表示し、 特にインターフェイスで設定されている DHCP サーバーに関する情報が含まれます。
- show switch vlan は VLAN とスイッチポートの関連付けを表示します。

- show switch mac-address-table はスタティックおよびダイナミック MAC アドレスエントリ を表示します。
- show arp はダイナミック、スタティック、およびプロキシ ARP エントリを表示します。
- show power inline PoE ステータスを表示します。
- show vpdn group は PPPoE グループと、設定されているユーザー名と認証を表示します。
- show vpdn username は PPPoE のユーザー名とパスワードを表示します。
- show vpdn session pppoe state は PPPoE セッションのステータスを表示します。

## インターフェイスの例

使用例の章には、次のインターフェイス関連の例が含まれています。

- Device Manager でデバイスを設定する方法
- サブネットを追加する方法
- •ネットワーク上のトラフィックをパッシブにモニタする方法

翻訳について

このドキュメントは、米国シスコ発行ドキュメントの参考和訳です。リンク情報につきましては 、日本語版掲載時点で、英語版にアップデートがあり、リンク先のページが移動/変更されている 場合がありますことをご了承ください。あくまでも参考和訳となりますので、正式な内容につい ては米国サイトのドキュメントを参照ください。